# Universal press MecaMotion

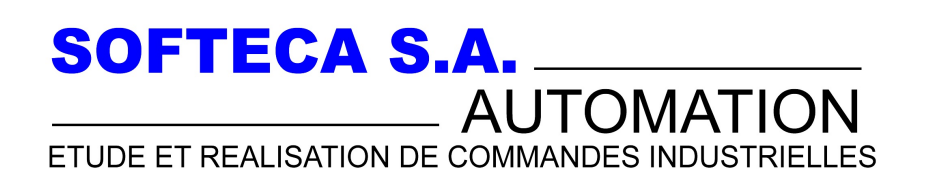

Champs-Montants 16 b/c Case postale 184 2074 Marin-Epagnier Tél:032 753 41 22 Fax : 032 753 60 56 E-Mail:softeca@bluewin.ch http://www.softeca.ch

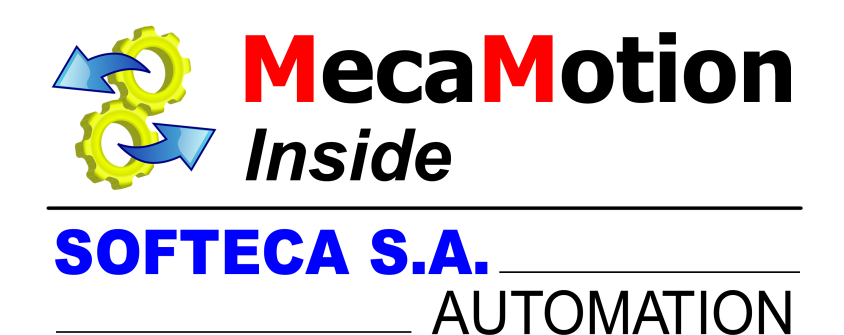

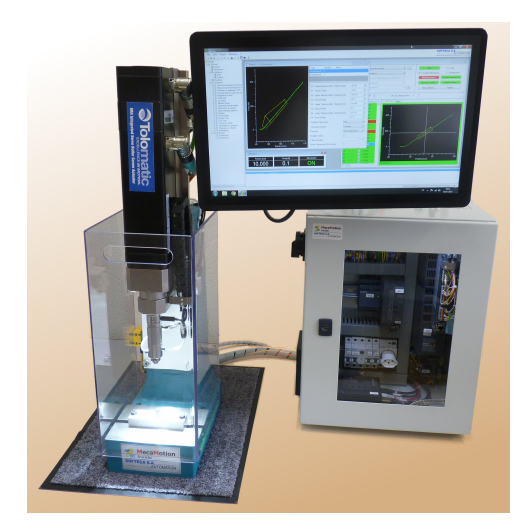

©2019 SOFTECA S.A.

| 1.  | Presentation of the SOFTECA universal press 4            |
|-----|----------------------------------------------------------|
| 1.1 | The universal press                                      |
| 1.2 | Overview of the universal press system7                  |
| 2.  | System hardware 9                                        |
| 2.1 | Hardware supplied with the press9                        |
| 2.2 | Mounting and wiring of electrical hardware12             |
| 2.3 | Creating a Profinet link15                               |
| 2.4 | Encoder recognition                                      |
| 2.5 | Zeroing of the encoder                                   |
| 2.6 | Press safety 20                                          |
| 3.  | PROFINET dialogue 21                                     |
| 3.1 | Overview of the PROFINET dialogue                        |
| 3.2 | List of PROFINET variables                               |
| 3.3 | Control the press by a PLC                               |
| 3.4 | PROFINET error list                                      |
| 3.5 | PROFINET press control FB 42                             |
| 4.  | First step on MecaMotion software54                      |
| 4.1 | Creating a new project                                   |
| 4.2 | Establishing the Ethernet connection55                   |
| 4.3 | Saving and loading a project63                           |
| 4.4 | Parameters                                               |
| 4.5 | User management                                          |
| 5.  | Programming the press with MecaMotion 73                 |
| 5.1 | Declaration of user variables73                          |
| 5.2 | Association of user variables to physical inputs/outputs |
| 5.3 | Association of user variables to PROFINET inputs/outputs |
| 5.4 | Envelope                                                 |
| 5.5 | Project comparison                                       |
| 5.6 | Adding an attached file92                                |
| 5.7 | Simulator                                                |
| 5.8 | Visualization of program progress and variable values    |
| 6.  | Part program instructions 98                             |
| 6.1 | Wait delay100                                            |
| 6.2 | Boolean ON/OFF 101                                       |

# **Table of Contents**

| 6.3     | Conditional/unconditional jump         | 104 |
|---------|----------------------------------------|-----|
| 6.4     | Arithmetic operations                  | 108 |
| 6.4.1   | Addition                               |     |
| 6.4.2   | Division                               |     |
| 6.4.3   | Multiplication                         |     |
| 6.4.4   | Subtraction                            |     |
| 6.5     | Assignment                             | 112 |
| 6.6     | Positioning                            | 113 |
| 6.7     | Controls                               | 120 |
| 6.7.1   | Max signal detection                   | 122 |
| 6.7.2   | Min signal detection                   | 126 |
| 6.7.3   | Signal measurement                     |     |
| 6.7.4   | Stop on signal                         |     |
| 6.7.5   | Curve recording                        |     |
| 6.7.6   | Stop on force with velocity regulation |     |
| 6.7.7   | Position measurement                   | 146 |
| 6.7.8   | Post-process force measurement         | 149 |
| 6.8     | Breakpoint                             | 152 |
| 6.9     | Stopwatch                              | 153 |
| 6.10    | Force sensor management                | 156 |
| 6.11    | Clamping                               | 158 |
| 6.12    | Values recording in an array           | 160 |
| 6.13    | Force Regulator                        | 163 |
| 7. Star | ndalone mode                           | 166 |
| 7.1     | Standalone mode                        | 166 |

This help has been performed by:

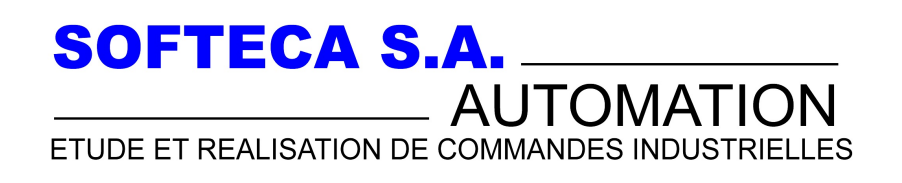

Champs-Montants 16 b/c Case postale 184 2074 Marin-Epagnier Tél:032 753 41 22 Fax : 032 753 60 56 E-Mail:softeca@bluewin.ch http://www.softeca.ch

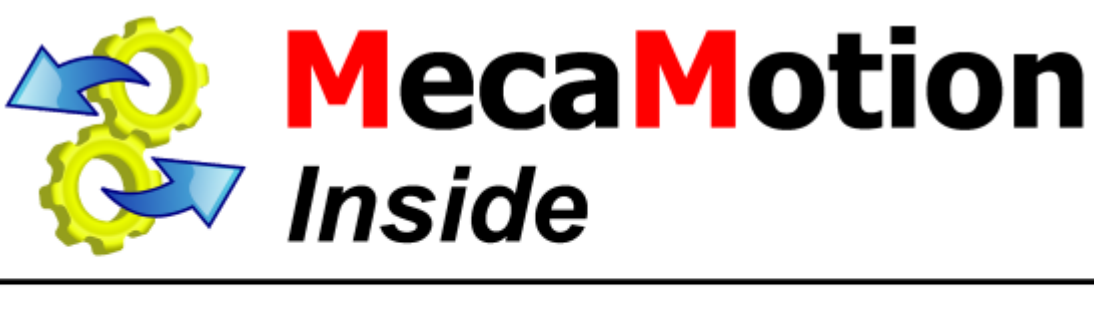

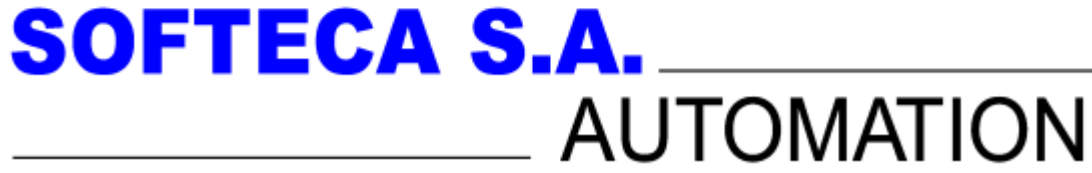

Version of the help document: Version 2.4

Document date : February 19, 2019

Date of the corresponding program : November 26, 2018

Minimum computer requirements to install MecaMotion: Windows XP, .NET framework4.0, CPU 2Ghz, RAM 2 Gb

### The universal press

The universal press has been designed to perform assembling, punching, riveting, cutting, bending, stamping, marking, measuring, or clipping operations. For each operation, the press manages the force applied throughout the cycle. Thanks to this, it is also possible to carry out stiffness tests.

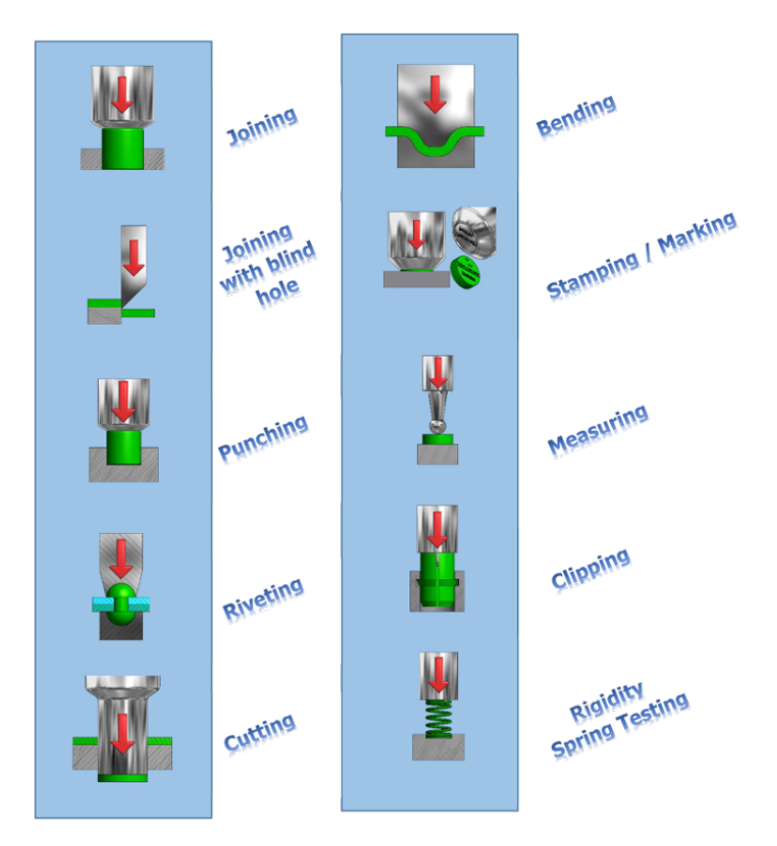

Figure 1: Example of operations achievable with the press

In order to adapt to all types of applications, the relatively intuitive MecaMotion software allows you to program the cycle to be performed yourself.

The universal press can be controlled using a Beckhoff, Siemens, B&R, Codesys, Schneider Electric PLC via a PROFINET link, or with a computer and MecaMotion software that uses the Ethernet link.

#### Schematic diagram of the use of a PLC controlled press

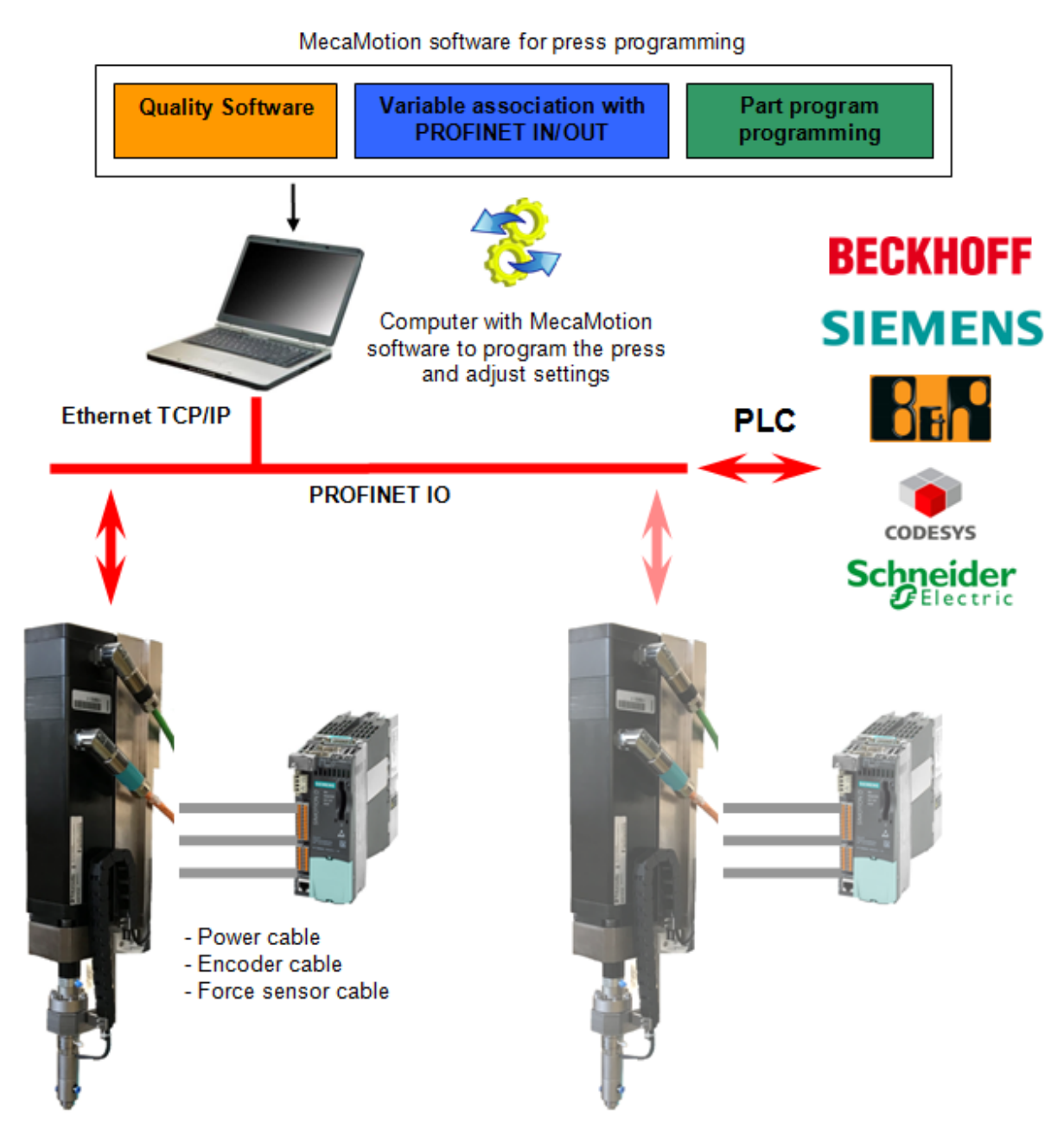

Figure 2: Schematic diagram of the use of the universal press

### Overview of the universal press system

The universal press is built around a SIMOTION architecture (Siemens). This architecture is composed of the following hardware:

- D410-2 control unit specific to the axis control
- PM240-2 power part

In case the motor is not a Siemens brand and the encoder returns ENDAT signals, the following module must be added:

Encoder feedback: SME25 encoder converter (ENDAT to Drive-CliQ)

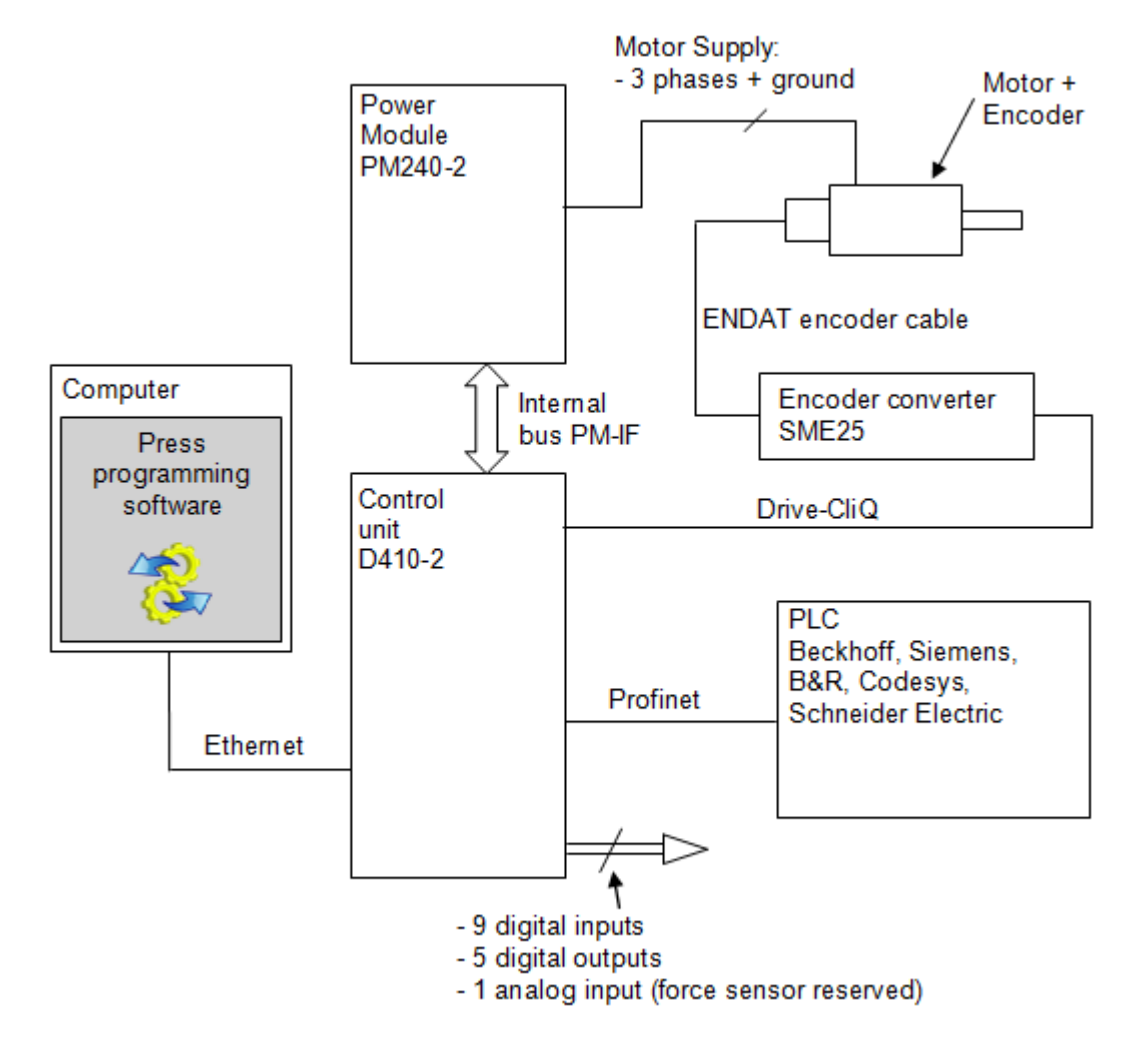

Figure 1: Block diagram of the press in case the motor is not Siemens brand

#### **Press programming**

The press is programmed by means of MecaMotion software via an Ethernet link.

Using MecaMotion software, the following operations can be performed:

- Program different cycles (up to 254 part program).
- Modify press parameters.

- Receive and visualize the curves "Force = f(Position)".
- Define the association of user variables to inputs/outputs (physical or Profinet/Profibus).
- Compare online / offline projects.
- Check the shape of the "Force = f(Position)" curve by means of an envelope.
- View the progress of the current part program as well as the values of the user variables.
- Create production orders and save the results in a database.
- Control the press manually and execute the part programs (standalone mode).

#### Press control by a PLC

You can control the press with MecaMotion (standalone mode) or with a PLC and in this case, the various commands that control the press must be sent via a Profinet or Profibus link. Example :

- Execute the part program.
- Choose the press control mode (manual or automatic).
- JOG go up and go down (run on sight).
- View the errors present.
- Visualize the technological data (force, position).
- ...

# Hardware supplied with the press

In table 1 below, you will find all the hardware supplied with the universal press.

| Component  | Description          | Representation |
|------------|----------------------|----------------|
| Servopress | Press motor          |                |
| PM240-2    | Power module (Drive) |                |
| D410-2     | Press control unit   |                |

# System hardware

| Component        | Description                                                                                                    | Representation                                                                                                    |
|------------------|----------------------------------------------------------------------------------------------------|----------------------------------------------------------------------------------------------------|
| Flash card       | 1GB flash card containing the firmware                                                                                                    | A STEMPENS Dimension<br>RADIA do 29021-0400-2<br>biotrom class 2 vid<br>smarting class 2 vid<br>smarting |
| Power cable      | Motor power supply cable                                                                                                    |                                                                                                    |
| Drive-CliQ cable | Drive-CliQ encoder cable                                                                                                    |                                                                                                    |
| CD-ROM           | CD-ROM containing:<br>• MecaMotion platform for press programming<br>• GSDML file to insert the press into a<br>PROFINET network<br>• Block diagram of the press wiring (PDF<br>format) |                                                                                                    |

Table 1: List of material provided with the press

### Options

In the table 2, you will find the optional hardware of the universal press.

# System hardware

| Component     | Description                                                                                     | Representation |
|---------------|-------------------------------------------------------------------------------------------------|----------------|
| SME25         | Encoder converter ENDAT -> Drive-CliQ for<br>motors that do not have a Drive-CliQ<br>connection |                |
| Encoder cable | Cable for encoder type ENDAT                                                                    |                |
| Optical ruler | Optical ruler for linear measurement of the axis position                                       | CC 41          |
| SMC40         | Module for processing external encoders<br>ENDAT 2.2 for optical ruler                          |                |

Table 2: List of optional hardware

# Mounting and wiring of electrical hardware

#### Mounting the D410-2 control unit and the PM240-2 power module

The D410-2 control unit is mounted directly on the PM240-2 power module, as shown in figure 1.

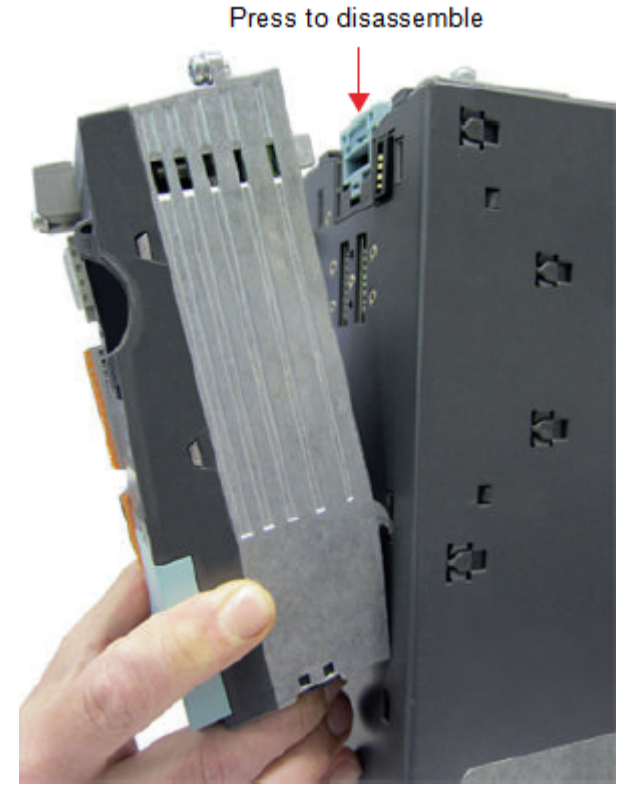

Figure 1: Mounting of D410-2 on the PM240-2

The PM240-2 power section is fixed directly to the mounting plate of the electrical cabinet using three M4 screws. The system shielding kit is attached to the PM240-2. (see figure 2 below)

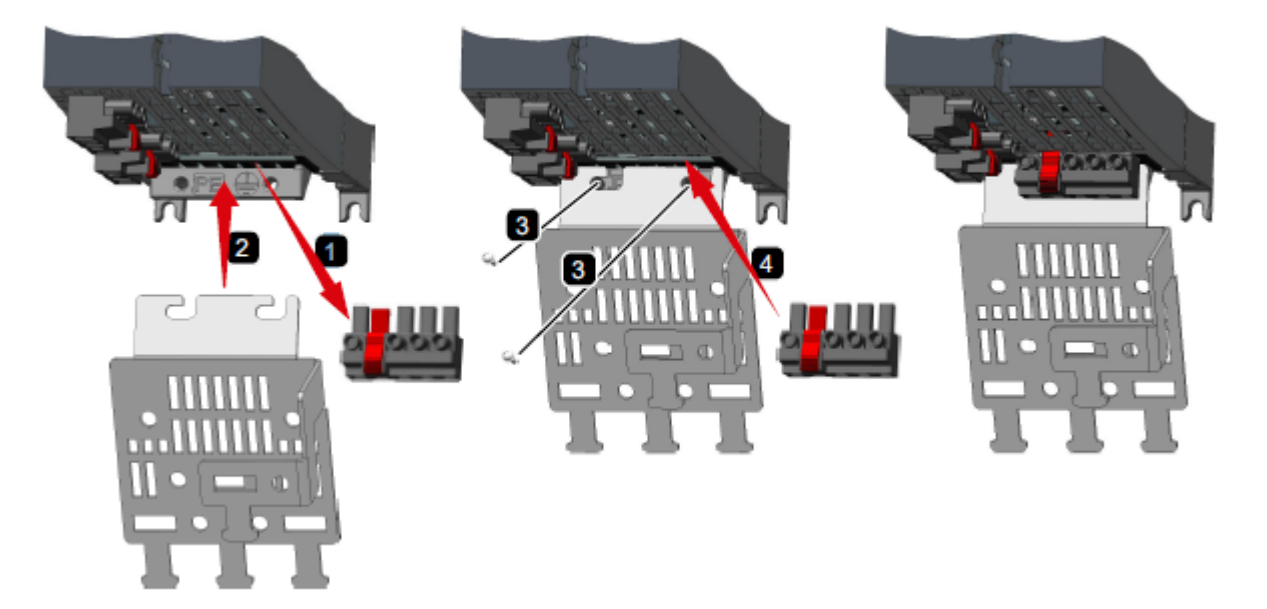

Figure 2: Mounting the shielding kit on PM240-2

| The dimensions of the | power module are | given in table 1 | and illustrated in figure 3. |
|-----------------------|------------------|------------------|------------------------------|
|                       |                  | 0                | 9                            |

| Frame size | Width [mm] | Height without shield plate [mm] | Height with shield<br>plate [mm] | Depth without<br>D410-2 [mm] | Depth with<br>D410-2 [mm] |
|------------|------------|----------------------------------|----------------------------------|------------------------------|---------------------------|
| FSA        | 73         | 196                              | 276                              | 165                          | 240                       |
| FSB        | 100        | 292                              | 370                              | 165                          | 240                       |
| FSC        | 140        | 355                              | 432                              | 165                          | 240                       |

#### Table 1: PM240-2 dimensions

The drilling dimensions of the power module are given in table 2 and illustrated in figure 3.

| Frame size | Drilling dimensions [mm] |      |   |  |
|------------|--------------------------|------|---|--|
|            | h b c                    |      |   |  |
| FSA        | 186                      | 62.3 | 6 |  |
| FSB        | 281                      | 80   | 6 |  |
| FSC        | 343                      | 120  | 6 |  |

Table 2: Drilling dimension

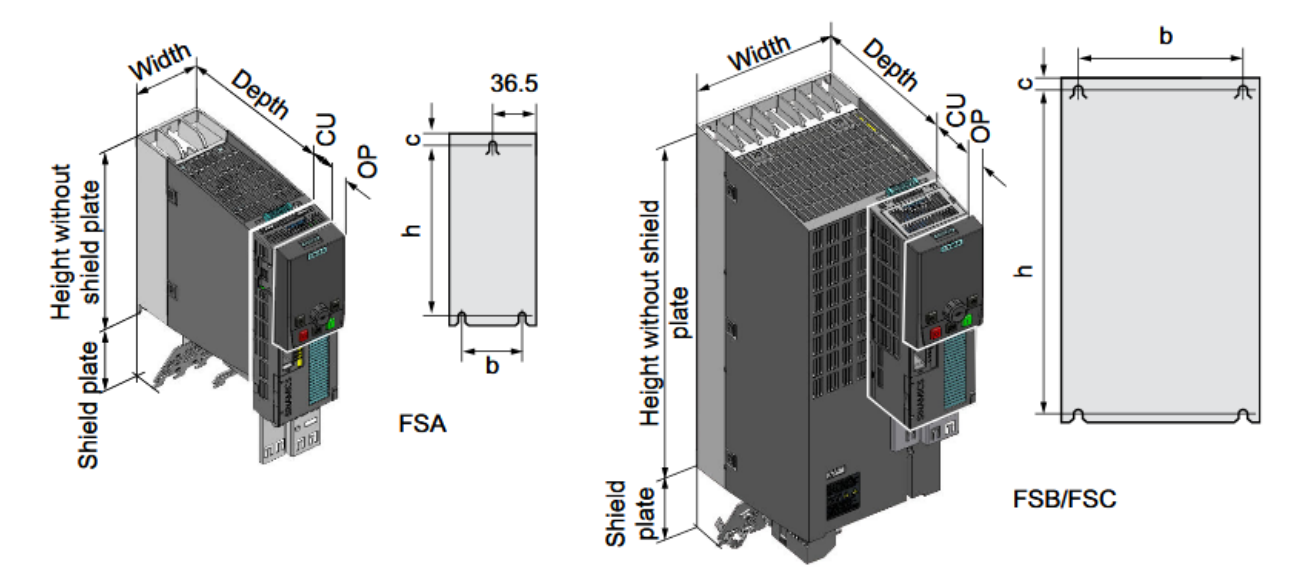

Figure 3: Power module dimensions and drilling dimensions

**Be careful**, the power module should only be installed in the vertical position with the motor connectors at the bottom.

For the cooling of the power module to be carried out correctly, it is necessary to provide air clearance at the top, bottom and front.

| Frame size | Cooling air clearances [mm] |        |       |  |
|------------|-----------------------------|--------|-------|--|
|            | Тор                         | Bottom | Front |  |
| FSA        | 80                          | 100    | 100   |  |
| FSB        | 80                          | 100    | 100   |  |
| FSC        | 80                          | 100    | 100   |  |

Table 3: Cooling air clearances

#### **Electrical wiring**

For wiring the PM240-2 power module and the D410-2 control unit, refer to the document <u>"Universal</u> presse block diagram"

# **Creating a Profinet link**

As explained in the topic <u>"Overview of the universal press system</u>", the press can be controlled by a PLC, using a PROFINET connection.

Below is a brief list of existing PROFINET commands:

- Selection of the operating mode (Manual or Automatic)
- Request for go up or go down in JOG (run on sight)
- Manual movement (position, abs/rel. mode, speed, acc./dec. and start manual positioning)
- Sending the part program number to be activated
- Executing the active part-program
- ...

For more information on the different PROFINET commands, see the help topic "<u>Control the press by a</u> <u>PLC</u>".

#### Wiring a PROFINET connection between the press and a PLC

We will take as an example a Siemens PLC from the S7-1500 range.

To be able to communicate with the press via PROFINET, you must make the connection shown in Figure 1.

The connection to the PC on which the MecaMotion software is located is shown as a broken line and the PROFINET connection to the PLC is shown as a continuous line.

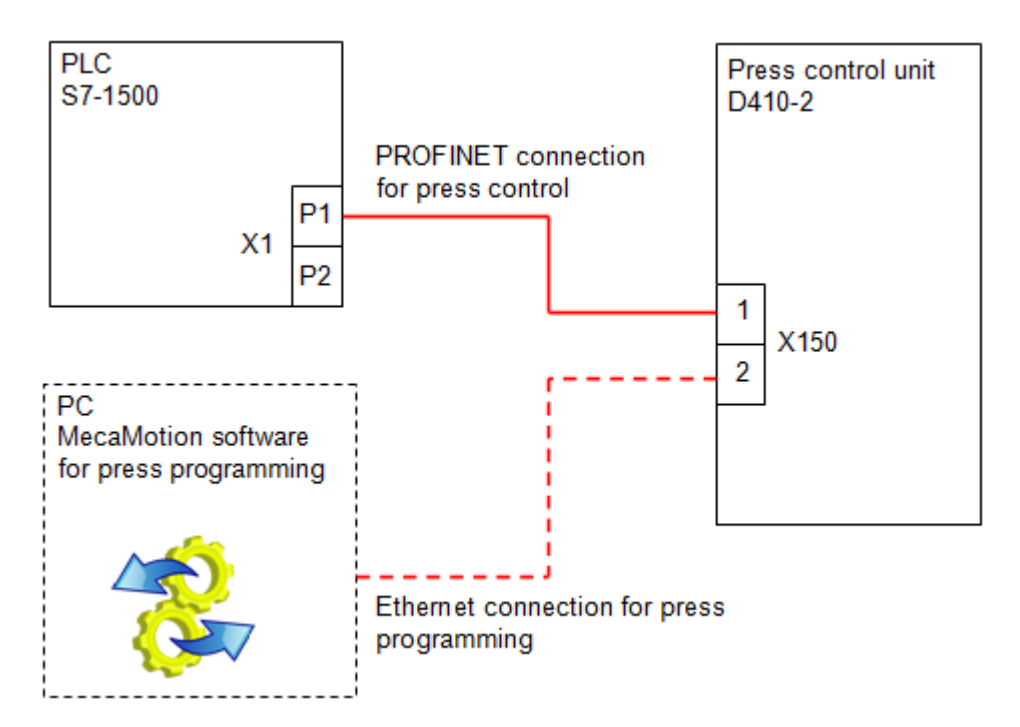

Figure 1: Diagram of the connections with the PLC and PC

#### Creation of the PROFINET connection in the hardware configuration of the PLC

The example below is made with Siemens TIA PORTAL software.

First, in the programming software, you must create a new project and add the PLC you are going to use (example S7-1500).

Then, install the GSD file provided with the press, to do so, click on the "Options" tab and then "manage general station description files".

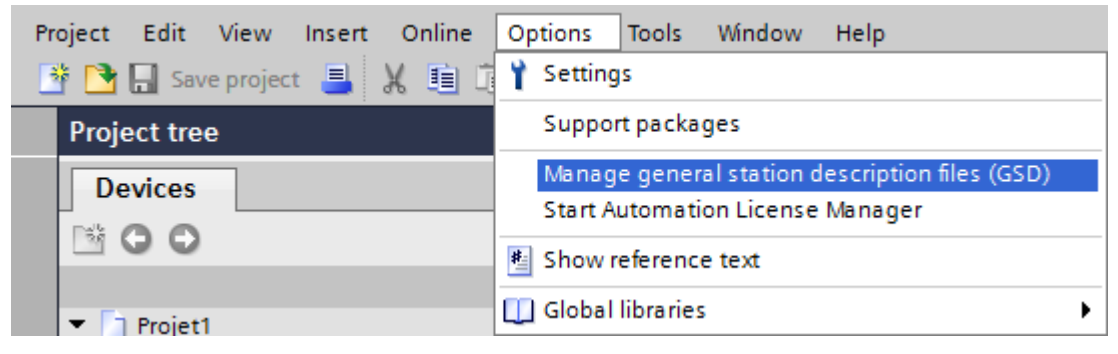

Figure 2: Opening the GSD file manager

Choose the source path and install the GSD file.

| Mar | nage general  | station description   | ı files   |              |                   | ×      |
|-----|---------------|-----------------------|-----------|--------------|-------------------|--------|
| So  | ource path:   | C:\Users\Softec\GSD p | ress file |              |                   |        |
| Co  | ontent of imp | orted path            |           |              |                   |        |
|     | File          |                       | Version   | Language     | Status            | Info   |
|     | GSDML-V2.3-#  | Siemens-PreConf_Pr    | V2.3      | English, Ger | Not yet installed |        |
| -   |               |                       |           |              |                   |        |
|     |               |                       |           |              |                   |        |
|     |               |                       |           |              |                   |        |
|     |               |                       |           |              |                   |        |
|     |               |                       |           |              |                   |        |
|     |               |                       |           |              |                   |        |
|     |               |                       |           |              |                   |        |
|     |               |                       |           |              |                   |        |
|     |               |                       |           |              |                   |        |
|     |               |                       |           |              |                   |        |
| <   |               |                       |           |              |                   | >      |
|     |               |                       |           |              |                   |        |
|     |               |                       |           |              | Delete Install    | Cancel |
| _   |               |                       |           |              |                   |        |

Figure 3: Installing the GSD press file

Once the GSD file is installed, you will find the press element in the hardware catalogue on the right side of the screen. The path is as follows: Other field devices -> PROFINET IO -> PLCs & Cps -> SIEMENS AG -> D410 -> Presse.

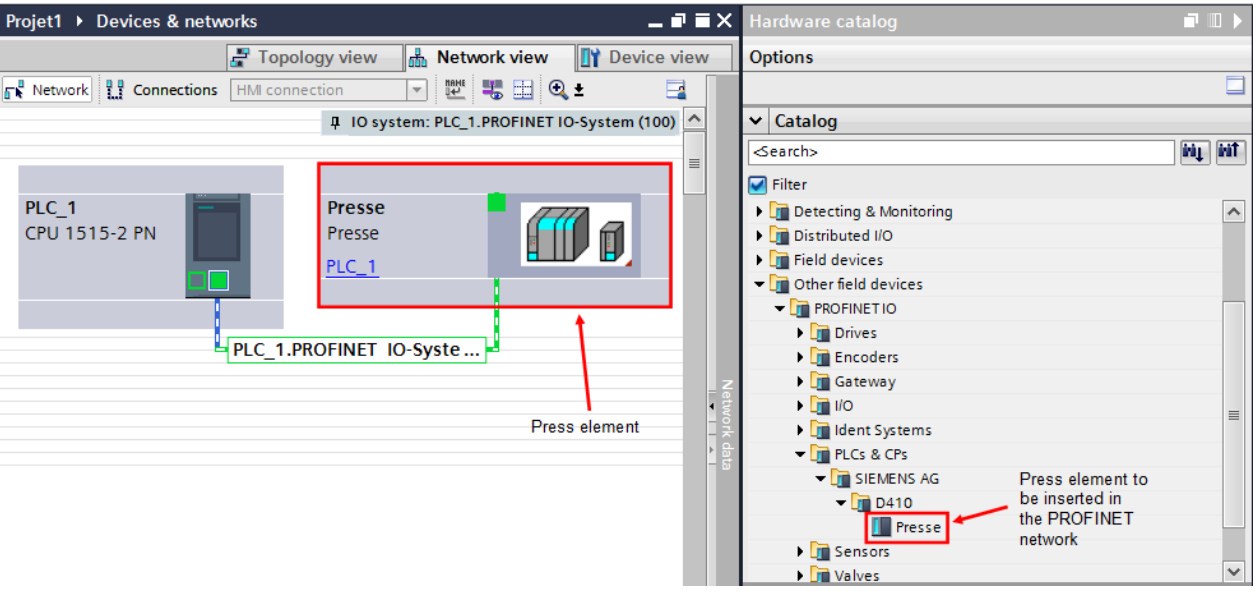

Drag and drop the press element into the network view.

Figure 4: Inserting the press element into the network view

On the press element, click on "not assigned" and choose the PLC with which you want to create the PROFINET link.

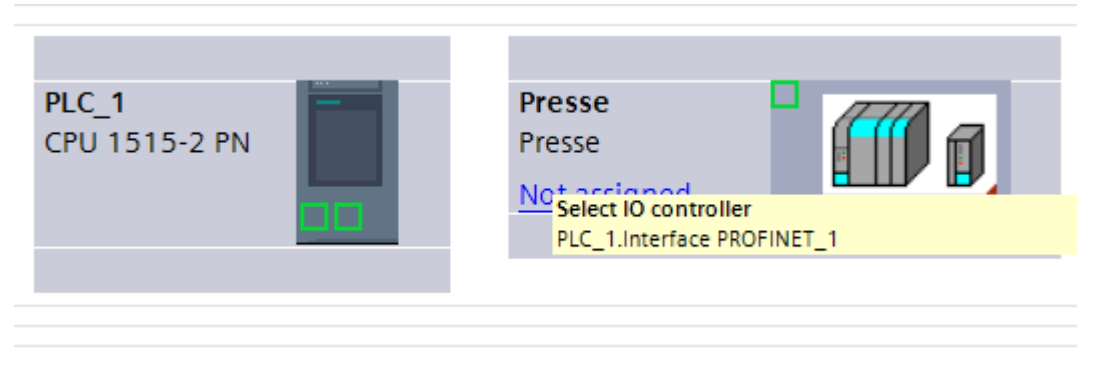

Figure 5: Assignment to the PROFINET network

The PROFINET link is now created, all you have to do is enter the IP addresses and subnetwork masks of the devices. You will also need to define the address ranges of the Profinet inputs/outputs of the press.

# **Encoder recognition**

If the press motor is a **third party motor (not Siemens)** and the **encoder is of the EnDat type**, to be able to use the press, you must make a recognition of the encoder.

#### Procedure to follow for recognizing the encoder

1. **First of all, the emergency stop must be activated before the encoder can be recognized.** Then, in the project tree, right-click on the "Press" tab and, in the drop-down menu that appears, select "Expert Control". Once this menu is selected, the window in Figure 1 opens.

| 😑 Presse 1 Expe 💼 🔳 💌           |
|---------------------------------|
| Request Curve                   |
| Encoder Commisioning            |
| Set PLC to RUN mode             |
| Acknowledge SIMOTION Alarms     |
| Read Return Values of Functions |
| Read Firmware Version           |
| Disable Software Limit Switches |
| Set Encoder to Zero             |
| Enable Software Limit Switches  |
|                                 |

Figure 1: "Expert" control menu

- 2. Before proceeding, make sure that the IP address entered in the platform is correct. (See <u>"Establishing the Ethernet connection"</u>).
- 3. When the IP address of the press is correct, click on the "Encoder Commissioning" button.

Thenceforth, the encoder recognition will be done automatically. Wait until the text "Successful ROM writing - Learning completed" appears in the event window.

# Zeroing of the encoder

Before making any movement, you must set the encoder to zero. Without this, as the value of the encoder is not known, there is a **risk of collision**.

To perform this zeroing, if you are not in standalone mode, the press must be connected to a PLC in order to be able to use run on sight mode (JOG mode).

#### Procedure to follow for zeroing the encoder

1. In the project tree of the MecaMotion software, right-click on the "Press" tab, in the drop-down menu that appears, select "Expert control". The window in Figure 1 opens.

Figure 1: "Expert" control menu

- 2. Once this menu is open, the first step to perform to zero the encoder is to disable the software limit switches. To do this, click on the "Disable software limit switches" button.
- 3. As soon as the software limit switches have been deactivated, it is possible to manipulate the axis using the "JOG+" and "JOG-" commands. These commands are sent to the press by the PLC, via the PROFINET bus or from the manual mode of the control page, if you work in standalone mode.
- 4. Using the commands JOG+ and JOG-, position the axis to "0 mechanical".
- 5. When the axis is at the position you have decided as the "Zero" position, you must learn this position. To do this, in the "**Expert control**" window, click on the "**set encoder to zero**" button.
- 6. When the zeroing is done, all that remains is to reactivate the software limit switches. To do this, in the "Expert control" window, click on the "Enable software limit switches" button.

Note: If part programs have been created with another "0 mechanical", the position values will no longer be valid.

/!Beware of the risk of breakage /!\

# **Press safety**

To stop the press when the user requests an emergency stop, we use the safe stop 1 (SS1) function, which brakes the motor before turning off the power (STO function), to prevent the press from continuing its freewheeling travel.

When the press receives a stop request on the DI16 input, the motor is braked autonomously following a fast stop ramp and when the motor is stopped, the power supplied to the motor is switched off. It is then necessary to switch off the pulses using the DI17 input and switch off the contactor that supplies the motor for a safe stop of the motor.

The emergency press stop cycle is explained below. (figure 1)

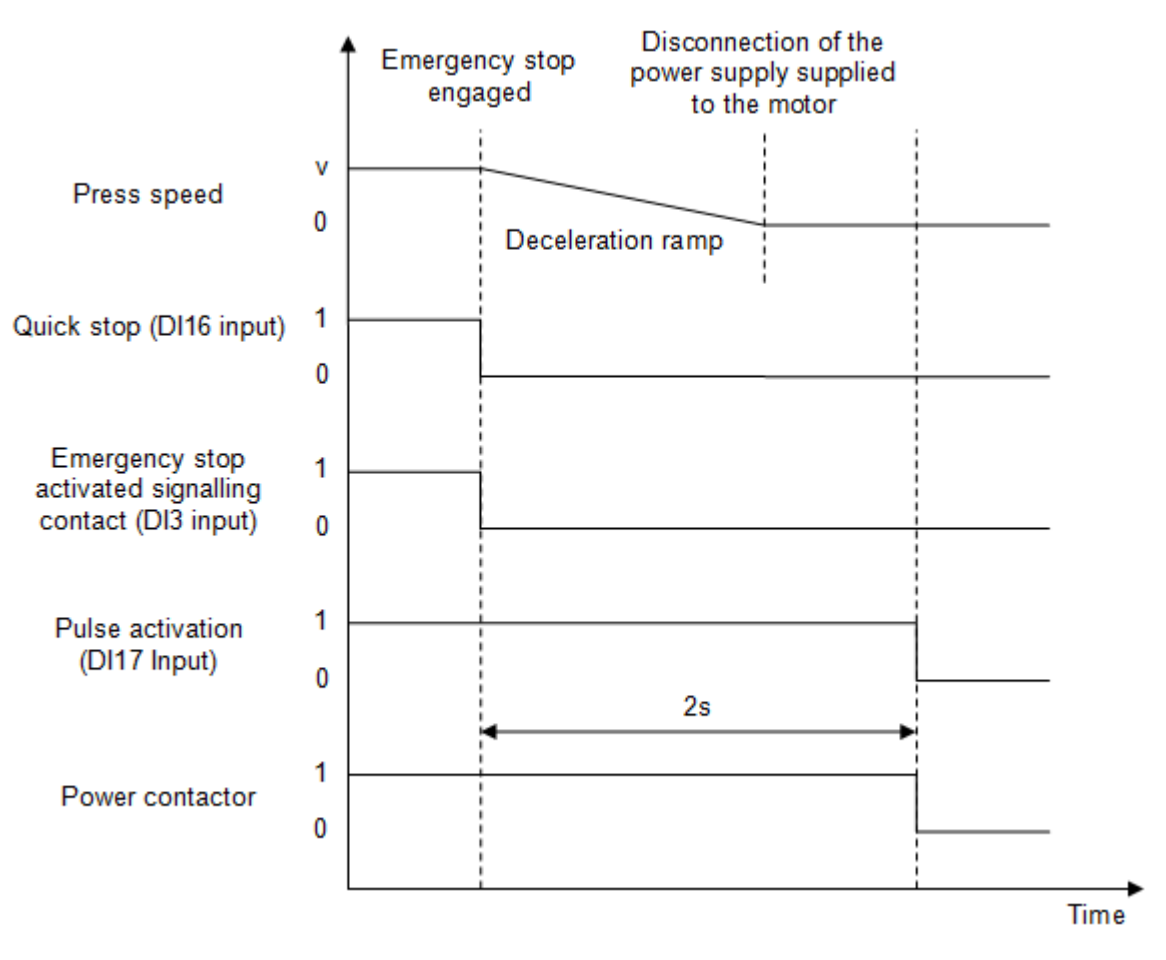

Figure 1: Chronogram of the press emergency stop cycle

# **Overview of the PROFINET dialogue**

The press is connected to a programmable logic controller (PLC) via a PROFINET connection. From this channel, it is possible to send data to the press and receive data from the press.

On this channel, there are 254 input bytes and 254 output bytes available.

For the following examples, we will take the starting address 0, for inputs and outputs.

- PROFINET input addresses: 0...253
- PROFINET output addresses: 0...253

These addresses are relative to the starting address that the integrator will have given to the press. In the case of a system with several presses, the addresses must be different for each press.

#### **PROFINET** inputs

The 254 input bytes are distributed as follows, on the PROFINET dialog:

- Bytes 0...199; used as DWORD variables (4bytes = 1 variable => 50 DWORD variables). These 50 variables can be used to transfer "REAL", "DINT" or "LREAL" type data from the PLC to the press, via the association of user variables. (Variables of type LREAL must be sent in REAL format from the PLC)
- Bytes 200...203; used as BOOL variables (4 bytes = 32 bits). These 32 Boolean variables can be used to transfer flag from the PLC to the press via the association of variables.
- Bytes 204...223; 5 variables of type DWORD (1 variable = 4 bytes) reserved for the connection of a sensor or other instrument connected by PROFINET.
- Bytes 224... 253; These bytes are reserved for press commands (For more details on these different commands, see the topic "<u>Control the press by a PLC</u>"). In these commands are included among other things:
  - Start part program
  - o Mode change (manual, automatic)
  - o JOG + and -
  - o Change of programs
  - o Change of envelopes
  - o Acknowledgement of errors
  - o ...

| Addresses from 0 | Designation                                                                                                    |
|------------------|----------------------------------------------------------------------------------------------------|
| Bytes 0199       | 50 variables of type DWORD used to transfer REAL,<br>DINT or LREAL type data from the PLC to the press,<br>via the association of user variables. |
| Bytes 200203     | 32 BOOL variables used to transfer data from the PLC to the press via the association of user variables.                                          |
| Bytes 204223     | 5 variables of type DWORD reserved for the connection of sensors or other instruments connected by PROFINET.                                      |
| Bytes 224253     | Reserved addresses to control the press                                                                                                    |

Table 1: PROFINET inputs structure

#### **PROFINET** outputs

The 254 bytes of outputs are distributed as follows, on the PROFINET channel:

- Bytes 0...199; used as DWORD variables (4bytes = 1 variable => 50 DWORD variables). These 50 variables can be used to transfer "REAL", "DINT" or "LREAL" type data from the press to the PLC via the association of user variables. (LREAL variables are received in REAL format in the PLC)
- Bytes 200...203; used as BOOL variables (4 bytes = 32 bits). These 32 Boolean variables can be used to transfer flag from the press to the PLC via the association of variables.
- Bytes 204...223; 5 variables of type DWORD (1 variable = 4 bytes), reserved for the connection of a sensor or other instrument connected by PROFINET.
- Bytes 224...245 and 251...253; These bytes are reserved for the return of the press commands (For more details on these different returns, see the topic "<u>Control the press by a PLC</u>"). In these datas are included among other things:
  - o Actual value of the axis, force
  - o Actual mode
  - o Active program number
  - o Active envelope number
  - o Error present
  - o ...
- Bytes 246...250; 5 bytes reserved for all errors that the press can return. Each bit of these 5 bytes corresponds to a specific error => 40 possible errors.

| Addresses from 0 | Designation                                                                                                    |
|------------------|----------------------------------------------------------------------------------------------------|
| Bytes 0199       | 50 variables of type DWORD used to transfer REAL, DINT or LREAL type data from the press to the PLC, via the association of user variables. |
| Bytes 200203     | 32 BOOL variables used to transfer data from the press to the PLC via the association of user variables.                                    |

| Addresses from 0 | Designation                                                                                       |
|------------------|---------------------------------------------------------------------------------------------------|
| Bytes 204223     | 5 variables of type DWORD reserved for the<br>connection of instruments connected by<br>PROFINET. |
| Bytes 224245     | Reserved addresses for the return of press controls                                               |
| Bytes 246250     | 5 bytes reserved for all errors that the press can return                                         |
| Bytes 251253     | Reserved addresses for the return of press controls                                               |

Table 2: PROFINET outputs structure

# List of PROFINET variables

#### **DWORD** variables

As explained in the document <u>"Overview of the PROFINET dialogue"</u>, bytes 0 to 199 are used as DWORD variables.

Since a DWORD type variable consists of 4 bytes, these first 200 bytes of the Profinet dialog actually correspond to 50 DWORD type variables. These variables are numbered from "0" to "49".

The address of each of these variables corresponds to the first byte of the latter.

In table 1 below, you will find a list of the press input variables and their addresses:

| Variable<br>number | PROFINET<br>address | Byte number of the variable | Direction<br>(from the press) | Format |
|--------------------|---------------------|-----------------------------|-------------------------------|--------|
| 0                  | 0                   | 0, 1, 2, 3                  | IN                            | DWORD  |
| 1                  | 4                   | 4, 5, 6, 7                  | IN                            | DWORD  |
| 2                  | 8                   | 8, 9, 10, 11                | IN                            | DWORD  |
| 3                  | 12                  | 12, 13, 14, 15              | IN                            | DWORD  |
| 4                  | 16                  | 16, 17, 18, 19              | IN                            | DWORD  |
| 5                  | 20                  | 20, 21, 22, 23              | IN                            | DWORD  |
| 6                  | 24                  | 24, 25, 26, 27              | IN                            | DWORD  |
| 7                  | 28                  | 28, 29, 30, 31              | IN                            | DWORD  |
| 8                  | 32                  | 32, 33, 34, 35              | IN                            | DWORD  |
| 9                  | 36                  | 36, 37, 38, 39              | IN                            | DWORD  |
| 10                 | 40                  | 40, 41, 42, 43              | IN                            | DWORD  |
| 11                 | 44                  | 44, 45, 46, 47              | IN                            | DWORD  |
| 12                 | 48                  | 48, 49, 50, 51              | IN                            | DWORD  |
| 13                 | 52                  | 52, 53, 54, 55              | IN                            | DWORD  |
| 14                 | 56                  | 56, 57, 58, 59              | IN                            | DWORD  |
| 15                 | 60                  | 60, 61, 62, 63              | IN                            | DWORD  |
| 16                 | 64                  | 64, 65, 66, 67              | IN                            | DWORD  |
| 17                 | 68                  | 68, 69, 70, 71              | IN                            | DWORD  |
| 18                 | 72                  | 72, 73, 74, 75              | IN                            | DWORD  |
| 19                 | 76                  | 76, 77, 78, 79              | IN                            | DWORD  |
| 20                 | 80                  | 80, 81, 82, 83              | IN                            | DWORD  |
| 21                 | 84                  | 84, 85, 86, 87              | IN                            | DWORD  |
| 22                 | 88                  | 88, 89, 90, 91              | IN                            | DWORD  |
| 23                 | 92                  | 92, 93, 94, 95              | IN                            | DWORD  |
| 24                 | 96                  | 96, 97, 98, 99              | IN                            | DWORD  |

| Variable<br>number | PROFINET<br>address | Byte number of the variable | Direction<br>(from the press) | Format |
|--------------------|---------------------|-----------------------------|-------------------------------|--------|
| 25                 | 100                 | 100, 101, 102, 103          | IN                            | DWORD  |
| 26                 | 104                 | 104, 105, 106, 107          | IN                            | DWORD  |
| 27                 | 108                 | 108, 109, 110, 111          | IN                            | DWORD  |
| 28                 | 112                 | 112, 113,114, 115           | IN                            | DWORD  |
| 29                 | 116                 | 116, 117, 118, 119          | IN                            | DWORD  |
| 30                 | 120                 | 120, 121, 122, 123          | IN                            | DWORD  |
| 31                 | 124                 | 124, 125, 126, 127          | IN                            | DWORD  |
| 32                 | 128                 | 128, 129, 130, 131          | IN                            | DWORD  |
| 33                 | 132                 | 132, 133, 134, 135          | IN                            | DWORD  |
| 34                 | 136                 | 136, 137, 138, 139          | IN                            | DWORD  |
| 35                 | 140                 | 140, 141, 142, 143          | IN                            | DWORD  |
| 36                 | 144                 | 144, 145, 146, 147          | IN                            | DWORD  |
| 37                 | 148                 | 148, 149, 150, 151          | IN                            | DWORD  |
| 38                 | 152                 | 152, 153, 154, 155          | IN                            | DWORD  |
| 39                 | 156                 | 156, 157, 158, 159          | IN                            | DWORD  |
| 40                 | 160                 | 160, 161, 162, 163          | IN                            | DWORD  |
| 41                 | 164                 | 164, 165, 166, 167          | IN                            | DWORD  |
| 42                 | 168                 | 168, 169, 170, 171          | IN                            | DWORD  |
| 43                 | 172                 | 172, 173, 174, 175          | IN                            | DWORD  |
| 44                 | 176                 | 176, 177, 178, 179          | IN                            | DWORD  |
| 45                 | 180                 | 180, 181, 182, 183          | IN                            | DWORD  |
| 46                 | 184                 | 184, 185, 186, 187          | IN                            | DWORD  |
| 47                 | 188                 | 188, 189, 190, 191          | IN                            | DWORD  |
| 48                 | 192                 | 192, 193, 194, 195          | IN                            | DWORD  |
| 49                 | 196                 | 196, 197, 198, 199          | IN                            | DWORD  |

#### Table 1: Address list of press PROFINET input variables

In table 2 below, you will find a list of the press output variables and their addresses:

| Variable<br>number | PROFINET<br>address | Byte number of the variable | Direction<br>(from the press) | Format |
|--------------------|---------------------|-----------------------------|-------------------------------|--------|
| 0                  | 0                   | 0, 1, 2, 3                  | OUT                           | DWORD  |
| 1                  | 4                   | 4, 5, 6, 7                  | OUT                           | DWORD  |
| 2                  | 8                   | 8, 9, 10, 11                | OUT                           | DWORD  |
| 3                  | 12                  | 12, 13, 14, 15              | OUT                           | DWORD  |
| 4                  | 16                  | 16, 17, 18, 19              | OUT                           | DWORD  |

| Variable<br>number | PROFINET<br>address | Byte number of the variable | Direction<br>(from the press) | Format |
|--------------------|---------------------|-----------------------------|-------------------------------|--------|
| 5                  | 20                  | 20, 21, 22, 23              | OUT                           | DWORD  |
| 6                  | 24                  | 24, 25, 26, 27              | OUT                           | DWORD  |
| 7                  | 28                  | 28, 29, 30, 31              | OUT                           | DWORD  |
| 8                  | 32                  | 32, 33, 34, 35              | OUT                           | DWORD  |
| 9                  | 36                  | 36, 37, 38, 39              | OUT                           | DWORD  |
| 10                 | 40                  | 40, 41, 42, 43              | OUT                           | DWORD  |
| 11                 | 44                  | 44, 45, 46, 47              | OUT                           | DWORD  |
| 12                 | 48                  | 48, 49, 50, 51              | OUT                           | DWORD  |
| 13                 | 52                  | 52, 53, 54, 55              | OUT                           | DWORD  |
| 14                 | 56                  | 56, 57, 58, 59              | OUT                           | DWORD  |
| 15                 | 60                  | 60, 61, 62, 63              | OUT                           | DWORD  |
| 16                 | 64                  | 64, 65, 66, 67              | OUT                           | DWORD  |
| 17                 | 68                  | 68, 69, 70, 71              | OUT                           | DWORD  |
| 18                 | 72                  | 72, 73, 74, 75              | OUT                           | DWORD  |
| 19                 | 76                  | 76, 77, 78, 79              | OUT                           | DWORD  |
| 20                 | 80                  | 80, 81, 82, 83              | OUT                           | DWORD  |
| 21                 | 84                  | 84, 85, 86, 87              | OUT                           | DWORD  |
| 22                 | 88                  | 88, 89, 90, 91              | OUT                           | DWORD  |
| 23                 | 92                  | 92, 93, 94, 95              | OUT                           | DWORD  |
| 24                 | 96                  | 96, 97, 98, 99              | OUT                           | DWORD  |
| 25                 | 100                 | 100, 101, 102, 103          | OUT                           | DWORD  |
| 26                 | 104                 | 104, 105, 106, 107          | OUT                           | DWORD  |
| 27                 | 108                 | 108, 109, 110, 111          | OUT                           | DWORD  |
| 28                 | 112                 | 112, 113,114, 115           | OUT                           | DWORD  |
| 29                 | 116                 | 116, 117, 118, 119          | OUT                           | DWORD  |
| 30                 | 120                 | 120, 121, 122, 123          | OUT                           | DWORD  |
| 31                 | 124                 | 124, 125, 126, 127          | OUT                           | DWORD  |
| 32                 | 128                 | 128, 129, 130, 131          | OUT                           | DWORD  |
| 33                 | 132                 | 132, 133, 134, 135          | OUT                           | DWORD  |
| 34                 | 136                 | 136, 137, 138, 139          | OUT                           | DWORD  |
| 35                 | 140                 | 140, 141, 142, 143          | OUT                           | DWORD  |
| 36                 | 144                 | 144, 145, 146, 147          | OUT                           | DWORD  |
| 37                 | 148                 | 148, 149, 150, 151          | OUT                           | DWORD  |
| 38                 | 152                 | 152, 153, 154, 155          | OUT                           | DWORD  |
| 39                 | 156                 | 156, 157, 158, 159          | OUT                           | DWORD  |

| Variable<br>number | PROFINET<br>address | Byte number of the variable | Direction<br>(from the press) | Format |
|--------------------|---------------------|-----------------------------|-------------------------------|--------|
| 40                 | 160                 | 160, 161, 162, 163          | OUT                           | DWORD  |
| 41                 | 164                 | 164, 165, 166, 167          | OUT                           | DWORD  |
| 42                 | 168                 | 168, 169, 170, 171          | OUT                           | DWORD  |
| 43                 | 172                 | 172, 173, 174, 175          | OUT                           | DWORD  |
| 44                 | 176                 | 176, 177, 178, 179          | OUT                           | DWORD  |
| 45                 | 180                 | 180, 181, 182, 183          | OUT                           | DWORD  |
| 46                 | 184                 | 184, 185, 186, 187          | OUT                           | DWORD  |
| 47                 | 188                 | 188, 189, 190, 191          | OUT                           | DWORD  |
| 48                 | 192                 | 192, 193, 194, 195          | OUT                           | DWORD  |
| 49                 | 196                 | 196, 197, 198, 199          | OUT                           | DWORD  |

| Table 2: Address list of press PROFINEL output variables | Table | 2: Address | list of | press | PROFINET | output | variables |
|----------------------------------------------------------|-------|------------|---------|-------|----------|--------|-----------|
|----------------------------------------------------------|-------|------------|---------|-------|----------|--------|-----------|

#### **BOOL** variables

The bytes 200 to 203 of the PROFINET dialog, are used as a Boolean variable. Indeed, since each byte is composed of 8 bits, there are a total of **32 input Boolean variables and 32 output Boolean variables** that can be used.

These 32 variables are numbered from "0" to "31".

In table 3 below, you will find a list of the Boolean input variables and their respective addresses:

| Variable<br>number | PROFINET<br>address | Direction<br>(from the press) | Format |
|--------------------|---------------------|-------------------------------|--------|
| 0                  | 200.0               | IN                            | BOOL   |
| 1                  | 200.1               | IN                            | BOOL   |
| 2                  | 200.2               | IN                            | BOOL   |
| 3                  | 200.3               | IN                            | BOOL   |
| 4                  | 200.4               | IN                            | BOOL   |
| 5                  | 200.5               | IN                            | BOOL   |
| 6                  | 200.6               | IN                            | BOOL   |
| 7                  | 200.7               | IN                            | BOOL   |
| 8                  | 201.0               | IN                            | BOOL   |
| 9                  | 201.1               | IN                            | BOOL   |
| 10                 | 201.2               | IN                            | BOOL   |
| 11                 | 201.3               | IN                            | BOOL   |
| 12                 | 201.4               | IN                            | BOOL   |
| 13                 | 201.5               | IN                            | BOOL   |

| Variable<br>number | PROFINET<br>address | Direction<br>(from the press) | Format |
|--------------------|---------------------|-------------------------------|--------|
| 14                 | 201.6               | IN                            | BOOL   |
| 15                 | 201.7               | IN                            | BOOL   |
| 16                 | 202.0               | IN                            | BOOL   |
| 17                 | 202.1               | IN                            | BOOL   |
| 18                 | 202.2               | IN                            | BOOL   |
| 19                 | 202.3               | IN                            | BOOL   |
| 20                 | 202.4               | IN                            | BOOL   |
| 21                 | 202.5               | IN                            | BOOL   |
| 22                 | 202.6               | IN                            | BOOL   |
| 23                 | 202.7               | IN                            | BOOL   |
| 24                 | 203.0               | IN                            | BOOL   |
| 25                 | 203.1               | IN                            | BOOL   |
| 26                 | 203.2               | IN                            | BOOL   |
| 27                 | 200.3               | IN                            | BOOL   |
| 28                 | 203.4               | IN                            | BOOL   |
| 29                 | 203.5               | IN                            | BOOL   |
| 30                 | 203.6               | IN                            | BOOL   |
| 31                 | 203.7               | IN                            | BOOL   |

#### Table 3: Address list of Boolean press input variables

In table 4 below, you will find a list of the output Boolean variables and their respective addresses:

| Variable<br>number | PROFINET<br>address | Sens<br>(depuis la presse) | Format |
|--------------------|---------------------|----------------------------|--------|
| 0                  | 200.0               | OUT                        | BOOL   |
| 1                  | 200.1               | OUT                        | BOOL   |
| 2                  | 200.2               | OUT                        | BOOL   |
| 3                  | 200.3               | OUT                        | BOOL   |
| 4                  | 200.4               | OUT                        | BOOL   |
| 5                  | 200.5               | OUT                        | BOOL   |
| 6                  | 200.6               | OUT                        | BOOL   |
| 7                  | 200.7               | OUT                        | BOOL   |
| 8                  | 201.0               | OUT                        | BOOL   |
| 9                  | 201.1               | OUT                        | BOOL   |
| 10                 | 201.2               | OUT                        | BOOL   |
| 11                 | 201.3               | OUT                        | BOOL   |

| Variable<br>number | PROFINET<br>address | Sens<br>(depuis la presse) | Format |
|--------------------|---------------------|----------------------------|--------|
| 12                 | 201.4               | OUT                        | BOOL   |
| 13                 | 201.5               | OUT                        | BOOL   |
| 14                 | 201.6               | OUT                        | BOOL   |
| 15                 | 201.7               | OUT                        | BOOL   |
| 16                 | 202.0               | OUT                        | BOOL   |
| 17                 | 202.1               | OUT                        | BOOL   |
| 18                 | 202.2               | OUT                        | BOOL   |
| 19                 | 202.3               | OUT                        | BOOL   |
| 20                 | 202.4               | OUT                        | BOOL   |
| 21                 | 202.5               | OUT                        | BOOL   |
| 22                 | 202.6               | OUT                        | BOOL   |
| 23                 | 202.7               | OUT                        | BOOL   |
| 24                 | 203.0               | OUT                        | BOOL   |
| 25                 | 203.1               | OUT                        | BOOL   |
| 26                 | 203.2               | OUT                        | BOOL   |
| 27                 | 200.3               | OUT                        | BOOL   |
| 28                 | 203.4               | OUT                        | BOOL   |
| 29                 | 203.5               | OUT                        | BOOL   |
| 30                 | 203.6               | OUT                        | BOOL   |
| 31                 | 203.7               | OUT                        | BOOL   |

Table 4: Address list of Boolean press output variables

# Control the press by a PLC

The press can be controlled by a PLC via a PROFINET connection.

Be careful, you must first set the "communication" parameter to Profinet in MecaMotion.

#### **Press PROFINET inputs**

In the table below, you will find all the commands that the press can receive via the PROFINET link.

| N° | Direction<br>(from the press) | Description                                                         | PROFINET<br>address | Format |
|----|-------------------------------|---------------------------------------------------------------------|---------------------|--------|
| 1  | IN                            | Program number to be activated                                      | 224                 | BYTE   |
| 2  | IN                            | Operating mode to be activated                                      | 225                 | BYTE   |
| 3  | IN                            | Position setpoint for manual positioning[mm]                        | 226                 | REAL   |
| 4  | IN                            | Speed setpoint for manual positioning [mm/s]                        | 230                 | REAL   |
| 5  | IN                            | Acc./Dec. setpoint for manual positioning [mm/s2]                   | 234                 | REAL   |
| 6  | IN                            | Range of the force sensor to be activated                           | 238                 | BYTE   |
| 7  | IN                            | Start the actual program                                            | 239.0               | BIT    |
| 8  | IN                            | Going down in JOG (run on sight)                                    | 239.1               | BIT    |
| 9  | IN                            | Going up in JOG (run on sight)                                      | 239.2               | BIT    |
| 10 | IN                            | Manual positioning mode, absolute or relative<br>(absolute = 0)     | 239.3               | BIT    |
| 11 | IN                            | Start manual positioning                                            | 239.4               | BIT    |
| 12 | IN                            | Reset the force sensor                                              | 239.5               | BIT    |
| 13 | IN                            | Acknowledge present errors                                          | 239.6               | BIT    |
| 14 | IN                            | Change the operating mode                                           | 239.7               | BIT    |
| 15 | IN                            |                                                                     | 240.0               | BIT    |
| 16 | IN                            | Validate the part program number                                    | 240.1               | BIT    |
| 17 | IN                            | Enable breakpoints in automatic mode (if = 0, breakpoints not used) | 240.2               | BIT    |
| 18 | IN                            | Continue the program execution after breakpoint                     | 240.3               | BIT    |
| 19 | IN                            | Go to release position                                              | 240.4               | BIT    |
| 20 | IN                            | Go to initial position                                              | 240.5               | BIT    |
| 21 | IN                            | Validate envelope (number + decoding)                               | 240.6               | BIT    |
| 22 | IN                            | Enable envelope (active =1 inactive =0)                             | 240.7               | BIT    |
| 23 | IN                            | Envelope number to be activated (0 = no envelope)                   | 241                 | BYTE   |
| 24 | IN                            | Stop axis movement                                                  | 242.0               | BIT    |

| N° | Direction<br>(from the press) | Description            | PROFINET<br>address | Format |
|----|-------------------------------|------------------------|---------------------|--------|
| 25 | IN                            | Continue axis movement | 242.1               | BIT    |

#### Table 1: PROFINET commands

#### **PROFINET** press outputs

In the table below, you will find all the information that the press can send back to the PLC via the  $\ensuremath{\mathsf{PROFINET}}$  link

| N° | Direction<br>(from the press) | Description                                                         | PROFINET<br>address | Format |
|----|-------------------------------|---------------------------------------------------------------------|---------------------|--------|
| 1  | OUT                           | Actual program number                                               | 224                 | BYTE   |
| 2  | OUT                           | Actual press mode                                                   | 225                 | BYTE   |
| 3  | OUT                           | Actual range of the force sensor                                    | 226                 | BYTE   |
| 4  | OUT                           |                                                                     | 227                 | BYTE   |
| 5  | OUT                           | Actual position[mm]                                                 | 228                 | REAL   |
| 6  | OUT                           | Actual speed [mm/s]                                                 | 232                 | REAL   |
| 7  | OUT                           | Actual measuring sensor value (option) [mm]                         | 236                 | REAL   |
| 8  | OUT                           | Actual value of the force sensor [N]                                | 240                 | REAL   |
| 9  | OUT                           | Actual program running                                              | 244.0               | BIT    |
| 10 | OUT                           | Program finished                                                    | 244.1               | BIT    |
| 11 | OUT                           |                                                                     | 244.2               | BIT    |
| 12 | OUT                           | Actual manual positioning mode, absolute or relative (absolute = 0) | 244.3               | BIT    |
| 13 | OUT                           | Manual position reached                                             | 244.4               | BIT    |
| 14 | OUT                           | Error present                                                       | 244.5               | BIT    |
| 15 | OUT                           | Initial position reached                                            | 244.6               | BIT    |
| 16 | OUT                           | Program stopped on breakpoint                                       | 244.7               | BIT    |
| 17 | OUT                           | Axis enabled (unlocked)                                             | 245.0               | BIT    |
| 18 | OUT                           | Presse cpu started (power up)                                       | 245.1               | BIT    |
| 19 | OUT                           | Stopwatch 1 in progress                                             | 245.2               | BIT    |
| 20 | OUT                           | Stopwatch 2 in progress                                             | 245.3               | BIT    |
| 21 | OUT                           | Stopwatch 3 in progress                                             | 245.4               | BIT    |
| 22 | OUT                           | Stopwatch 4 in progress                                             | 245.5               | BIT    |
| 23 | OUT                           | Stopwatch 5 in progress                                             | 245.6               | BIT    |
| 24 | OUT                           |                                                                     | 245.7               | BIT    |
| 25 | OUT                           | Errors see <u>"PROFINET error list"</u> ,                           | 246.0 à<br>250.7    | BIT    |

| N° | Direction<br>(from the press) | Description              | PROFINET<br>address | Format |
|----|-------------------------------|--------------------------|---------------------|--------|
| 26 | OUT                           | Actual envelope number   | 251                 | BYTE   |
| 27 | OUT                           | Release position reached | 252.0               | BIT    |

#### Table 2: Informations returned by PROFINET

# Explanation and examples to use the different PROFINET input/output signals with the press

#### Power on press

When the press is switched on, you must wait until output bit n°245.1 (press cpu started) is at "1" to send commands or read the information.

#### Acknowledgement of errors

To acknowledge the errors, you must set input bit n°239.6 for 50 ms.

Then, you can check that no errors are present using output bit n°244.5. (if they are an error present, the bit is "1")

#### Changing the operating mode

There are 2 different operating modes. To change mode, byte n°225 ("**Operating mode to be activated**") must take one of the values below:

• Byte n°225 = 16#01:

Value to past the press in "manual mode". In this mode, it is possible to control the press in run on sight (JOG +/-). It is also possible to perform manual positioning by giving a relative or absolute position setpoint.

• Byte N°225 = 16#02:

Value to past the press into "automatic mode". This mode allows you to execute the various part-programs.

To change the press mode, you must send one of the values described above in input byte 225, wait 50 ms, then set input bit 239.7 to "1" for 50 ms to confirm the mode change. You can then see if the actuel press mode has been changed using the output byte n°225. (see figure 1 below)

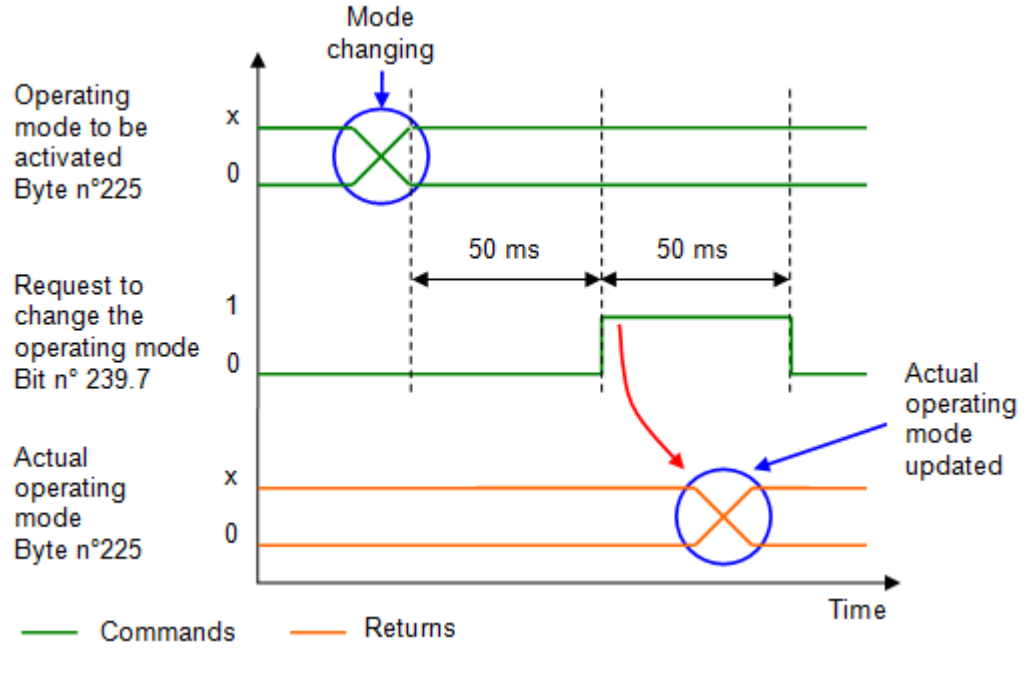

Figure 1: Chronogram of mode changing

#### Manual positioning

As explained above, in order to be able to perform manual positioning, the press must be in manual mode.

First, you must update the "positioning" data above:

- Position [mm] (REAL input n°226)
- Velocity [mm/s] (REAL input n°230)
- Acceleration / deceleration [mm/s2] (REAL input n°234)
- Positioning mode "Absolute" (bit input n°239.3 = "0") or "Relative" (bit input n°239.3 = "1").

These parameters will be taken into account by the press when it receives the "**Start manual positioning**" signal (Bit n°239.4).

As soon as the positioning is completed, output bit n°244.4 (manual position reached) will be set to "1". You can then reset the bit "start manual positioning"

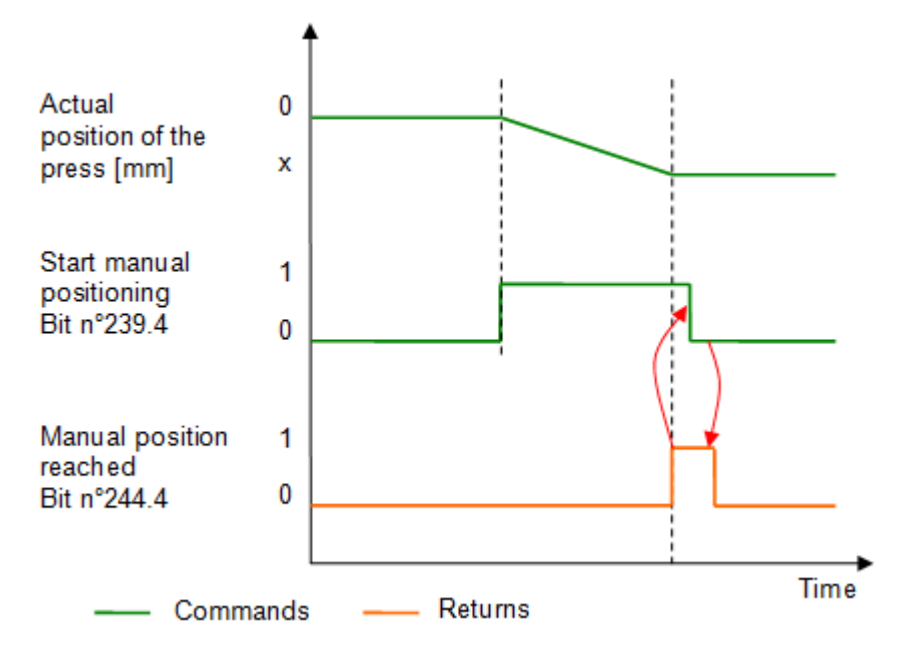

Figure 2: Starting manual positioning

#### Run on sight (JOG)

To control the press in run on sight (JOG mode), first, it is necessary to activate the manual mode and enter a speed in [mm/s] in output Real n°230.

Bit n°239.1 (JOG+) allows to go down and bit n°239.2 (JOG-) allows to go up.

These bits must be held at "1" for movement to occur, when they past to "0" the press stops.

#### Go to the initial position

To go to the initial position, you must set bit  $n^{\circ}240.5$ . The press will then move and when the initial position is reached, the output bit  $n^{\circ}244.6$  will set to "1", you can then reset the control bit  $n^{\circ}240.5$ . (see figure 3).

The initial position of the press is a default parameter to be entered in MécaMotion.

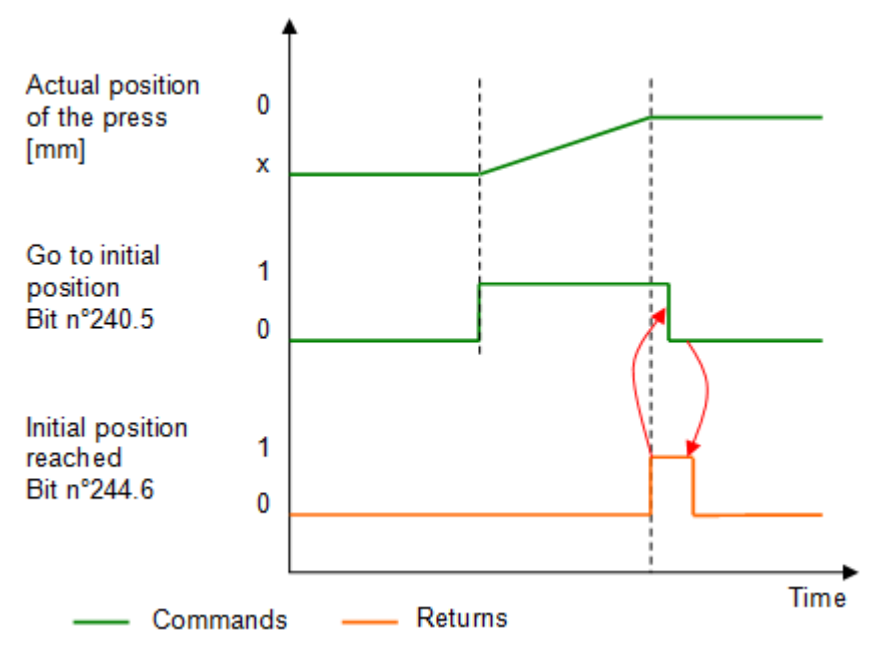

Figure 3: Chronogram to go to the initial position

#### Go to the release position

To go to the release position, you must set bit n°240.4. The press will then move and when the release position is reached the output bit n°252.0 will set to "1", you can then reset the control bit n°240.4 to "0". (see figure 4).

The press release position is a default parameter to be entered in MecaMotion.

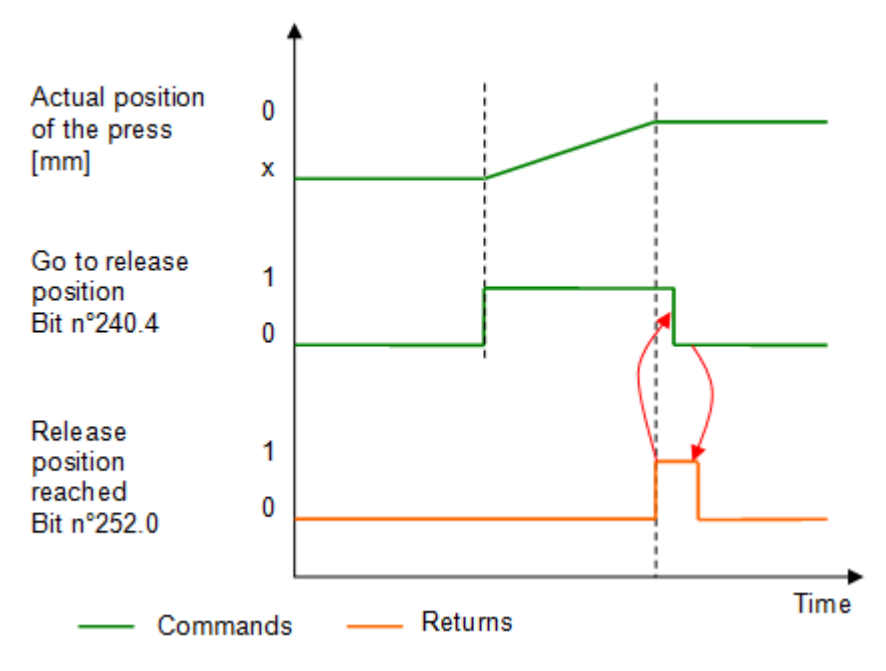

Figure 4: Chronogram to go to the release position

#### Activating a program number

To be able to activate a program number, there must be no program running (output bit n°244.0 must be at "0").

If this is the case, you must send the number of the program to be activated to input byte n°224, wait 50 ms, then validate this number by setting input bit n°240.1 for 50 ms.

When the active part program number is updated in output byte n°224, it means that the change has been made, you can then start the actual program using input bit n°239.0.

If the return of the active program number (output byte n°224) does not update, check that no errors are present.

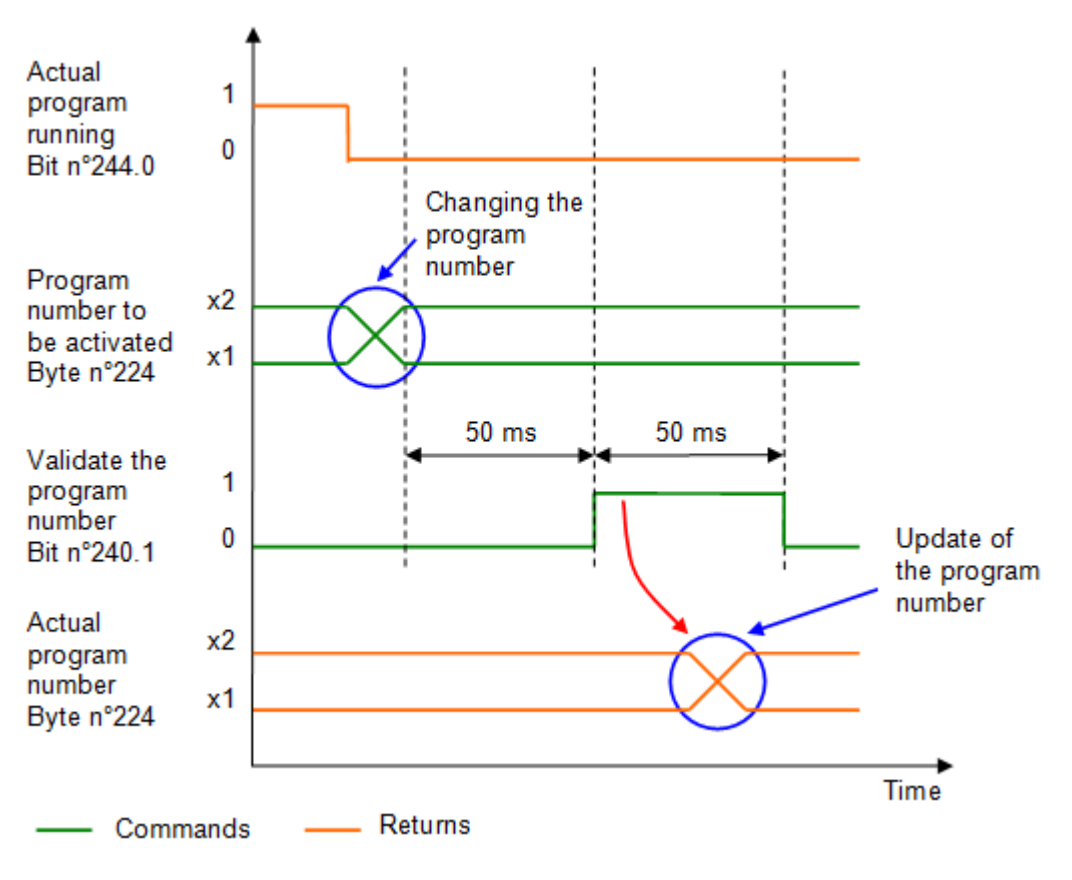

Figure 5: Chronogram activation of a program number

#### Activating an envelope number

To activate an envelope, you must send its number to input byte n°241, wait 50 ms, then validate this number by activating input bit n°240.6 for 50 ms. When the active envelope number is updated in output byte n°251, it means that the change has been made.

If the number of the active envelope does not update, check that no errors are present (output bit n° 244.5).
**Important**, you can choose at any time to work with or without the envelope using bit n°240.7. This bit must be at "1" to work with the envelope.

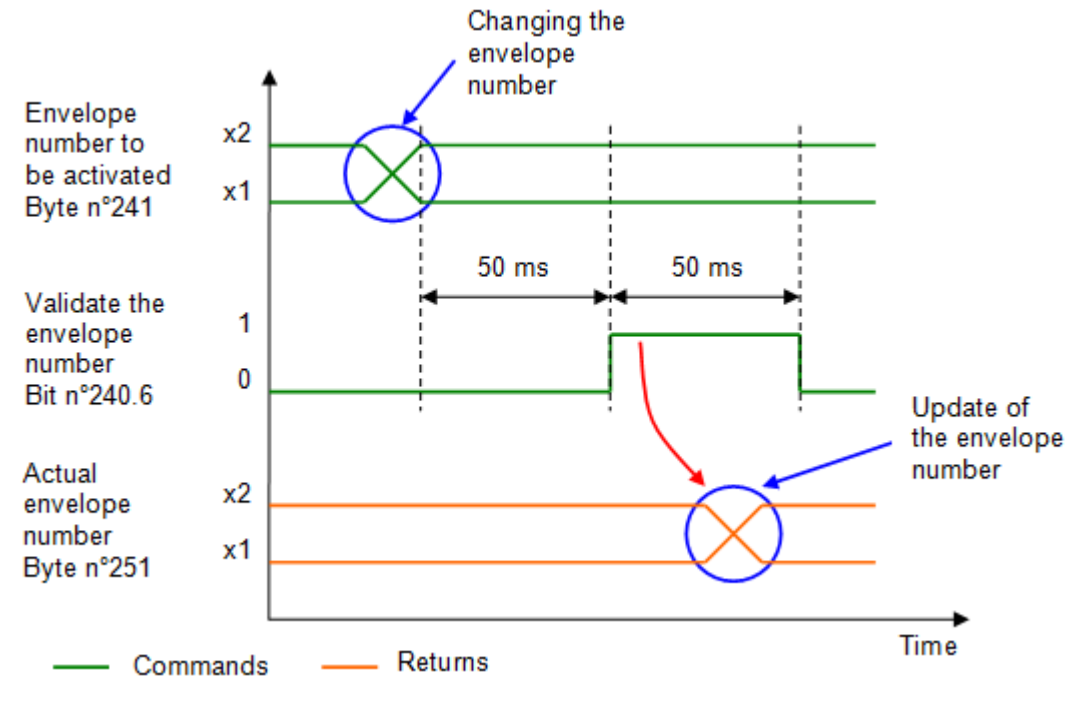

Figure 6: Chronogram activation of an envelope number

### Starting a program

Before starting a program, you must make sure that no errors are present (output bit n°244.5 at "0"), that the program is not running (output bit n°244.0 at "0") and that the press is in automatic mode (output byte n°225 = 16#02).

If the above conditions are met, you can start the actual program by setting input bit n°239.0, this bit must be maintained at "1" until the program execution is completed (output bit n°244.1 switches to "1"). When you have the information that the program is finished or that an error is present, you can set the program start command to "0" (input bit n°239.0).

If an error is present, you must set the error acknowledgement bit n°239.6.

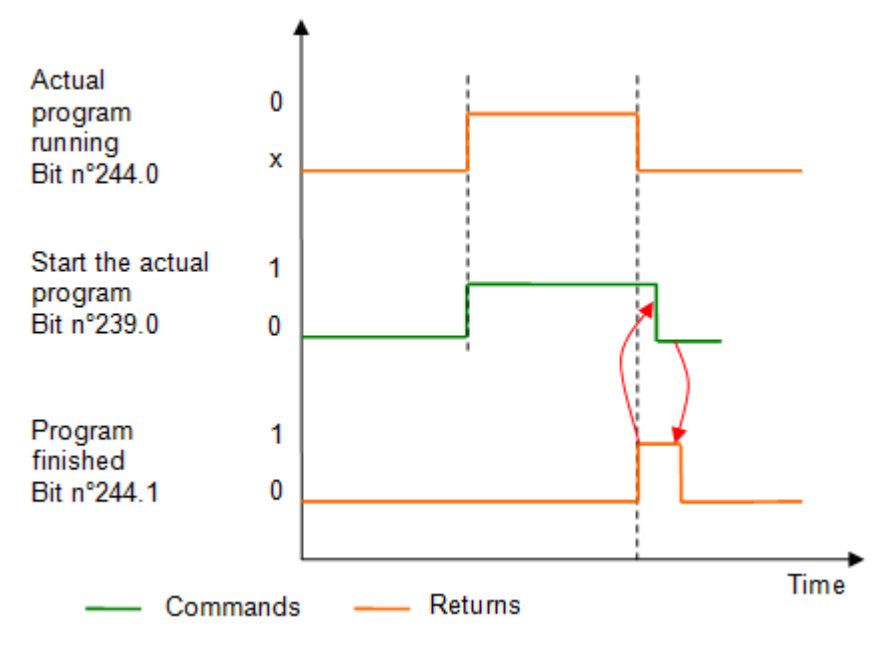

Figure 7: Chronogram starting the actual program

## Using the force sensor in manual mode

In manual mode, if you want to reset the force sensor value to zero, you must set input bit n°239.5 for 200 ms.

To select the range of the force sensor, you must set bit n°239.5 to "1" (force sensor in reset mode), wait 50 ms, send the number of the range chosen in input byte n°238, wait 50 ms and then set bit n° 239.5 to "0" to switch the force sensor to measurement mode.

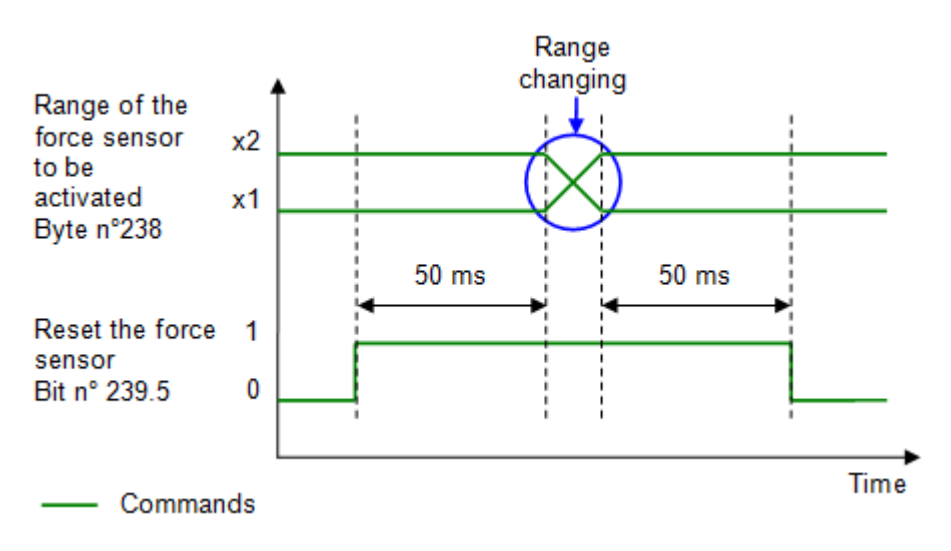

Figure 8: Chronogram change of force sensor range

Currently, there are 2 possible ranges:

- Range 1 (small range), the value to be transferred to the byte is "1".
- Range 2 (large range), the value to be transferred to the byte is "2".

You can view the active range of the force sensor, using output byte 226.

#### Stopping the axis movement

At any time, and independently of the active mode, you can stop the axis movement using the input bit n°242.0. You can then resume the movement using input bit n°242.1. If a part-program was running at the time of stopping, it is paused and if you restart the movement of the axis, program execution resumes.

#### Program stop with instruction break point

When a break point instruction is present in the active program, you have the choice to do the break or not. This choice is made with input bit n°240.2 to be set to "1" if you want to make the breaks.

When the program execution is paused, you must set input bit 240.3 for 50 ms to continue the execution.

#### Stopwatchs

When you use the stopwatch instruction in a program, you can view the stopwatches that are currently being scrolled via PROFINET.

Up to 5 stopwatches can be programmed.

Below is the list of bit addresses to view the stopwatches currently running:

- Stopwatch 1: Output bit n°245.2
- Stopwatch 2: Output bit n°245.3
- Stopwatch 3: Output bit n°245.4
- Stopwatch 4: Output bit n°245.5
- Stopwatch 5: Output bit n°245.6

#### Viewing press data

It is possible to visualize the position, speed and force of the press in real time.

Actual position of the press [mm]: REAL output n°228

Actual speed of the press [mm/s]: REAL output n°232

Actual measuring sensor value [mm]: REAL output n°236 (option)

Actual value of the force sensor [N]: REAL output n°240

# **PROFINET** error list

Press errors are given to the PLC via the PROFINET link.

As explained in the chapter <u>"Overview of the PROFINET dialogue"</u>, these errors are given by the 5 bytes located at addresses 245... 249.

Each byte is composed of 8 bits and each bit corresponds to a specific error => 40 errors maximum.

List of possible errors:

| Error<br>number | Туре    | Description erreur                                                                                                    | Direction<br>(from the<br>press) | Address | Format |
|-----------------|---------|----------------------------------------------------------------------------------------------------|----------------------------------|---------|--------|
| 1               | Error   | Internal error, contact Softeca                                                                                               | OUT                              | 246.0   | BIT    |
| 2               | Error   | The program number to be activated doesn't exist                                                                              | OUT                              | 246.1   | BIT    |
| 3               | Error   | Force overload with range 1 (small range)                                                                                     | OUT                              | 246.2   | BIT    |
| 4               | Error   | Force overload with range 2 (large range)                                                                                     | OUT                              | 246.3   | BIT    |
| 5               | Error   | Emergency stop detected                                                                                                    | OUT                              | 246.4   | BIT    |
| 6               | Error   | Axis in technological error                                                                                                   | OUT                              | 246.5   | BIT    |
| 7               | Error   | External encoder error (measuring sensor)                                                                                     | OUT                              | 246.6   | BIT    |
| 8               | Error   | Program execution timeout (Time set in<br>the MecaMotion parameters, the<br>function is disabled if the parameter is<br>at 0) | OUT                              | 246.7   | BIT    |
| 9               | Error   | Force limits of a positioning exceeds maximal force on selected range                                                         | OUT                              | 247.0   | BIT    |
| 10              | Error   | Force limit exceeded in a positioning                                                                                         | OUT                              | 247.1   | BIT    |
| 11              | Error   | Telegram too large (part program sent by Ethernet (Mecamotion))                                                               | OUT                              | 247.2   | BIT    |
| 12              | Error   | "Force Measurement" instruction<br>without "Curve Recording" instruction<br>before                                            | OUT                              | 247.3   | BIT    |
| 13              | Error   | Incorrect Firmware License                                                                                                    | OUT                              | 247.4   | BIT    |
| 14              | Warning | Curve recording: Too many points<br>(Velocity too low?)                                                                       | OUT                              | 247.5   | BIT    |
| 15              | Error   | Division by 0                                                                                                    | OUT                              | 247.6   | BIT    |
| 16              | Error   | Arithmetic overflow of an integer                                                                                             | OUT                              | 247.7   | BIT    |
| 17              | Error   | Positive software limit switch reached                                                                                        | OUT                              | 248.0   | BIT    |
| 18              | Error   | Measuring sensor failed to initialize                                                                                         | OUT                              | 248.1   | BIT    |
| 19              | Error   | Absolute encoder reference needed                                                                                             | OUT                              | 248.2   | BIT    |

# **PROFINET** dialogue

| Error<br>number | Туре    | Description erreur                                                                                      | Direction<br>(from the<br>press) | Address | Format |
|-----------------|---------|----------------------------------------------------------------------------------------------------|----------------------------------|---------|--------|
| 20              | Error   | Execution error of the part program                                                                     | OUT                              | 248.3   | BIT    |
| 21              | Warning | Force/position out of envelope tolerance                                                                | OUT                              | 248.4   | BIT    |
| 22              | Error   | Envelope number to be activated doesn't exist                                                           | OUT                              | 248.5   | BIT    |
| 23              | Warning | Envelope object offset too large                                                                        | OUT                              | 248.6   | BIT    |
| 24              | Error   | Force regulator function: Position not<br>OK                                                            | OUT                              | 248.7   | BIT    |
| 25              | Error   | Force regulator function: Force out of tolerance                                                        | OUT                              | 249.0   | BIT    |
| 26              | Error   | Negative software limit switch reached                                                                  | OUT                              | 249.1   | BIT    |
| 27              | Error   | Maximal position limit exceeded in a positioning                                                        | OUT                              | 249.2   | BIT    |
| 28              | Error   | Minimal position limit exceeded in a positioning                                                        | OUT                              | 249.3   | BIT    |
| 29              | Error   | Speed limit exceeded in a positioning                                                                   | OUT                              | 249.4   | BIT    |
| 30              | Error   | Acceleration/deceleration limit<br>exceeded in a positioning                                            | OUT                              | 249.5   | BIT    |
| 31              | Error   | Position limit of a positioning instruction<br>exceeds the value of the control<br>parameter            | OUT                              | 249.6   | BIT    |
| 32              | Error   | Speed limit of a positioning instruction<br>exceeds the value of the control<br>parameter               | OUT                              | 249.7   | BIT    |
| 33              | Error   | Acceleration/deceleration limit of a positioning instruction exceeds the value of the control parameter | OUT                              | 250.0   | BIT    |
| 34              | Error   |                                                                                                    | OUT                              | 250.1   | BIT    |
| 35              | Error   |                                                                                                    | OUT                              | 250.2   | BIT    |
| 36              | Error   |                                                                                                    | OUT                              | 250.3   | BIT    |
| 37              | Error   |                                                                                                    | OUT                              | 250.4   | BIT    |
| 38              | Error   | Unknown message number sending by the HMI (MecaMotion)                                                  | OUT                              | 250.5   | BIT    |
| 39              | Error   | Length of the message sending by the HMI (MecaMotion), not ok                                           | OUT                              | 250.6   | BIT    |
| 40              | Error   | Automatic mode missing                                                                                  | OUT                              | 250.7   | BIT    |

Table 1: Errors list

## **PROFINET** press control FB

To facilitate the control of the press from a PLC, we have developed a function block (FB\_MecaMotion\_press).

This one includes all PROFINET inputs and outputs required to control the press.

## List of block inputs and outputs

| Variable name                         | Declaration | Type of data | Description                                                                                                    |
|---------------------------------------|-------------|--------------|----------------------------------------------------------------------------------------------------|
| Hardware_identifier_press_<br>inputs  | INPUT       | HW_IO        | Hardware identifier of the PROFINET inputs                                                                                  |
| Hardware_identifier_press_<br>outputs | INPUT       | HW_IO        | Hardware identifier of the PROFINET outputs                                                                                 |
| Ack_error                             | INPUT       | BOOL         | Acknowledge present errors (Rising edge detection)                                                                          |
| Operating_mode                        | INPUT       | BYTE         | Operating mode to be activated (Manual = 1,<br>Automatic = 2)                                                               |
| Manual_positioning_relativ<br>e_mode  | INPUT       | BOOL         | Manual positioning mode (Absolute = 0, Relative = 1)                                                                        |
| Manual_position                       | INPUT       | REAL         | Position setpoint for manual positioning[mm]                                                                                |
| Manual_speed                          | INPUT       | REAL         | Speed setpoint for manual positioning [mm/s]                                                                                |
| Manual_acceleration_dece<br>leration  | INPUT       | REAL         | Acceleration/deceleration setpoint for manual positioning[mm/s <sup>2</sup> ]                                               |
| Start_manual_positioning              | INPUT       | BOOL         | Start manual positioning (This input must be kept<br>at "1" until the "Manual_position_reached" output<br>is active)        |
| Jog_downwards                         | INPUT       | BOOL         | Run on sight, the press goes down as long as the input is active (Manual Mode)                                              |
| Jog_upwards                           | INPUT       | BOOL         | Run on sight, the press goes up as long as the<br>input is active<br>(Manual Mode)                                          |
| Go_to_initial_position                | INPUT       | BOOL         | Go to the initial position entered in the press<br>parameters from MecaMotion                                               |
| Go_to_release_position                | INPUT       | BOOL         | Go to the release position entered in the press<br>parameters from MecaMotion                                               |
| Stop_movement                         | INPUT       | BOOL         | Stop the axis movement (manual or automatic<br>mode) and pause the execution of the part program<br>(Rising edge detection) |
| Continue_movement                     | INPUT       | BOOL         | Resume the axis movement (manual or automatic<br>mode) and continue executing the part-program<br>(Rising edge detection)   |
| Reset_force_sensor                    | INPUT       | BOOL         | Reset the force sensor, the input must be "1" for<br>the reset to take place (Rising edge detection)<br>(Manual mode)       |

# **PROFINET** dialogue

| Variable name                               | Declaration | Type of data | Description                                                                                                    |
|---------------------------------------------|-------------|--------------|----------------------------------------------------------------------------------------------------|
| Force_sensor_range                          | INPUT       | BYTE         | Choice of force sensor range (1 = small range, 2 =<br>large range) The force sensor automatically<br>switches to "reset" mode each time the range is<br>changed (Manual Mode) |
| Program_number                              | INPUT       | BYTE         | Program number to be activated (from 1 to 253)<br>(Program activation is done as soon as the value of<br>the input is modified)                                               |
| Envelope_number                             | INPUT       | BYTE         | Envelope number to be activated (from 1 to 253)<br>(The decoding of the envelope is done as soon as<br>the value of the input is modified)                                    |
| Envelope_monitoring                         | INPUT       | BOOL         | Enable or disable envelope control<br>(The input must be set to "1" for the control to be<br>active)                                                                          |
| Start_program                               | INPUT       | BOOL         | Start the execution of the program. (This input<br>must be kept at "1" until the "Program_finished" or<br>"Error" output is active)                                           |
| Enable_break_points                         | INPUT       | BOOL         | Enable breakpoints (The input must remain active to make breaks at the breakpoints)                                                                                           |
| Continue_after_break_poin<br>t              | INPUT       | BOOL         | Continue after breakpoint (Rising edge detection)                                                                                                    |
| DB_setpoints_results                        | INPUT       | DB_ANY       | Data block containing the user variables that allow setpoints to be sent and results to be received                                                                           |
| Error                                       | OUTPUT      | BOOL         | At least one error is present if this output is "true".                                                                                                    |
| Message                                     | OUTPUT      | BOOL         | At least one message is present if this output is "true".                                                                                                    |
| Axis_enabled                                | OUTPUT      | BOOL         | When this output is at "1" the press is ready to work                                                                                                    |
| Press_cpu_started                           | OUTPUT      | BOOL         | When you turn on the press, wait until this output changes to "1" before sending a command.                                                                                   |
| Actual_operating_mode                       | OUTPUT      | BYTE         | Actual operating mode (Manual = 1, Automatic = 2)                                                                                                    |
| Manual_positioning_relativ<br>e_mode_active | OUTPUT      | BOOL         | Actual manual positioning mode (Absolute = 0,<br>Relative = 1)                                                                                                    |
| Manual_position_reached                     | OUTPUT      | BOOL         | This output is activated when the manual position is reached                                                                                                    |
| Initial_position_reached                    | OUTPUT      | BOOL         | This output is activated when the axis has reached the initial position                                                                                                    |
| Release_position_reached                    | OUTPUT      | BOOL         | This output is activated when the axis has reached the release position                                                                                                    |
| Force_sensor_actual_rang<br>e               | OUTPUT      | BYTE         | Actual force sensor range (1 = small range, 2 = large range)                                                                                                    |
| Actual_program_number                       | OUTPUT      | BYTE         | Actual program number (from 1 to 253)                                                                                                    |
| Program_running                             | OUTPUT      | BOOL         | This output is activated when the program is running                                                                                                    |

| Variable name                     | Declaration | Type of data       | Description                                                        |
|-----------------------------------|-------------|--------------------|--------------------------------------------------------------------|
| Program_finished                  | OUTPUT      | BOOL               | This output is activated when the program execution is finished.   |
| Actual_envelope_number            | OUTPUT      | BYTE               | Actual envelope number (from 1 to 253)                             |
| Stopwatch_1_running               | OUTPUT      | BOOL               | Stopwatch 1 is running when the output is at "1".                  |
| Stopwatch_2_running               | OUTPUT      | BOOL               | Stopwatch 2 is running when the output is at "1".                  |
| Stopwatch_3_running               | OUTPUT      | BOOL               | Stopwatch 3 is running when the output is at "1".                  |
| Stopwatch_4_running               | OUTPUT      | BOOL               | Stopwatch 4 is running when the output is at "1".                  |
| Stopwatch_5_running               | OUTPUT      | BOOL               | Stopwatch 5 is running when the output is at "1".                  |
| Program_on_break_point            | OUTPUT      | BOOL               | The program is stopped at a breakpoint when this output is at "1". |
| Actual_position                   | OUTPUT      | REAL               | Actual axis position in[mm]                                        |
| Actual_speed                      | OUTPUT      | REAL               | Actual axis speed setpoint in[mm/s]                                |
| Actual_measuring_sensor<br>_value | OUTPUT      | REAL               | Actual measuring sensor value in[mm]                               |
| Actual_force                      | OUTPUT      | REAL               | Actual force value[N]                                              |
| Errors_messages                   | OUTPUT      | Struct of 120 Bool | Errors and messages                                                |

 Table 1: Designation of the inputs/outputs of the block

## **Siemens PLC**

On the "Hardware\_identifier\_presse\_inputs" and "Hardware\_identifier\_presse\_outputs" inputs, you must give the hardware identifier of the Profinet input and output range in decimal format.

When using a Siemens PLC, you must use a data block to write/read user variables. This block must have the following structure and must be transferred to the "DB\_setpoints\_results" input.

Structure of the setpoints / results DB:

| Туре     | Start<br>address | Size and format | Description                                |
|----------|------------------|-----------------|--------------------------------------------|
| Setpoint | 0.0              | 50 DWORD        | User input variables of type DINT or REAL  |
| Setpoint | 200.0            | 32 BOOL         | User input variables of type BOOL          |
| Setpoint | 204.0            | 5 DWORD         | Reserve                                    |
| Result   | 224.0            | 50 DWORD        | User output variables of type DINT or REAL |
| Result   | 424.0            | 32 BOOL         | User output variables of type BOOL         |
| Result   | 428.0            | 5 DWORD         | Reserve                                    |

Table 2: Structure of the setpoint / result data block under Siemens

## Beckhoff PLC

In the FB "MecaMotion Press" for Beckhoff PLCs, the declaration of the Profinet input and output ranges is done via 2 Bytes tables of length 254.

When using a Beckhoff PLC, user variables are written/read via tables.

| Туре     | Size and format of the table | Description                                |
|----------|------------------------------|--------------------------------------------|
| Setpoint | 50 DWORD                     | User input variables of type DINT or REAL  |
| Setpoint | 32 BOOL                      | User input variables of type BOOL          |
| Result   | 50 DWORD                     | User output variables of type DINT or REAL |
| Result   | 32 BOOL                      | User output variables of type BOOL         |

Table 3: Setpoints/results tables with Beckhoff PLC

## **FB errors**

In addition to the Profinet press errors listed in the <u>"PROFINET error list"</u> topic, the errors below may appear, these errors are part of the Boolean structure of the "Errors\_messages" output. If you use a Siemens PLC, the structure must have 120 Booleans.

| Error n° | Туре  | Error description                                                                              | Format |
|----------|-------|------------------------------------------------------------------------------------------------|--------|
| 80       | Error | Press not started (The press is starting)                                                      | BOOL   |
| 81       | Error | Manual mode not active (manual controls cannot be used)                                        | BOOL   |
| 82       | Error | Program number or envelope number not active at program start (setpoint different from return) | BOOL   |

#### Table 4: Internal errors in the functional block

#### Error acknowledgement

To acknowledge the errors, you must set the "Ack\_error" input to "1". (Rising edge detection)

### **Operating mode changing**

There are 2 possible operating modes, manual = 1 or automatic = 2.

To activate one of these modes, you must write one of the values listed above in the "Operating\_mode" input byte. You can then check that the mode has been activated, using the output byte "Actual\_operating\_mode".

#### **Positionnement manuel**

To perform manual positioning, you must enter the following input parameters:

- Manual\_positioning\_relative\_mode (absolute=0, relative=1)
- Manual\_position (position setpoint [mm])
- Manual\_speed (speed setpoint [mm/s])
- Manual\_acceleration\_deceleration (acceleration and deceleration setpoint [mm/s2])

Once these parameters have been entered, you can start positioning using the "Start manual positioning" input, this input must be maintained to "1" until the "Manual\_position\_reached" output becomes true. Then, when you reset the "start" input, the output "Manual\_position\_reached" becomes false too. You can then perform a new positioning.

### Run on sight (JOG)

The "Jog\_downwards" and "Jog\_upwards" inputs are used to move axis in run on sight. As long as the input is true, the axis moves, otherwise it stops.

Be careful, you must enter a speed in the "Manual\_speed" input parameter for the movement to take place.

#### Position initiale et position de dégagement

Go to the initial position (manual or automatic mode): The "Go\_to\_initial\_position" input allow to move axis to the initial position entered in the parameters from MecaMotion. This input must be maintained to "1" until the "Initial\_position\_reached" output becomes true. It means that the positioning is finished, you can then reset the input and the output will also reset.

Go to the release position (manual or automatic mode): The "Go\_to\_release\_position" input allow to move axis to the release position entered in the parameters from MecaMotion. This input must be maintained to "1" until the "Release\_position\_reached" output becomes true. It means that the positioning is finished, you can then reset the input and the output will also reset.

#### Stop movement

In manual or automatic mode, when a rising edge is detected on the "Stop\_movement" input, the axis stops and the program execution is paused.

#### Movement resumption

The resumption of axis movement and program execution takes place when a rising edge is detected on the "Continue\_movement" input. (Manual or automatic mode)

#### Force sensor management

To reset the force sensor, you must set the "Reset\_force\_sensor" input to "1". The reset is performed for 200[ms] after detecting a rising edge on the input.

To change the range of the force sensor, you must enter the number of the range you want to activate in the "Force\_sensor\_range" input byte. When you change the range of the force sensor, it is reset for 500[ms].

## **Program changing**

To activate a program, simply enter its number in the "Program\_number" input byte. You can then check whether the program has been activated using the "Actual\_program\_number" output.

#### Starting the actual program

To start the actual program, the "Program\_running" and "Error" outputs must be "false". Then you must activate the "Start\_program" input and keep it active until the "Program\_finished" output becomes true. When the program is finished, you can reset the "Start\_program" input and the "Program\_finished" output will also be reset. You can then restart the program.

#### Envelope changing

To select and activate an envelope, you must enter its number in the "Envelope\_number" input byte. You can check that the selected envelope has been activated using the output byte "Actual\_envelope\_number".

You can activate or deactivate the envelope control at any time using the "Envelope\_monitoring" input. This input must be set to "1" for the control to be active.

#### **Break points**

If you use the breakpoint instruction in your program, you have the choice to make or not the break during program execution.

To activate the breakpoints you must set the "Enable\_breakpoints" input to "1". When the program execution is stopped at a breakpoint, the output "Program\_on\_breakpoint" changes to "1". You can continue running the program by activating the "Continue\_after\_breakpoint" input (rising edge detection).

#### Stopwatches

If you use the stopwatch instruction in your program, you can view the running stopwatches at any time using the "Stopwatch\_...\_running" outputs.

#### Press technology data

You can view at any time the position and speed of the axis, the measuring sensor value and the force value using the following outputs:

- "Actual\_position" [mm] REAL Format
- "Actual\_speed" [mm/s] REAL Format
- "Actual\_measuring\_sensor\_value" [mm] (option) REAL Format
- "Actual\_force" [N] REAL Format

Example of use of the press control FB:

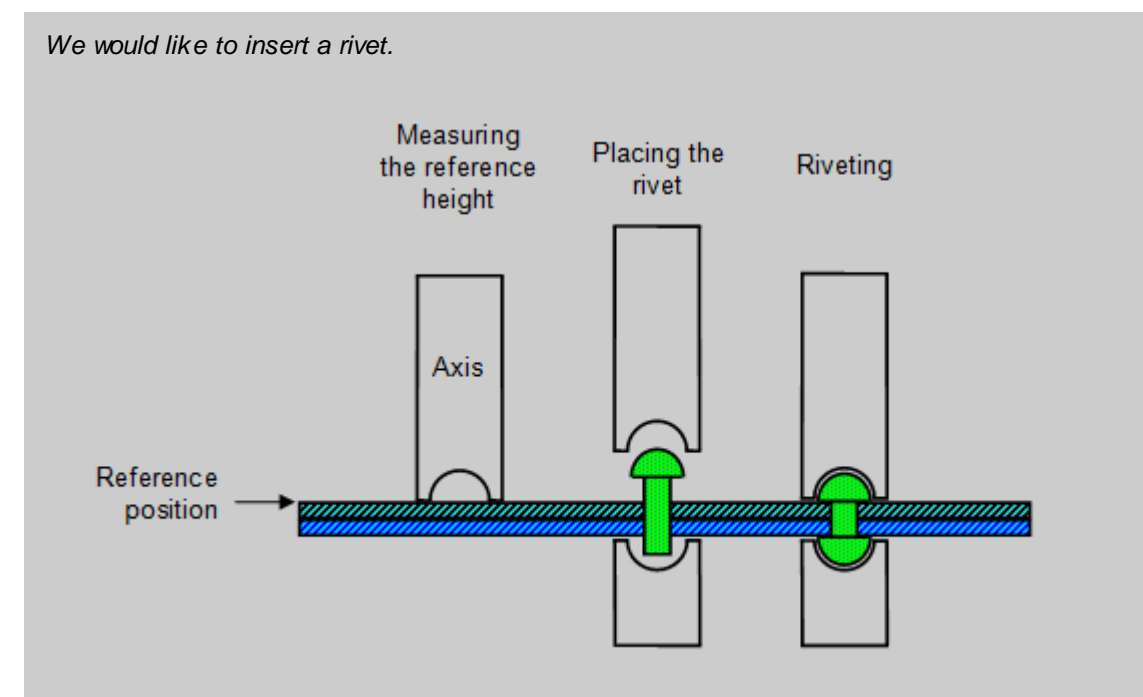

Figure 1: Insertion of a rivet

To do this, we use two programs created in MecaMotion (Programming and press configuration software).

The first program measures the reference height that will be used to determine the final insertion position.

In this one (Figure 2), the reference height is measured using the "position measurement" function. This function can be used when the press is equipped with a precision switch. The measured position will allow you to determine the insertion position of the rivet.

The position measurement function must always be located before a positioning, it is during this one that the measurement is performed. In this positioning, you must set a position that cannot be reached (lower than the reference), the axis will be stopped when the precision switch is switched by the "position measurement" function.

Before executing this program, you must send the setpoints "reference pre-position" and "unreachable position" to the press via PROFINET. When the cycle is finished, the press returns by PROFINET, the maximum force measured during detection and the reference position.

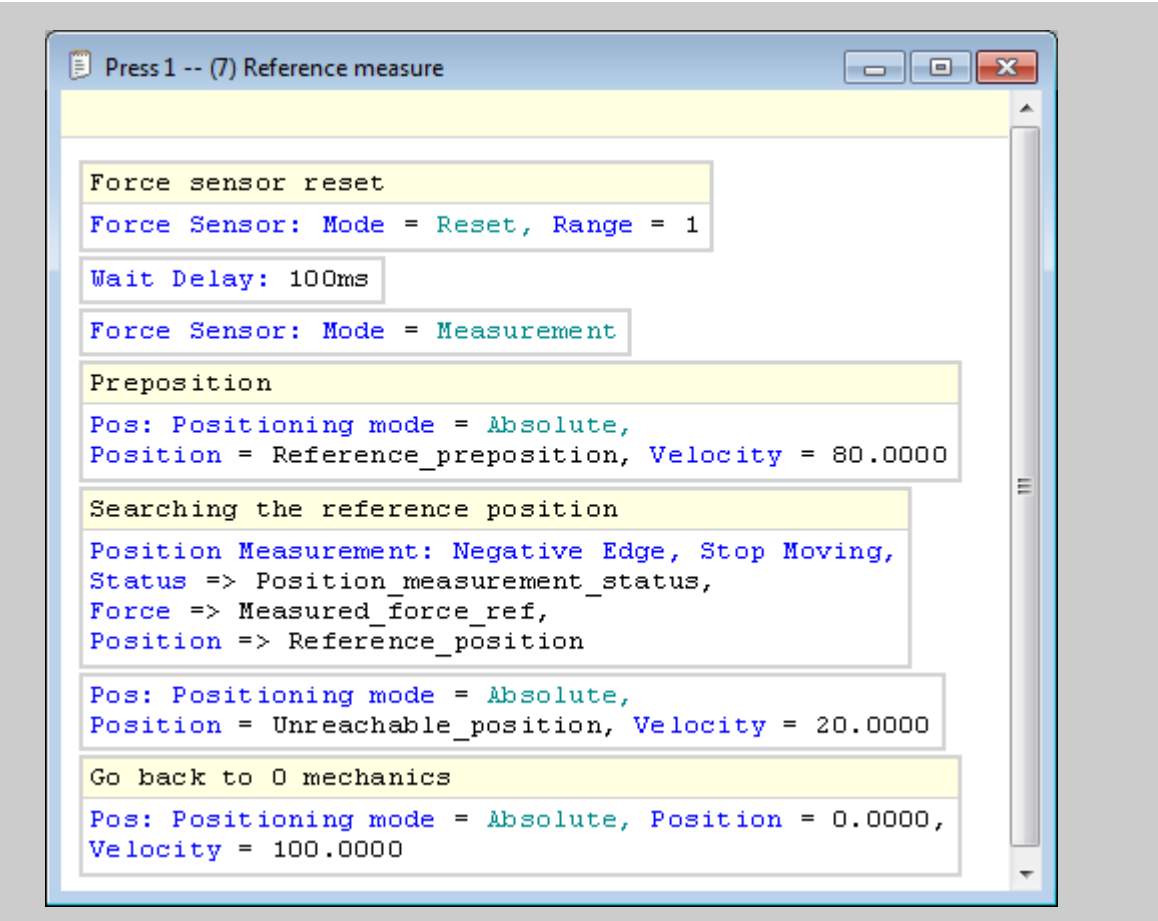

Figure 2: MecaMotion Program - Reference Measurement

The second program allows the rivet to be inserted, this insertion is done in position. The actual insertion position is calculated as follows: "actual insertion position" = "reference position" + "precision switch stroke" - "insertion height"

Before starting the program, you must give the following setpoints by PROFINET:

- Preposition (Position up to which the press descends at high speed)
- Switch stroke (Precision switch stroke)
- Insertion height (desired insertion height compared to the reference)
- Insertion speed (descent speed during insertion)

When insertion is complete, the maximum force measured during the cycle is returned by PROFINET.

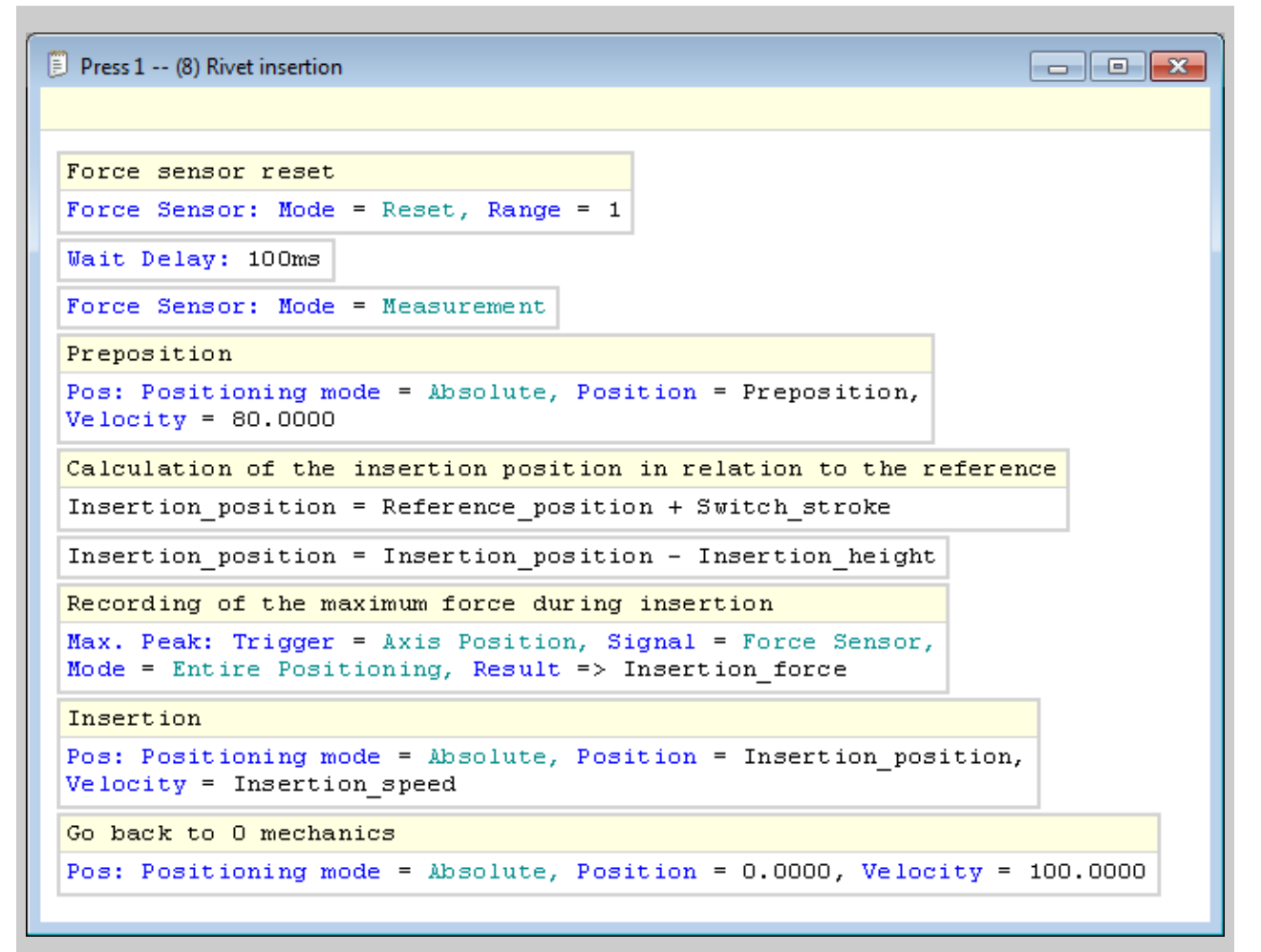

Figure 3: MecaMotion program - Rivet insertion

After having carried out the two programs, you must associate in the PLC and MecaMotion the PROFINET variables used to give the setpoints and receive the results.

In Figure 4 below, you must declare all the setpoints that will have to be sent to the PLC.

It is essential to enter the start address of the Profinet input/output variables (they must be the same as those configured in the PLC).

| Add      | resses (      | Numbers                  |   |          |   |
|----------|---------------|--------------------------|---|----------|---|
| Inputs S | itart Addre   | ss: 500 🖨 Outputs: 500 🖨 |   |          |   |
| DWI500   | $\rightarrow$ | Reference_preposition    | - | V        | - |
| DWI504   | $\rightarrow$ | Unreachable_position     | - | <b>V</b> | = |
| DWI508   | $\rightarrow$ | Preposition              | - | <b>V</b> |   |
| DWI512   | $\rightarrow$ | Switch_stroke            | - | <b>V</b> |   |
| DWI516   | $\rightarrow$ | Insertion_height         | - | <b>V</b> | 1 |
| DWI520   | $\rightarrow$ | Insertion_speed          | - | <b>V</b> | 1 |
| DWI524   | $\rightarrow$ |                          | • |          |   |
| DWI528   | $\rightarrow$ |                          | • |          | 1 |
| DWI532   | $\rightarrow$ |                          | • |          |   |
| DWI536   | $\rightarrow$ |                          | - |          |   |
| DWI540   | $\rightarrow$ |                          | - |          |   |
|          |               |                          |   |          | 1 |

Figure 4: Association of setpoint variables to PROFINET variables from Mecamotion

In Figure 5 below, you associate all the result variables that will be returned to the PLC.

| J. 100    | esses (   | Numbers                  |   |          |          |
|-----------|-----------|--------------------------|---|----------|----------|
| Inputs St | art Addre | ss: 500 🖨 Outputs: 500 🖨 |   |          |          |
| DWO500    | -         | Measured_force_ref       | - | <b>V</b> | <b>^</b> |
| DWO504    | ←         | Reference_position       | - | <b>V</b> |          |
| DWO508    | ←         | Insertion_force          | • | <b>V</b> |          |
| DWO512    | ←         |                          | • |          |          |
| DWO516    | ←         |                          | • |          |          |
| DWO520    | -         |                          | - |          |          |
| DWO524    | -         |                          | - |          |          |
| DWO528    | -         |                          | - |          |          |
| DWO532    | -         |                          | - |          |          |
| DWO536    | -         |                          | - |          |          |
| DWO540    | -         |                          | - |          |          |
| DWO544    | -         |                          | - |          |          |
|           | -         |                          |   |          |          |

Figure 5: Association of result variables to PROFINET variables from MecaMotion

When the programs are created and the input/output variables are declared in MecaMotion, you must, in the PLC programming platform, call the FB and assign all its inputs/outputs. These are all detailed in the block commentary.

Then, you must perform the programming below.

- Send the setpoints and read the results to the PROFINET addresses configured in MecaMotion.
- Enable automatic mode: To activate automatic mode, you must check that the "Press\_cpu\_started" output is active and then you must set the value 2 in the "Mode" input to activate automatic mode. You can then check that the mode has been activated using the "Actual\_operating\_mode" output.
- Select the program number and start it.

Before starting a program, you must check that the "Axis\_enabled" and "Press\_cpu\_started" outputs are active and that the outputs "Error" and "Program\_running" are not active. If an error is present, you can acknowledge it using the "Ack\_error" input.

You must then enter the number of the program you want to activate in "Program\_Number" input.

Finally, you can activate the "Start\_program" input to start the execution of the program. This input must be maintained at "1" until one of the "Program\_finished" or "Error" outputs is active.

Once you have completed all the above steps, all you have to do is run the "reference\_measurement" program and then the "rivet\_insertion" program.

## Creating a new project

To create a new project, you must proceed as follows:

- 1. In the menu bar, select "File > New project" or click on the "New" button located in the general toolbar (see figure 1).
- 2. By making one or other of these selections, a new tree structure is created under the folder "Project". For the moment the name of this project is "New project" and appears in the software header (see figure 1).

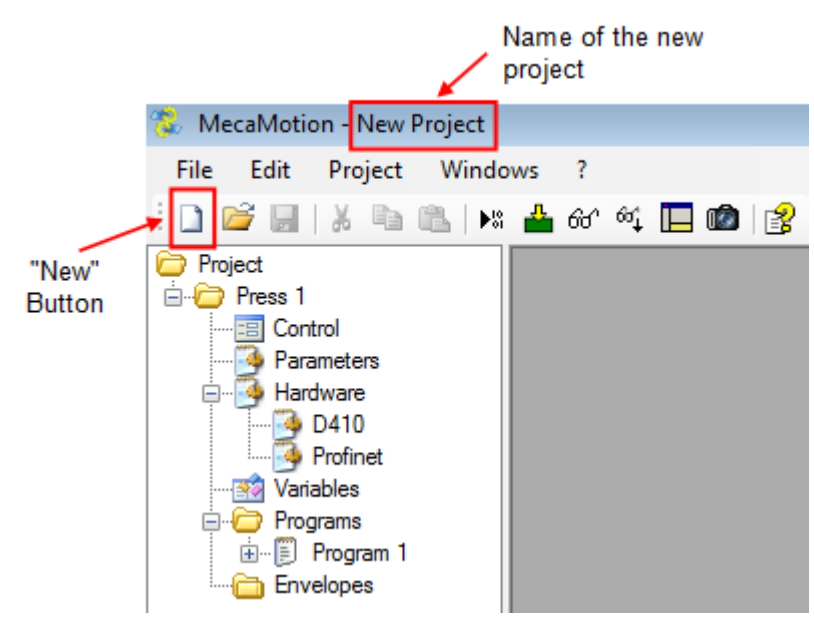

Figure 1: Creating a new project

- 3. When the new project is created, the first thing to do is to save it. To do this, select "File > Save as...". A window opens in which, under "File name", give the name of the project, then select the location where you want to save it using the explorer.
- 4. The project name is displayed in the header of the press software (Figure 1).

## **Establishing the Ethernet connection**

The connection between the computer where the MecaMotion programming software is located and the press is made via an Ethernet bus.

This Ethernet connection is used to send the various part programs, envelopes, parameters and user variable association to the press. The reception of the force/position curves is also done through this connection. In addition, it allows the press to be controlled in standalone mode.

### How to connect the computer to the press

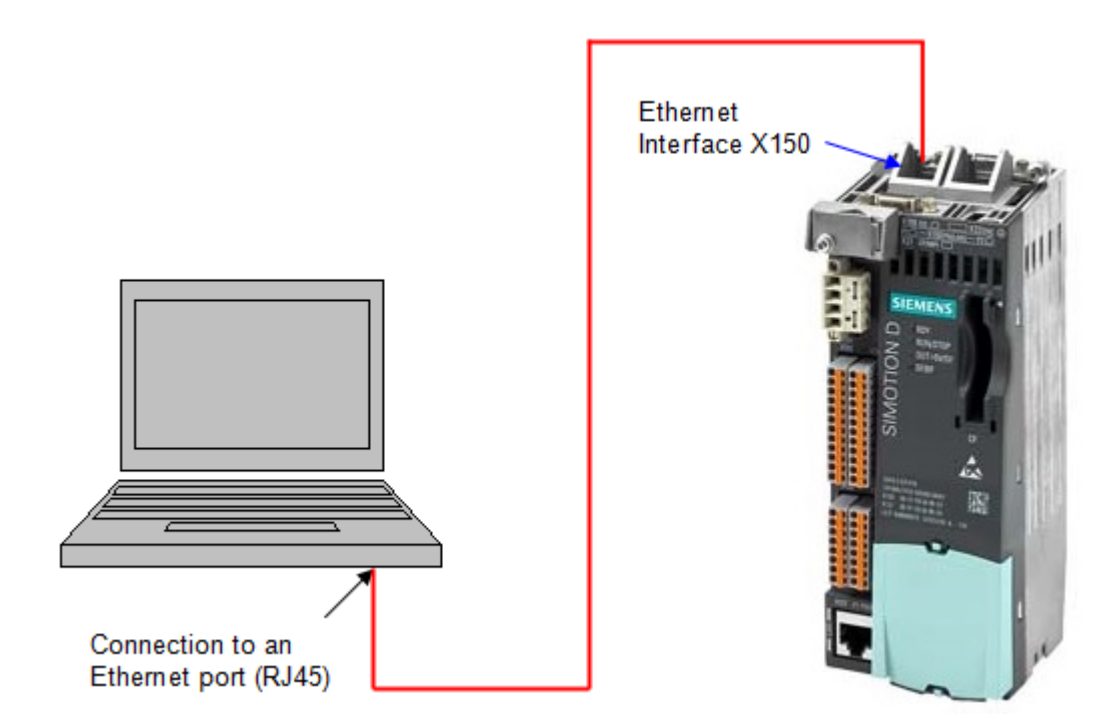

Figure 1: Connection of the Ethernet link

The IP address of the press must be saved in the project. This address is written on the press control unit (D410-2) (see Figure 2).

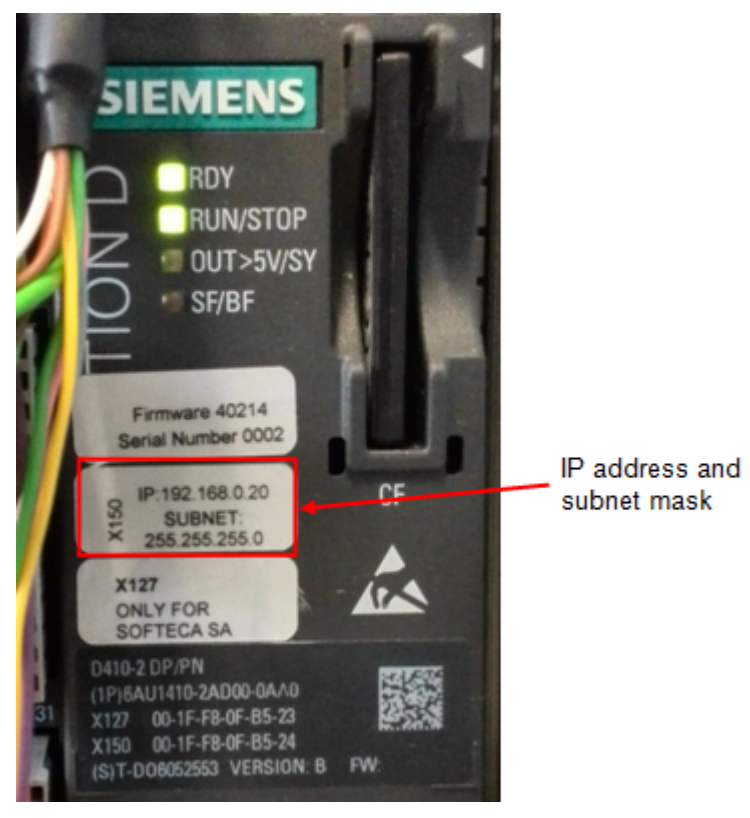

Figure 2: Where to find the IP address on the press hardware

To enter this address in MecaMotion, you must, in the project tree, double-click on the "Hardware" tab and when the window in figure 3 is open, enter the IP address of the press in the field provided.

To be able to connect to the press, the programming platform uses the port n°1025.

# First step on MecaMotion software

| Enter the IP<br>address                               |         |  |  |  |  |  |  |
|-------------------------------------------------------|---------|--|--|--|--|--|--|
| 🦻 Press 1 Hardware                                    | - • •   |  |  |  |  |  |  |
| IP Address: 192.168.0.20 Device A                     | ddress  |  |  |  |  |  |  |
| Measuring Sensor: 🔽 Microswitch: 📝                    |         |  |  |  |  |  |  |
| Option MecaMotion Plus: 📝 Start Start                 | dalone: |  |  |  |  |  |  |
| Piece OK: -  Piece not                                | ОК:     |  |  |  |  |  |  |
| Unsafe Mode:                                          |         |  |  |  |  |  |  |
| System Parameters                                     |         |  |  |  |  |  |  |
| Gain (kv):                                            | 20.0    |  |  |  |  |  |  |
| AI0 - Smoothing Time Constant [ms]:                   | 5.0     |  |  |  |  |  |  |
| Al0 - Window to Suppress Noise (+/-) [%]:             | 0.00    |  |  |  |  |  |  |
| Al0 - Offset [V]:                                     | 0.000 🚔 |  |  |  |  |  |  |
| AIO - Actual Value (before offset, after filter) [V]: |         |  |  |  |  |  |  |
| Force Actual Value [N]: -                             |         |  |  |  |  |  |  |
| Read Actual Values                                    |         |  |  |  |  |  |  |
| Load Backup t                                         | o ROM   |  |  |  |  |  |  |
|                                                       |         |  |  |  |  |  |  |

Figure 3: Enter the IP address in the project

## Changing the IP address and subnet mask

If necessary, you can change the IP address and subnet mask of the press as well as the default gateway address.

To access the address change window, click on the "device address" button in the "Hardware" window (figure 3), then in the window that opens (figure 4) you can read the current addresses and edit them.

| Changing the IP address of the device |                 |                |  |  |  |
|---------------------------------------|-----------------|----------------|--|--|--|
|                                       | Current Address |                |  |  |  |
|                                       | IP              | 192.168.0.20   |  |  |  |
|                                       | Subnet Mask     | 255.255.255.0  |  |  |  |
|                                       | Gateway         | 0.0.0.0        |  |  |  |
|                                       |                 | Read           |  |  |  |
|                                       | New Address     |                |  |  |  |
|                                       | IP              | 192.168.0.32   |  |  |  |
|                                       | Subnet Mask     | 255.255.255.0  |  |  |  |
|                                       | Gateway         | 0.0.0.0        |  |  |  |
|                                       |                 | Read and write |  |  |  |
|                                       |                 | ок             |  |  |  |

Figure 4: Change IP address

The "Read" button displays the current addresses. (reading may take some time)

You can change the IP address of the press, the subnet mask and the gateway address by entering them in the "new address" section, then click on the "Read and write" button to make the change. (this may take some time)

When you change the IP address of the press, the "IP Address" field in the "Hardware" window is replaced by the new address, your computer will then be automatically reconnected to the press after the address change.

**Be careful**, if you make changes and the address of your computer is no longer part of the same network as the press, the window below will appear (figure 5).

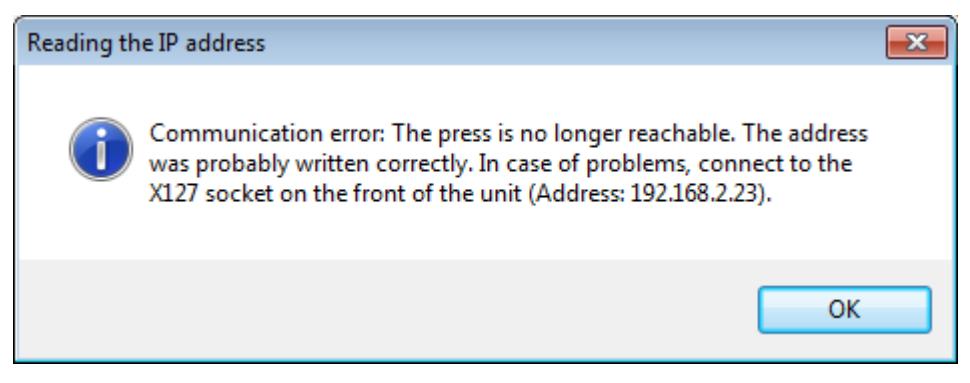

Figure 5: Communication error

In order for your computer to reconnect to the press, you must adjust the addresses on your Ethernet card.

To do this, open the start menu of your computer and click on "Control Panel", in it, click on "Network and Sharing Center", then "Change adapter settings" (Figure 6).

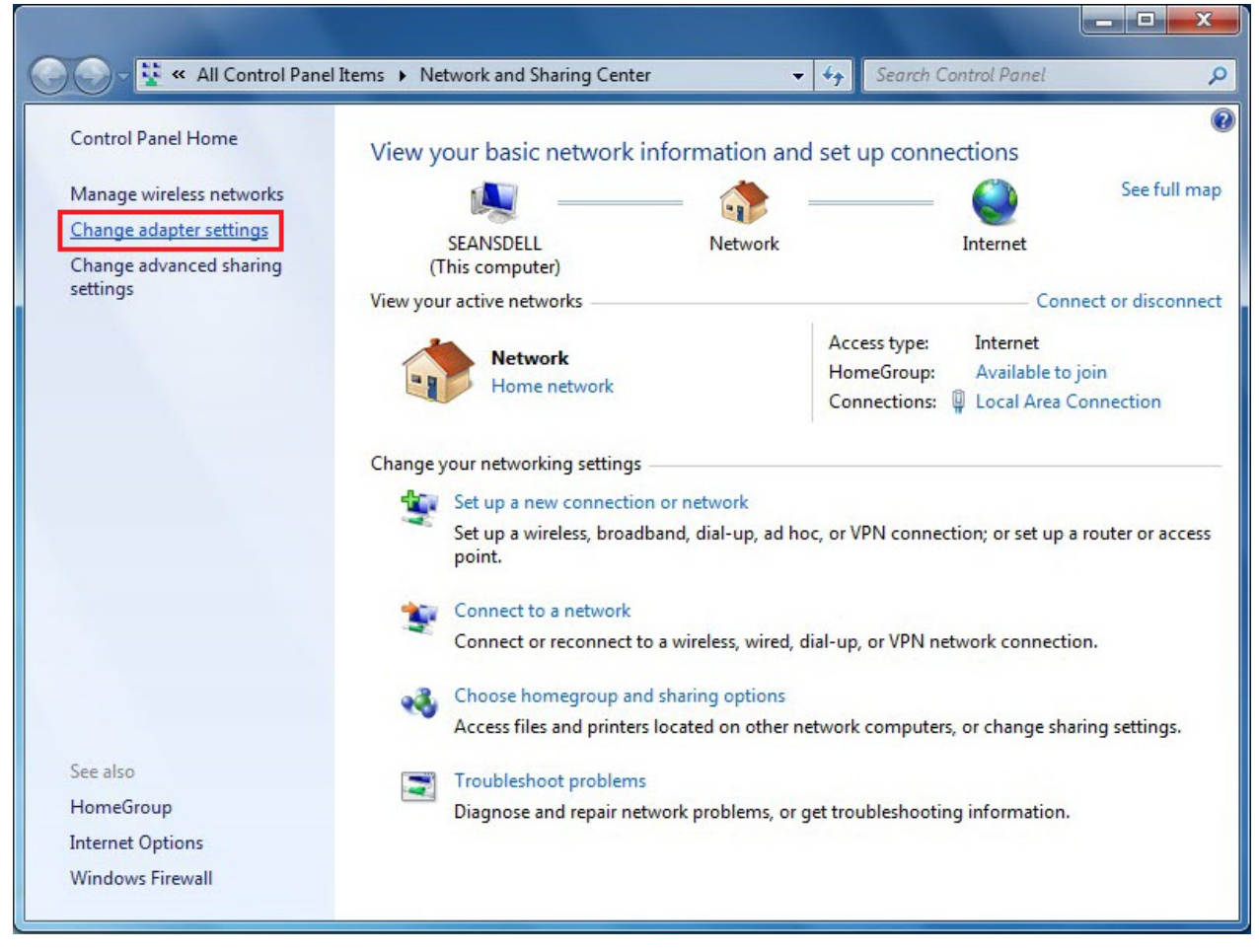

Figure 6: Network center - Change adapter settings

Right-click on the Ethernet card you are using and click on "Properties".

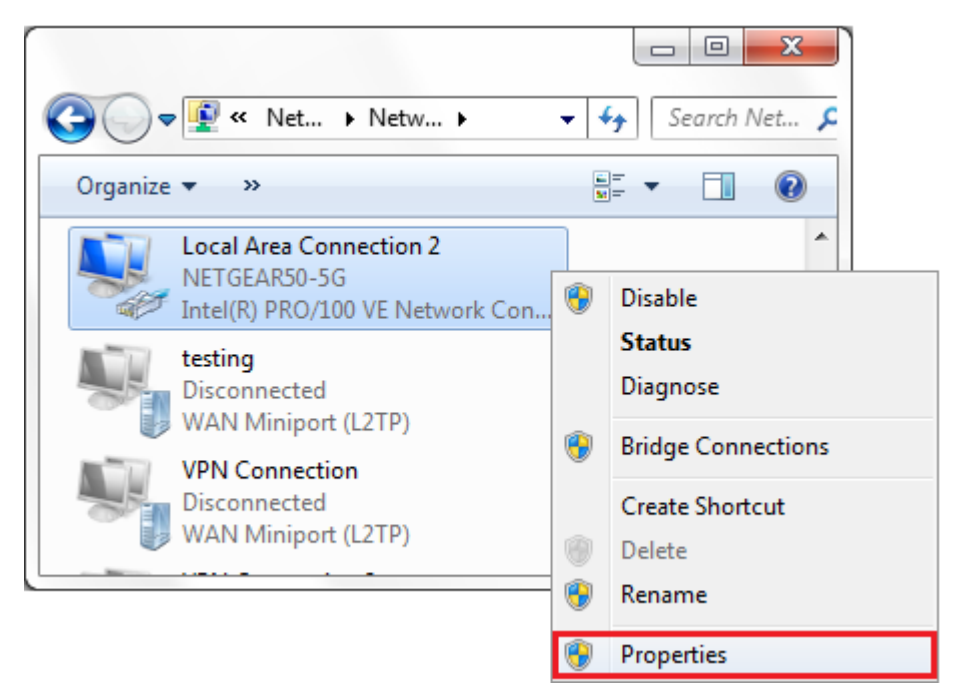

Figure 7: Properties of the Ethernet card

In the "Networking" tab of the property window, double-click on "Internet Protocol version 4 (TCP/IPv4)". Make sure that this protocol is active, the box to the left of the line must be selected.

| Local Area Connection 2 Properties                                                                                                    |
|----------------------------------------------------------------------------------------------------|
| Networking Sharing                                                                                                    |
| Connect using:                                                                                                    |
| Intel(R) PRO/100 VE Network Connection                                                                                                    |
| Configure                                                                                                    |
| QoS Packet Scheduler     QoS Packet Scheduler     General NDIS Protocol Driver     A General NDIS Protocol Driver     A Internet Protocol Version 6 (TCP/IPv6)     A Internet Protocol Version 4 (TCP/IPv4)     A Link-Layer Topology Discovery Mapper I/O Driver     A Link-Layer Topology Discovery Responder     III |
| Install Uninstall Properties                                                                                                    |
| Description<br>Transmission Control Protocol/Internet Protocol. The default<br>wide area network protocol that provides communication<br>across diverse interconnected networks.                                                                                                    |
| OK Cancel                                                                                                    |

Figure 8: IPv4 protocol

Select "Use the following IP address" to enter an address manually.

Enter the subnet mask you have chosen for the press, an IP address that is part of the same network as the press but different from the press and the default gateway address if you use one.

| Internet Protocol Version 4 (TCP/IPv4) Properties                                                                                                    |               |  |  |  |  |  |  |  |
|----------------------------------------------------------------------------------------------------|---------------|--|--|--|--|--|--|--|
| General                                                                                                    |               |  |  |  |  |  |  |  |
| You can get IP settings assigned automatically if your network supports<br>this capability. Otherwise, you need to ask your network administrator<br>for the appropriate IP settings. |               |  |  |  |  |  |  |  |
| Use the following IP address:                                                                                                    | у             |  |  |  |  |  |  |  |
| IP address:                                                                                                    | 192.168.0.210 |  |  |  |  |  |  |  |
| Subnet mask:                                                                                                    | 255.255.255.0 |  |  |  |  |  |  |  |
| Default gateway:                                                                                                    |               |  |  |  |  |  |  |  |
| Obtain DNS server address autom                                                                                                    | natically     |  |  |  |  |  |  |  |
| • Use the following DNS server add                                                                                                    | resses:       |  |  |  |  |  |  |  |
| Preferred DNS server:                                                                                                    |               |  |  |  |  |  |  |  |
| Alternate DNS server:                                                                                                    |               |  |  |  |  |  |  |  |
| Validate settings upon exit Advanced                                                                                                    |               |  |  |  |  |  |  |  |
|                                                                                                    | OK Cancel     |  |  |  |  |  |  |  |

Figure 9: Change of addresses

Once you have entered the addresses of your computer's Ethernet card, you can return to MecaMotion and enter the new press address in the "IP Address" field of the hardware window".

## Saving and loading a project in the press

When you load a project into the press, MecaMotion software performs the following tasks:

- · Compile and validate programs and envelopes to send them to the press
- Load part programs and envelopes
- Load variable association
- Load press parameters

If before loading the project into the press, the project has not been saved, the programs, envelopes, parameters and variable association will not be saved in the press flash memory.

To load the project in the press, in the menu bar, select "**Project > Load**" or click on the "**Load**" button located in the general toolbar (see figure 1).

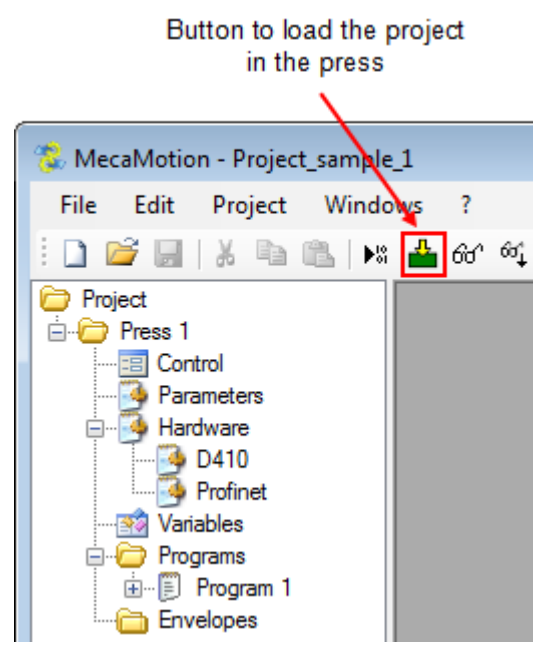

Figure 1: Load button

When a change is made to the project, the save icon will be automatically be enabled. As soon as the save has been performed, this same icon will be disabled (it becomes greyed out).

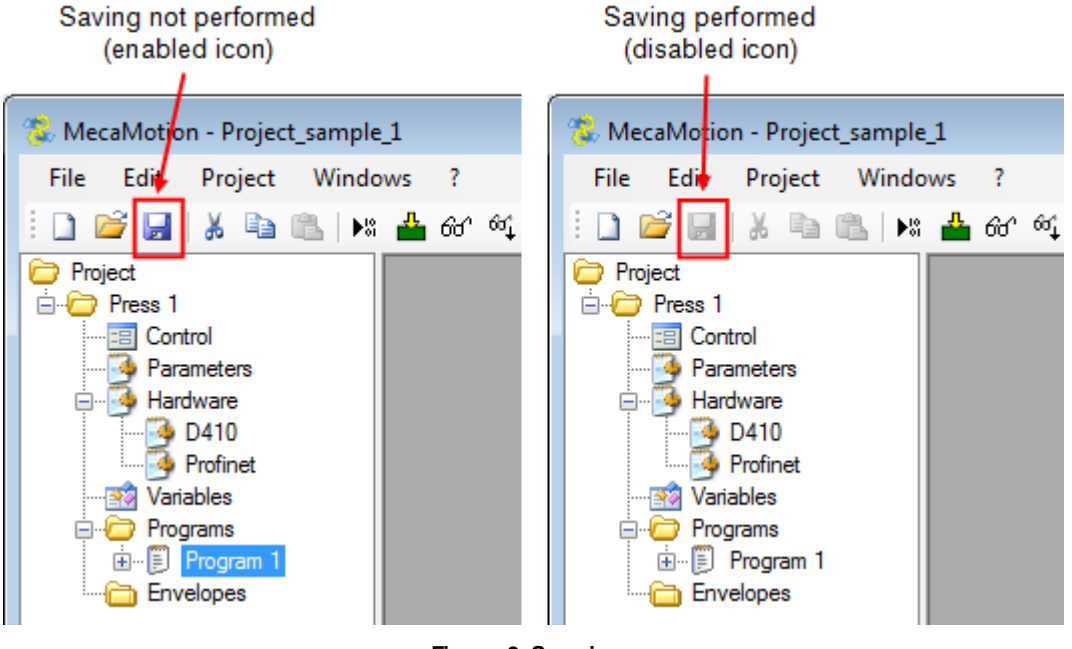

Figure 2: Save icon

# **Parameters**

The "parameters" window accessible from the project tree includes:

- The default parameters used by some part-program instructions

- The press configuration parameters (operating mode of the force sensor, various limits, type of communication...)

The list below lists these different parameters:

| Group                                                                                                    | N° | Name                                                                                           | Description                                                                                                    | Default value | Unit    |
|----------------------------------------------------------------------------------------------------|----|------------------------------------------------------------------------------------------------|----------------------------------------------------------------------------------------------------|---------------|---------|
|                                                                                                    | 0  | Acceleration                                                                                   | If you don't give an acceleration<br>setpoint in a positioning instruction,<br>this value is taken into account.               | 6000          | [mm/s2] |
|                                                                                                    | 1  | Deceleration                                                                                   | If you don't give an deceleration<br>setpoint in a positioning instruction,<br>this value is taken into account.               | 6000          | [mm/s2] |
|                                                                                                    | 2  | Acceleration start<br>jerk                                                                     | If you don't give an acceleration start<br>jerk setpoint in a positioning<br>instruction, this value is taken into<br>account. | 50000         | [mm/s3] |
| Positioning                                                                                                  | 3  | Acceleration end jerk                                                                          | If you don't give an acceleration end<br>jerk setpoint in a positioning<br>instruction, this value is taken into<br>account.   | 50000         | [mm/s3] |
|                                                                                                    | 4  | Deceleration start<br>jerk                                                                     | If you don't give an deceleration start<br>jerk setpoint in a positioning<br>instruction, this value is taken into<br>account. | 50000         | [mm/s3] |
|                                                                                                    | 5  | Deceleration end jerk                                                                          | If you don't give an deceleration end<br>jerk setpoint in a positioning<br>instruction, this value is taken into<br>account.   | 50000         | [mm/s3] |
|                                                                                                    | 14 | Positive force overload with range 1                                                           | When force range 1 is active, if the<br>force exceeds this value (>), stop the<br>axis and the part-program                    | 120           | [N]     |
| Fores                                                                                                    | 15 | Positive force overload with range 2                                                           | When force range 2 is active, if the<br>force exceeds this value (>), stop the<br>axis and the part-program                    | 1200          | [N]     |
| FOICE                                                                                                    | 31 | Negative force overload with range 1                                                           | When force range 1 is active, if the<br>force exceeds this value (<), stop the<br>axis and the part-program                    | -120          | [N]     |
|                                                                                                    | 32 | Negative force overload with range 2                                                           | When force range 2 is active, if the<br>force exceeds this value (<), stop the<br>axis and the part-program                    | -1200         | [N]     |
| Manual<br>movements9JOG accelerationWhen you make a movem<br>or a manual positionin<br>acceleration value is |    | When you make a movement in JOG<br>or a manual positioning, this<br>acceleration value is used | 200                                                                                                    | [mm/s2]       |         |

# First step on MecaMotion software

| Group               | N°                                                                                                    | Name                                                          | Description                                                                                                    | Default value | Unit    |
|---------------------|----------------------------------------------------------------------------------------------------|---------------------------------------------------------------|----------------------------------------------------------------------------------------------------|---------------|---------|
|                     | 10JOG decelerationWhen you make a movement in JOG<br>mode or a manual positioning, this<br>deceleration value is used |                                                               | 200                                                                                                    | [mm/s2]       |         |
|                     | 11                                                                                                    | Velocity to initial/release position                          | Axis speed when moving back to the initial or release position (not for part-program)                                                                                                    | 10            | [mm/s]  |
|                     | 12                                                                                                    | Acceleration to initial/release position                      | Axis acceleration when moving back<br>to the initial or release position (not<br>for part-program)                                                                                                    | 50            | [mm/s2] |
|                     | 13                                                                                                    | Deceleration to initial/release position                      | Axis deceleration when moving back<br>to the initial or release position (not<br>for part-program)                                                                                                    | 50            | [mm/s2] |
|                     | 29                                                                                                    | Release position                                              | Position to release the press from the part                                                                                                    | 0             | [mm]    |
|                     | 30                                                                                                    | Initiale position                                             | Cycle start position                                                                                                    | 0             | [mm]    |
|                     | 19                                                                                                    | Part program<br>execution timeout                             | When a part program is started, if this<br>time is finished before the end of the<br>part program => Timeout error<br>If this value is equal to 0, the time<br>control is disabled                                  | 0             | [ms]    |
|                     | 27                                                                                                    | Maximal positon<br>offset of envelope<br>objects (+/-)        | Maximum offset that the objects in the envelope can have. (+/-)                                                                                                    | 300.00        | [mm]    |
| Miscellaneou        | 28                                                                                                    | Communication<br>(Profinet or<br>Standalone)                  | Controlled by a PLC via Profinet or<br>directly from MecaMotion<br>(standalone)                                                                                                    | Profinet      |         |
| S                   | 33                                                                                                    | Positive position limit positioning instruction               | Maximum value that the positive<br>position limit can have in the<br>positioning instruction                                                                                                    | 90            | [mm]    |
|                     | 34                                                                                                    | Negative position limit positioning instruction               | Minimum value that the negative<br>position limit can have in the<br>positioning instruction                                                                                                    | -5            | [mm]    |
|                     | 35                                                                                                    | Velocity limit positioning instruction                        | Maximum value that the velocity limit can have in the positioning instruction                                                                                                    | 200           | [mm/s]  |
|                     | 36                                                                                                    | Acceleration<br>deceleration limit<br>positioning instruction | Maximum value that the acceleration<br>and deceleration limit can have in the<br>positioning instruction                                                                                                    | 7000          | [mm/s2] |
|                     | 20                                                                                                    | Measuring sensor<br>resting position<br>tolerance (+/-)       | Position window in which the measuring sensor value must be located at the time of the check                                                                                                    | 0.05          | [mm]    |
| Measuring<br>sensor | 21                                                                                                    | Measuring sensor<br>resting position                          | Value that the measuring sensor<br>must have at rest (When the press is<br>in measuring sensor control position)<br>If the measuring sensor value (+ or -<br>tolerance) is not equal to this<br>parameter, => Error | 0.10          | [mm]    |

# First step on MecaMotion software

| Group        | N° | N° Name Description D                                    |                                                                                                    | Default value | Unit   |
|--------------|----|----------------------------------------------------------|----------------------------------------------------------------------------------------------------|---------------|--------|
|              | 22 | Measuring sensor<br>check position                       | Position of the axis at which the measuring sensor value is checked with respect to parameters 20 and 21.                          | 0.00          | [mm]   |
|              | 6  | Force sensor<br>sensitivity (range 1)                    | Data provided by the force sensor<br>manufacturer                                                                                  | 4.1           | [pC/N] |
| Export       | 7  | Force sensor<br>sensitivity (range 2)                    | Data provided by the force sensor<br>manufacturer                                                                                  | 4.1           | [pC/N] |
| Expert       | 23 | Force sensor - Load at full range (range 1)              | Parameter given by the charge<br>amplifier of the force sensor                                                                     | 1000.00       | [pC]   |
|              | 24 | Force sensor - Load<br>at full range (range 2)           | Parameter given by the charge<br>amplifier of the force sensor                                                                     | 5000.00       | [pC]   |
|              | 16 | Monitoring display<br>frequency                          | When the visualization is activated,<br>this parameter gives the time between<br>each refresh of the value of the user<br>variable | 200           | [ms]   |
|              | 17 | Zero position                                            | Do not modify                                                                                                    | 0.00          | [mm]   |
| Manufacturer | 18 | Zero position tolerance (+/-)                            | ero position Do not modify<br>erance (+/-)                                                                                         |               | [mm]   |
|              | 25 | Output value to select<br>range 1 of the force<br>sensor | State in which the digital output of the D410-2 must be in order for range 1 of the force sensor to be active (0 or 1)             | 1             |        |
|              | 26 | Output value to reset<br>force sensor                    | State in which the digital output of the D410-2 must be in order for the force sensor reset to be active (0 or 1)                  | 1             |        |

#### Table 1: Press parameters

These parameters are loaded into the press at the same time as the part programs and envelopes.

To load them, you must first save the project. Then, in the "Project" menu, click on the "Load" button.

## User management

Creating different users allows you to manage the rights of each user of the press.

You can access to the user management window from the menu bar by clicking on "?" then "User management".

If you have not yet created users, the user "None" will be Administrator, this means that if no user is connected, you can use all MecaMotion functions. (figure 1)

| 🦻 User Management 📃 🔳 💌 |                                                      |               |                                |                |             |                    |                |
|-------------------------|------------------------------------------------------|---------------|--------------------------------|----------------|-------------|--------------------|----------------|
| Types                   |                                                      |               |                                |                |             |                    |                |
|                         | Name                                                 | Start program | Change<br>production<br>orders | Delete results | Manual mode | Edit programs      | Progr<br>paran |
|                         | Basic Operator                                       | <b>V</b>      |                                |                |             |                    |                |
|                         | Operator                                             | <b>V</b>      | <b>v</b>                       | <b>v</b>       | <b>v</b>    |                    |                |
|                         | Machine Setter                                       | <b>V</b>      | <b>V</b>                       |                | <b>V</b>    |                    |                |
|                         | Setter / Programmer                                  | <b>V</b>      | <b>V</b>                       | <b>V</b>       | <b>v</b>    | <b>V</b>           |                |
|                         | Maintenance                                          | <b>V</b>      | <b>V</b>                       |                |             | <b>V</b>           |                |
|                         | Automation Technician                                | $\checkmark$  | <b>V</b>                       |                | <b>V</b>    | <b>V</b>           |                |
|                         | Administrator                                        | <b>v</b>      |                                |                | <b>V</b>    | <b>V</b>           |                |
| <b>•</b>                | No Rights                                            |               |                                |                |             |                    |                |
|                         |                                                      |               |                                |                |             |                    |                |
| •                       |                                                      |               |                                |                |             |                    | P.             |
| Use                     | <u>ıs</u>                                            |               |                                |                | Unlock u    | user / Password re | set            |
|                         | Name                                                 | Туре          |                                |                | Locked      |                    |                |
|                         | None                                                 | Adminis       | strator                        | •              |             |                    |                |
| <b>}</b> #              |                                                      |               |                                | -              |             |                    |                |
|                         |                                                      |               |                                |                |             |                    |                |
| Auto                    | Automatic logout (Idle time in minutes): 5 Cancel OK |               |                                |                |             |                    |                |

Figure 1: User management

If you want to add users, you must first create an administrator user. In the example below (figure 2), we have created an "administrator" user whose name is "Admin".

Once you have created an administrator user, you can choose that when no user is logged in, no MecaMotion functions are available, to do this, choose the type "No rights" for the user "None".

| Unlock user / Password reset               |       |               |   |        |  |  |  |
|--------------------------------------------|-------|---------------|---|--------|--|--|--|
|                                            | Name  | Туре          |   | Locked |  |  |  |
| 1                                          | None  | No Rights     | • |        |  |  |  |
|                                            | Admin | Administrator | • |        |  |  |  |
| *                                          |       |               |   |        |  |  |  |
| Automatic logout (Idle time in minutes): 5 |       |               |   |        |  |  |  |

Figure 2: Creating an administrator user

To assign a password to the user you have just created, close the user management window by clicking on "OK", click on "?" in the menu bar then "Login". (figure 3)

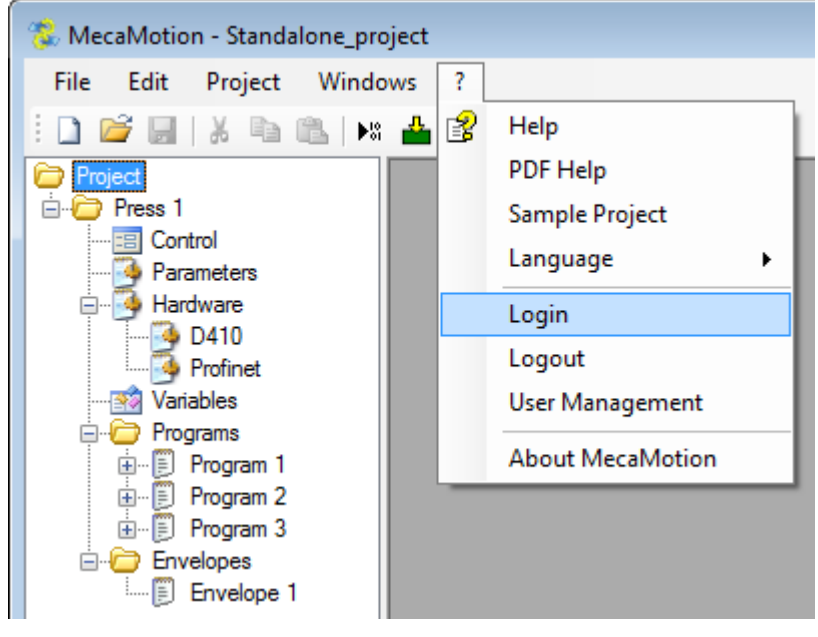

Figure 3: User login

Enter the name of the user you just created in the "User" field and click on "Login". You can leave the "password" field blank.

A new window opens (figure 4), in which, you must enter a password for this user. When you have entered the password, you will automatically be logged in as this user, to logout you must, click on "?" in the menu bar, then "Logout".

You can view the logged in user at any time at the bottom right in the main window.

**Be careful:** When you create an administrator user, make a note of the password you entered, because if you lose it, you will no longer be able to access the user management window.

| 🐍 MecaMotion - Standalone_pro                                                                                                    | oject    |                       |
|----------------------------------------------------------------------------------------------------|----------|-----------------------|
| File Edit Project Windo                                                                                                    | ws ?     |                       |
| i 🗋 💕 🖬   X 🖻 🛍   🜬                                                                                                    | 📥 ഒ ൽ 🗖  |                       |
| Project                                                                                                    | Login    |                       |
| Parameters                                                                                                    | User     | Admin                 |
| D410                                                                                                    | Password | Change Password       |
| Variables                                                                                                    | Cancel   | Password Confirmation |
| Horogram 2<br>Horogram 3<br>Horogram 3<br>Horogram 5<br>Envelopes<br>Horogram 2<br>Horogram 2<br>Horogram 2<br>Horogram 2<br>Horogram 3<br>Horogram 3<br>Horogram 3<br>Horogram 1<br>Horogram 3<br>Horogram 1<br>Horogram 3<br>Horogram 1<br>Horogram 3<br>Horogram 1<br>Horogram 1<br>Horogr |          | Cancel                |

Figure 4: Creating a password

Several types of users have already been created, but you can modify them or create new ones.

In the figure 5 below, we have created the user type "Technician", we give all the rights to it except the modification of production orders and the deletion of results.

| 🦻 User Management                                    |                       |               |                                |                |             |                    |                |
|------------------------------------------------------|-----------------------|---------------|--------------------------------|----------------|-------------|--------------------|----------------|
|                                                      |                       |               |                                |                |             |                    |                |
|                                                      | Name                  | Start program | Change<br>production<br>orders | Delete results | Manual mode | Edit programs      | Progr<br>paran |
|                                                      | Basic Operator        | <b>V</b>      |                                |                |             |                    |                |
|                                                      | Operator              |               | <b>V</b>                       | <b>V</b>       | <b>V</b>    |                    |                |
|                                                      | Machine Setter        | <b>V</b>      | <b>V</b>                       | <b>V</b>       |             |                    |                |
|                                                      | Setter / Programmer   |               | <b>V</b>                       |                |             |                    |                |
|                                                      | Maintenance           |               | <b>V</b>                       |                | <b>V</b>    | <b>V</b>           |                |
|                                                      | Automation Technician |               |                                |                |             |                    |                |
|                                                      | Administrator         |               | <b>V</b>                       |                |             |                    |                |
|                                                      | No Rights             |               |                                |                |             |                    |                |
| <b>•</b>                                             | Technician            |               |                                |                |             |                    |                |
|                                                      |                       |               |                                |                |             |                    |                |
| •                                                    |                       |               |                                |                |             |                    | ÷.             |
| Use                                                  | ers                   |               |                                |                | Unlock u    | iser / Password re | set            |
|                                                      | Name                  | Туре          |                                |                | ocked       |                    |                |
|                                                      | None                  | No Rig        | hts                            | -              |             |                    |                |
|                                                      | Admin                 | Admini        | strator                        |                |             |                    |                |
|                                                      | Tech                  |               | ician                          | •              |             |                    |                |
| )-H                                                  |                       |               |                                | •              |             |                    |                |
|                                                      |                       |               |                                |                |             |                    |                |
| Automatic logout (Idle time in minutes): 5 Cancel OK |                       |               |                                |                |             |                    |                |

Figure 5: Creating a user type

You can choose the time after which the logged-in user is automatically logged out if he is inactive. Enter a time in minutes in the "Automatic Logout" field at the bottom of the user management window.

If you forget a user's password, you can unlock this user and reset his password from the user management window by logging in as an administrator.

| Use | ers                                        |               |      | Unlock us | ser / Password reset |  |  |  |
|-----|--------------------------------------------|---------------|------|-----------|----------------------|--|--|--|
|     | Name                                       | Туре          | Lock | ed        |                      |  |  |  |
|     | None                                       | No Rights     | •    |           |                      |  |  |  |
|     | Admin                                      | Administrator | •    |           |                      |  |  |  |
| •   | Tech                                       | Technician    | •    | <b>V</b>  |                      |  |  |  |
| •   |                                            |               | •    |           |                      |  |  |  |
|     |                                            |               |      |           |                      |  |  |  |
|     |                                            |               |      |           |                      |  |  |  |
| Aut | Automatic logout (Idle time in minutes): 5 |               |      |           |                      |  |  |  |

Figure 6: Password reset
## **Declaration of user variables**

A user variable is, as its name suggests, a variable created by the user. The user variables can then be used in the various part-programs or linked to physical or PROFINET inputs/outputs.

All created variables are global to the entire platform. This means that each variable can be used in any part-program.

There are 6 variable formats, these formats are described below:

| Name                            | Format | Coded on<br>[bits]    | Min and Max value                                                                                                    |
|---------------------------------|--------|-----------------------|----------------------------------------------------------------------------------------------------|
| Floating point number type LONG | LREAL  | 64 [bits]<br>floating | -1.797_693_134_862_315_8E+308 to<br>-2.225_073_858_507_201_4E-308,<br>0.0,<br>+2.225_073_858_507_201_4E-308 to<br>+1.797_693_134_862_315_8E+308 |
| Floating point number           | REAL   | 32 [bits]<br>floating | 3.402_823_466E+38 to -<br>1.175_494_351E-38,<br>0.0,<br>+1.175_494_351E-38 to<br>+3.402_823_466E+38                                             |
| Double integer                  | DINT   | 32 [bits]             | -2147483648 to 2147483647                                                                                                    |
| Integer                         | INT    | 16 [bits]             | -32769 to 32767                                                                                                    |
| Bit                             | BOOL   | 1 [bit]               | 0 or 1                                                                                                    |
| Time                            | TIME   | 32 [bits]             | -2147483648 to 2147483647                                                                                                    |

The value contained in a Time variable represents a time in [ms].

#### Example:

If a TIME variable contains the value 75, when passing from this variable to the press in a part-program, the press will understand 75[ms].

There are 15 other variable formats, these formats are specific to some instructions.

There are also tables of 20 variables of type REAL, LREAL and DINT used by the instruction "Recording values in a table".

## **Declaration of a variable**

To declare a variable, in the project tree of the MecaMotion, double-click on the "Variables" tab. The window of figure 1 opens.

| Press 1 Variables |   |         |      |                                       |        |      |   |          |
|-------------------|---|---------|------|---------------------------------------|--------|------|---|----------|
|                   | # | Address | Name | F                                     | Retain | Туре |   | Comments |
| <b>₩</b>          |   |         |      |                                       |        |      | - |          |
|                   |   |         |      | · · · · · · · · · · · · · · · · · · · |        |      |   |          |
|                   |   |         |      |                                       |        |      |   |          |
|                   |   |         |      |                                       |        |      |   |          |
|                   |   |         |      |                                       |        |      |   |          |
|                   |   |         |      |                                       |        |      |   |          |
|                   |   |         |      |                                       |        |      |   |          |
|                   |   |         |      |                                       |        |      |   |          |
|                   |   |         |      |                                       |        |      |   |          |
|                   |   |         |      |                                       |        |      |   |          |

Figure 1: Variable declaration window

It is in this window that the different variables used in part-programs are declared.

To declare a variable:

- The first thing to do is to fill in the name of the variable, it is by this name that the variable will be called in the different part programs.
- When you have entered the name of the variable, you must choose the variable format by opening the "Types" drop-down menu.
- As soon as the variable format is defined, the "N°" and "Address" fields will be automatically filled in.

| 🥺 Pr       | ess 1 Va | ariables |      |          | E                                                                                                    | - • •    |
|------------|----------|----------|------|----------|----------------------------------------------------------------------------------------------------|----------|
|            | #        | Address  | Name | Retain   | Туре                                                                                                    | Comments |
| <u>b</u> w |          |          |      |          | LREAL                                                                                                    | -        |
|            |          | •        |      | <u>,</u> | LREAL<br>INT<br>BOOL<br>DINT<br>REAL<br>TIME<br>EnumPositioningMode<br>EnumVelocity<br>EnumAcceleration<br>EnumJerk<br>EnumProfile<br>EnumBlendingMode<br>EnumMergeMode<br>EnumNextCommand<br>Signal Source<br>Comparison<br>Segment or Entire Position<br>Array of LREAL<br>Array of DINT<br>Array of REAL<br>Position Measurement Sta | ning     |

Figure 2: Declaration of a variable

Each variable can be declared as retain, this allows the value of the variable to be kept in memory when the press is switched off.

# Programming the press with MecaMotion

| 📸 P | 📸 Press 1 Variables |         |                                 |        |                |   |          |
|-----|---------------------|---------|---------------------------------|--------|----------------|---|----------|
|     | #                   | Address | Name                            | Retain | Туре           |   | Comments |
| •   | 1                   | DIO     | Stopwatch 1                     |        | TIME           | - |          |
|     | 2                   | LR0     | Lreal variable to be registered |        | LREAL          | - |          |
|     | 3                   | DI1     | Dint variable to be registered  |        | DINT           | - |          |
|     | 4                   | R20     | Real variable to be registered  |        | REAL           | - |          |
|     | 5                   | LR1     | Array of Lreal variable         |        | Array of LREAL | - |          |
|     | 6                   | DI3     | Array of Dint variable          |        | Array of DINT  | - |          |
|     | 7                   | R0      | Array of Real variable          |        | Array of REAL  | - |          |
|     |                     |         |                                 |        |                | - |          |
|     |                     |         |                                 |        |                |   |          |
|     |                     |         |                                 |        |                |   |          |
|     |                     |         |                                 |        |                |   |          |

Figure 3: Declaration a retain variable

## Association of user variables to physical inputs/outputs

It is possible to associate user variables (variables that are used in part programs) to physical inputs or outputs of the D410-2 control unit.

In Table 1, you find all the digital inputs and outputs of the D410-2 control unit that can be used to send or receive signals from outside.

| Direction<br>(from the press) | Input/Output number | Physical terminal | Format of the associated variable |
|-------------------------------|---------------------|-------------------|-----------------------------------|
| IN                            | DIO                 | X121.1            | BOOL                              |
| IN                            | DI1                 | X121.2            | BOOL                              |
| IN                            | DI2                 | X121.3            | BOOL                              |
| IN                            | DI8                 | X121.7            | BOOL                              |
| IN                            | DI9                 | X121.8            | BOOL                              |
| OUT                           | DO10                | X121.10           | BOOL                              |
| OUT                           | DO11                | X121.11           | BOOL                              |
| OUT                           | DO15                | X131.5            | BOOL                              |
| IN                            | DI18                | X120.6            | BOOL                              |
| IN                            | DI19                | X120.7            | BOOL                              |
| IN                            | DI20                | X120.9            | BOOL                              |
| IN                            | DI21                | X120.10           | BOOL                              |
| IN                            | DI22                | X121.1            | BOOL                              |

Table 1: List of physical inputs/outputs that can be used on the D410-2

In addition to these Boolean inputs/outputs, there are three other inputs that can be associated to variables. These inputs are of LREAL type and must be associated to variables of the same type.

| Direction<br>(from the press) | Input/Output number                    | Physical terminal | Format of the associated variable |
|-------------------------------|----------------------------------------|-------------------|-----------------------------------|
| IN                            | Actual measuring sensor position value |                   | LREAL                             |
| IN                            | Actual force value                     |                   | LREAL                             |
| IN                            | Actual axis position                   |                   | LREAL                             |

#### Table 2: List of LREAL inputs

The inputs "Actual measuring sensor position" and "Actual force value" are inputs that are already connected to the measuring sensor and the force sensor respectively. The "Actual axis position" input is not a physical input, but an internal value of the control unit.

When associated to a variable, these three values can be read from the part-program.

## Create the association of a variable to a physical input/output

Before a user variable can be associated to an input or output of the D410-2 control unit, this user variable must be created (see the chapter <u>"Declaration of user variables"</u>).

As soon as the variable is created, please follow the steps below to associate this variable to a physical input/output of the D410-2.

1. In the project tree, open the "Hardware" tab and double-click on the "D410" tab. The window below opens.

| 🖳 Press 1 D410        |   |                                 |   | × |
|-----------------------|---|---------------------------------|---|---|
| Position Actual Value |   |                                 | • |   |
| Force                 |   |                                 | • |   |
| Indicator             |   |                                 | • |   |
| DIO                   |   |                                 | • |   |
| DI1                   |   |                                 | • |   |
| DI2                   |   |                                 | • |   |
| DI3                   |   | Emergency stop                  | Ŧ |   |
| DI8                   |   |                                 | Ŧ |   |
| DI9                   |   |                                 | Ŧ |   |
| DI16                  |   | Safe Stop (SS1)                 | Ŧ |   |
| DI17                  |   | Enable Pulses (EP)              | Ŧ |   |
| DI18                  |   |                                 | Ŧ |   |
| DI19                  |   |                                 | Ŧ |   |
| DI20                  |   |                                 | Ŧ |   |
| DI21                  |   |                                 | Ŧ |   |
| DI22                  |   |                                 | Ŧ |   |
| DO10                  | ← |                                 | Ŧ |   |
| D011                  |   |                                 | • |   |
| DO12                  |   | Selection of Force Sensor Range | • |   |
| DO13                  |   | Force Reset                     | • |   |
| DO14                  |   | Safe Torque Off (STO)           | • |   |
| DO15                  | ← |                                 | • |   |
| DO16                  |   | Reserved                        | • |   |

Figure 1: Window for associating variables to inputs/outputs of the D410-2

2. Select the input or output of the D410-2 to be associated to the user variable. To do this, click in the "CheckBox" of this physical input/output. (see figure 2 below).

| 🖳 Press 1 D410 |               |                    |   |          | K |
|----------------|---------------|--------------------|---|----------|---|
| DIO            | $\rightarrow$ |                    | • |          | * |
| DI1            | $\rightarrow$ |                    | • |          |   |
| DI2            | $\rightarrow$ |                    | • | <b>V</b> |   |
| DI3            | $\rightarrow$ | Emergency stop     | • |          | Ξ |
| DI8            | $\rightarrow$ |                    | • |          |   |
| DI9            | $\rightarrow$ |                    | • |          |   |
| DI16           |               | Safe Stop (SS1)    | • |          |   |
| DI17           | $\rightarrow$ | Enable Pulses (EP) | • |          |   |
| DI18           | $\rightarrow$ |                    | • |          | Ŧ |

Figure 2: Selection of input 2 (DI2)

3. Use the drop-down list to select the variable to be associated to this input/output.

| 🖳 Press 1 D410 |               |                    |   |          | ĸ |
|----------------|---------------|--------------------|---|----------|---|
| DIO            | $\rightarrow$ |                    | • |          | • |
| DI1            | $\rightarrow$ |                    | • |          |   |
| DI2            | $\rightarrow$ | B_In_Rotation_Ok   | • | <b>V</b> |   |
| DI3            | $\rightarrow$ | Emergency stop     | • |          | = |
| DI8            | $\rightarrow$ |                    | • |          |   |
| DI9            | $\rightarrow$ |                    | • |          |   |
| DI16           | $\rightarrow$ | Safe Stop (SS1)    | • |          |   |
| DI17           | $\rightarrow$ | Enable Pulses (EP) | • |          |   |
| DI18           | $\rightarrow$ |                    | • |          | Ŧ |

Figure 3: Selecting the variable to be associated

4. For the association to be effective, load the project into the D410-2 control unit .

#### Example of use:

We want to check that the final insertion force of a part is greater than 65[N].

- If "Final Force" > 65[N] => a green lamp connected to the DO10 output of the D410-2 lights up.
- If "Final Force" < 65[N] => a red lamp connected to the DO11 output of the D410-2 lights up.

To do this, you must first associate two Boolean variables to the physical outputs DO10 and DO11. (See Figure 4)

| 🖳 Press 1 D410 |   |                                 |   |          |   |
|----------------|---|---------------------------------|---|----------|---|
| DI21           |   |                                 | - |          | * |
| DI22           |   |                                 | - |          |   |
| DO10           |   | B_Out_Insertion_Ok              | - | <b>V</b> |   |
| DO11           | ← | B_Out_Error                     | • | <b>V</b> |   |
| DO12           | ← | Selection of Force Sensor Range | • |          |   |
| DO13           | ← | Force Reset                     | • |          |   |
| DO14           |   | Safe Torque Off (STO)           | • |          | E |
| DO15           |   |                                 | - |          |   |
| DO16           |   | Reserved                        | - |          | - |

Figure 4: Association of variables to the outputs of the D410-2 CPU (lamps can be connected to these outputs)

Then, in a program (figure 5), you must test if the value of the final force is greater than 65[N], and depending on the result, set the "Insert OK" or "Error" variables to "1" to switch on the lamps.

| Press 1 (1) Programme 1                                                                                                    |
|----------------------------------------------------------------------------------------------------|
|                                                                                                    |
| If the final insertion force is greater than 65[N], then the press tells the user that the part is OK by setting the DO10 output to "1". Otherwise, there is an error and the DO11 output is set to "1". |
| <pre>If LR_final_force &gt; 65.0000 -&gt; Insertion OK</pre>                                                                                                    |
| <pre>B_Out_Insertion_Ok = OFF</pre>                                                                                                    |
| B_Out_Error = ON                                                                                                    |
| Jump -> Fin                                                                                                    |
| Insertion OK                                                                                                    |
| <pre>B_Out_Insertion_Ok = ON</pre>                                                                                                    |
| B_Out_Error = OFF                                                                                                    |
| Fin                                                                                                    |

Figure 5: Example of a program testing whether the final force > 65[N]

## Association of user variables to PROFINET inputs/outputs

The PROFINET link allows you to send setpoints and parameters to the press from a PLC (For example: Siemens S7-1500 PN/DP) and the press can return data and results to the PLC. The reception and sending of this data can be done by the HMI of your choice.

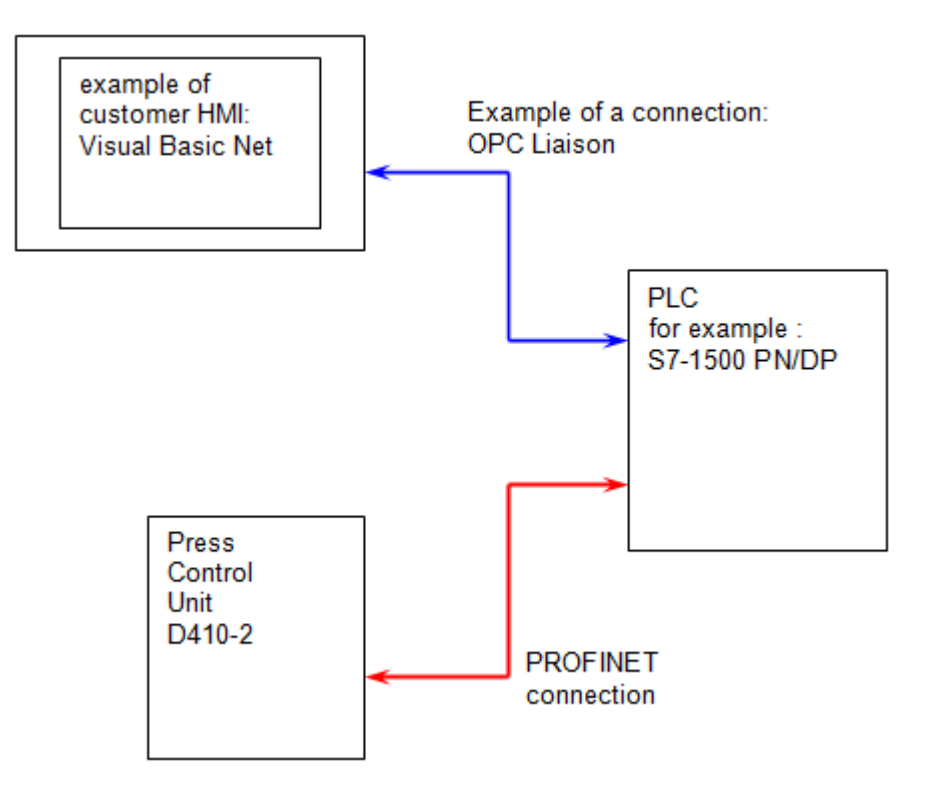

Figure 1: Customer HMI connection to the universal press

Example of using the association of variables to PROFINET inputs/outputs:

We would like to insert a component.

We can send to the press via the PROFINET connection, the insertion force set point, the insertion preposition etc...

At the end of the cycle, the press can return us, the final insertion force, the number of iterations and other results in LREAL format.

Note:

This association of user variables to PROFINET inputs/outputs allows you to modify and read the variable values used in the press part-programs from a PLC.

There are two types of PROFINET inputs/outputs:

• BOOL types: Transmission of values "0" (FALSE) or "1" (TRUE)

81

• Type DWORD (Double Word): Transmission of values of type LREAL, REAL, DINT

As explained in the <u>"Overview of the PROFINET dialogue"</u> topic, there are 32 possible *associations* for type BOOL and 50 possible *associations* for type DWORD.

## Create the association of a variable to a PROFINET input/output

In order to associate a user variable to a PROFINET input or output, this user variable must first be created (see the topic "Declaration of user variables").

As soon as the user variable is created, please follow the steps below to associate the user variable to a PROFINET input/output.

In the project tree, open the "hardware" tab, then double-click on the "Profinet" tab, then the window
for associating variables to the PROFINET bus will be opened (see figure 2). Note: It is possible to
display the inputs/outputs by number or address, if you display them by address, enter the starting
addresses in order to have the same structure as on the Profinet master.

| 🦻 Press 1 Profinet |                    |                          |   |  |   |  |  |  |  |  |
|--------------------|--------------------|--------------------------|---|--|---|--|--|--|--|--|
| ⊚ Ad               | Addresses  Numbers |                          |   |  |   |  |  |  |  |  |
| Inputs             | Start Addre        | ss: 400 📩 Outputs: 800 🛓 |   |  |   |  |  |  |  |  |
| DIO                |                    |                          | • |  | - |  |  |  |  |  |
| DI1                | $\rightarrow$      |                          | • |  |   |  |  |  |  |  |
| DI2                | $\rightarrow$      |                          | • |  |   |  |  |  |  |  |
| DI3                | $\rightarrow$      |                          | • |  |   |  |  |  |  |  |
| DI4                | $\rightarrow$      |                          | • |  |   |  |  |  |  |  |
| DI5                | $\rightarrow$      |                          | • |  |   |  |  |  |  |  |
| DI6                | $\rightarrow$      |                          | • |  |   |  |  |  |  |  |
| DI7                |                    |                          | • |  | Ŧ |  |  |  |  |  |

Figure 2: Window for associating variables to PROFINET inputs/outputs

 Select the PROFINET input or output that will be associated to the user variable. To do this, click on the "CheckBox" of the input/output in question. Attention, the inputs (DWIx or DIx) and outputs (DWOx or DOx) are seen from the press side.

| 🦻 Press 1 Profinet |               |                          |   |          | × |
|--------------------|---------------|--------------------------|---|----------|---|
| ⊚ Ad               | dresses (     | Numbers                  |   |          |   |
| Inputs             | Start Addre   | ss: 400 🚖 Outputs: 800 🛓 |   |          |   |
| DWI0               |               |                          | • |          |   |
| DWI1               | $\rightarrow$ |                          | • | <b>V</b> |   |
| DWI2               | $\rightarrow$ |                          | T |          |   |
| DWI3               | $\rightarrow$ |                          | • |          |   |
| DWI4               | $\rightarrow$ |                          | • |          |   |
| DWI5               | $\rightarrow$ |                          | T |          |   |
| DWI6               | $\rightarrow$ |                          | T |          |   |
| DWI7               | $\rightarrow$ |                          | Ŧ |          | - |

Figure 3: Selection of the PROFINET input/output to be associated

3. Select the user variable that should be associated with the PROFINET input/output in question.

| Press 1 Profinet |               |                                  |   |          |   |
|------------------|---------------|----------------------------------|---|----------|---|
| ⊚ Ad             | dresses       | Numbers                          |   |          |   |
| Inputs           | Start Addre   | ess: 400 🛕 Outputs: 800 🛕        |   |          |   |
| DWI0             | $\rightarrow$ |                                  | • |          | - |
| DWI1             | $\rightarrow$ | LR_In_P_Insertion_force_setpoint | - | <b>V</b> |   |
| DWI2             | $\rightarrow$ |                                  | - |          |   |
| DWI3             | $\rightarrow$ |                                  | - |          |   |
| DWI4             | $\rightarrow$ |                                  | - |          |   |
| DWI5             | $\rightarrow$ |                                  | - |          |   |
| DWI6             | $\rightarrow$ |                                  | - |          |   |
| DWI7             | $\rightarrow$ |                                  | - |          | Ŧ |

Figure 4: Selection of the variable to be associated

4. For the association to be effective, load the Project into the D410-2 control unit.

#### Example:

During a component insertion cycle, the force setpoint is a parameter that the operator must be able to change. This force command is sent to the press from the PLC, via a PROFINET connection.

In Figure 5, the value of the "force" of the "Stop on force" control comes from a variable called "LR\_In\_P\_Insertion\_force\_setpoint". This variable is associated with a PROFINET input, so that the force setpoint can be sent from the PLC.

```
Press1-- (2) Programme 2
```

Figure 5: Exemple de programme pour insertion en force

Association of the variable "LR\_In\_P\_Insertion\_force\_setpoint" with the Profinet inputs "DIW1". (figure 6)

| 🧿 Press 1 Profinet |               |                                  |   |          |   |  |
|--------------------|---------------|----------------------------------|---|----------|---|--|
| ⊚ Ad               | dresses       | Numbers                          |   |          |   |  |
| Inputs             | Start Addre   | ess: 400 🛕 Outputs: 800 🛓        |   |          |   |  |
| DWI0               |               |                                  | - |          | 4 |  |
| DWI1               | $\rightarrow$ | LR_In_P_Insertion_force_setpoint | - | <b>V</b> |   |  |
| DWI2               | $\rightarrow$ |                                  | - |          |   |  |
| DWI3               | $\rightarrow$ |                                  | - |          |   |  |
| DWI4               |               |                                  | - |          |   |  |
| DWI5               | $\rightarrow$ |                                  | - |          |   |  |
| DWI6               |               |                                  | - |          |   |  |
| DWI7               | $\rightarrow$ |                                  | - |          | Ŧ |  |

Figure 6: Association of the "Insertion force setpoint" variable with a PROFINET input

## Envelope

The envelope allows the shape of the force curve to be controlled in relation to the position.

## Adding a new envelope

Envelopes can be created in the project tree structure by right-clicking on the "Envelope" folder and then "Add an envelope". (see figure 1)

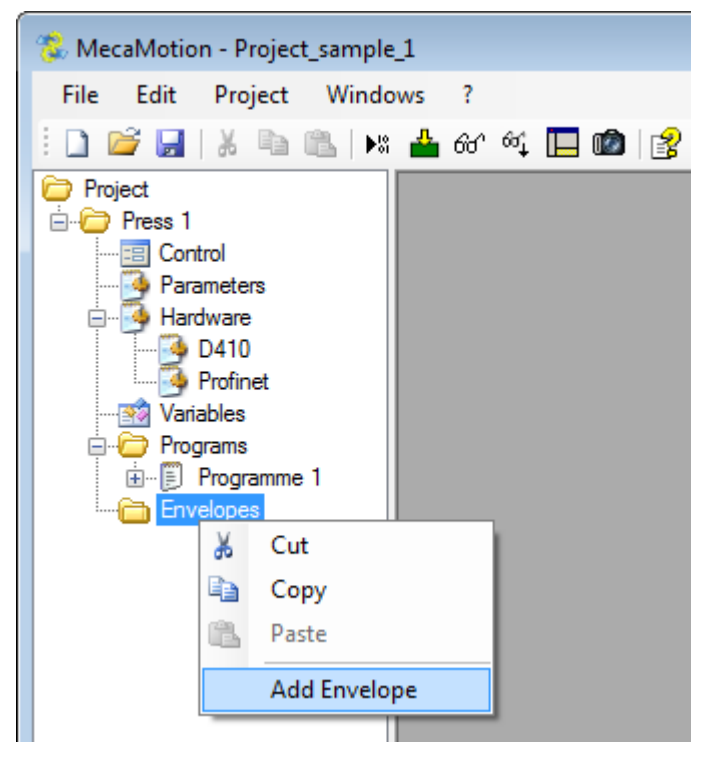

Figure 1: Adding a new envelope

To be able to place the objects of the envelope, it is essential to have one or more force/position curves reference.

To obtain them, you must perform cycles and save the curves.

See the instruction <u>"Curve recording control"</u> for more information on recording curves.

You can view the curves received in the "control" window. To view several curves on the screen, you must select them by clicking and dragging.

| 🗈 Presse 1 Control                                                         |      |                                                                                                    |                                                                                                    |   |                                                                                                    |   |  |
|----------------------------------------------------------------------------|------|----------------------------------------------------------------------------------------------------|----------------------------------------------------------------------------------------------------|---|----------------------------------------------------------------------------------------------------|---|--|
| Production Or<br>Operation:                                                | der: | Production order 1<br>Operation 1                                                                                        | •                                                                                                    | Į | Display                                                                                                    |   |  |
| Program:<br>Envelope:                                                      |      | Program 1<br>Envelope 1                                                                                                  | <b>*</b>                                                                                                    |   |                                                                                                    |   |  |
| Number 🖓                                                                   | ОК   | Resultat_force                                                                                                    | Date                                                                                                    | * | Force/Position Time                                                                                             |   |  |
| 17<br>18<br>19<br>20<br>21<br>22<br>23<br>24<br>25<br>26<br>27<br>28<br>29 |      | 0.000<br>0.000<br>0.000<br>0.000<br>358.464<br>389.689<br>377.536<br>377.963<br>372.293<br>383.693<br>391.111<br>378.753 | 14.02.2018 15:1         14.02.2018 15:1         14.02.2018 15:1         14.02.2018 15:1         14.02.2018 15:1         14.02.2018 15:1         14.02.2018 15:1         14.02.2018 15:1         14.02.2018 15:1         14.02.2018 15:1         14.02.2018 15:1         14.02.2018 15:1         14.02.2018 15:1         14.02.2018 15:1         14.02.2018 15:1         14.02.2018 15:1         14.02.2018 15:1         14.02.2018 15:1         14.02.2018 15:1         14.02.2018 15:1 | Ш | 250<br>200<br>100<br>9<br>10<br>100<br>9<br>10<br>11<br>12<br>13<br>14<br>15<br>16<br>17<br>18<br>Position (mm) | 8 |  |
| 30                                                                         |      | 0.000                                                                                                    | 14.02.2018 15:1                                                                                                    | - | Enveloppe 1                                                                                                    |   |  |

Figure 2: Retrieving reference curves

When you have enough curves to define the envelope, select them from the list on the left, using the "CTRL" or "SHIFT" key. The selected curves will then be displayed in different colors.

You can now right-click on the graph and then "send to envelope". You must then choose the envelope to which you want to send them.

## Placing the objects in the envelope

Now open the envelope.

Select the object you want to add. Two types of objects are available:

Quadrilateral (green) / Control point (yellow)

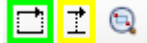

You can place a maximum of 8 quadrilateral objects and 8 other objects. Currently the other objects are force control points and position control points.

Place the object on the graph and dimension it by moving its points, tolerances or manually entering the coordinates of its points. (see Figure 3)

# **Programming the press with MecaMotion**

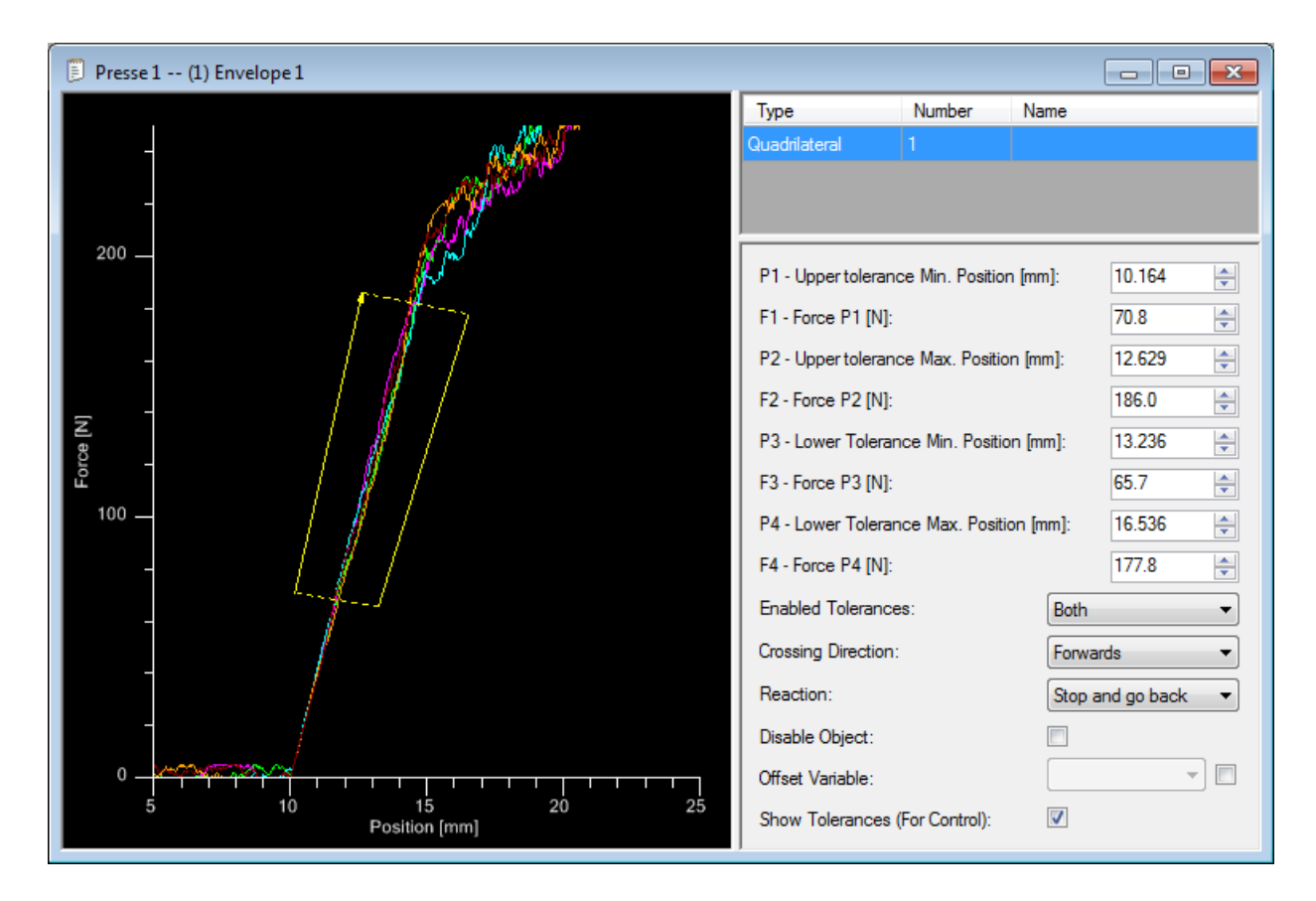

Figure 3: Placing an object in the envelope

### **Objects parameters**

When an object is selected, you can change its settings in the right of the window (see figure 3).

Quadrilateral parameters:

- Enabled tolerances (lower, upper, or both)
- Direction of passage of the curve in the object.
- Reaction when the tolerance is exceeded (stopping the axis, stopping the axis and go back to the release position or continuing the cycle normally)
- Deactivation of the object, if the box is checked, the object will no longer be processed and it will be greyed out on the graph
- Added a position offset that allows to shift the objects of the envelope if the starting position is different
- Display the tolerances for control that allows you to return with the curve, the tolerance points that have been calculated on only one object of the envelope at a time

### **Recovery of curves and tolerances**

To check that the curve is within the tolerance, go back to the "control" window.

Important, to receive the force/position curves, you must create a production order and an operation containing the program and envelope you are working with.

If you have requested the return of tolerances for an object, all calculated tolerance points will be displayed in red.

| El Press 1 Control                   |              |                |                 |    |                                                                                                    |         |          |                        |
|--------------------------------------|--------------|----------------|-----------------|----|----------------------------------------------------------------------------------------------------|---------|----------|------------------------|
| Production Order: Production order 1 |              |                | Display         |    |                                                                                                    |         |          |                        |
| Operation:                           |              | Operation 1    | •               |    |                                                                                                    |         |          |                        |
| Program:                             |              | Program 1      | -               |    |                                                                                                    |         |          |                        |
| Envelope:                            |              | Envelope 1     | v               |    |                                                                                                    |         |          |                        |
| N. 1 -                               | 01/          | B 111          | D :             |    | Free (Dealting                                                                                                    |         |          |                        |
| Number 🏹                             | OK           | Resultat_force | Date            | L^ | Force/Position                                                                                                    | Time    |          |                        |
| 3/                                   |              | 381.630        | 14.02.2018 15:1 |    |                                                                                                    |         |          |                        |
| 38                                   |              | 364.160        | 14.02.2018 15:1 |    |                                                                                                    |         |          |                        |
| 39                                   |              | 374.001        | 14.02.2018 15:1 |    | 400 —                                                                                                    |         |          | 7 0.1                  |
| 40                                   |              | 385.174        | 14.02.2018 15:1 |    | -                                                                                                    |         |          | Zoom Out               |
| 41                                   |              | 130.156        | 14.02.2018 15:1 |    | -                                                                                                    |         | <i></i>  | Fit Visible            |
| 42                                   |              | 136.227        | 14.02.2018 15:1 |    | Z                                                                                                    |         | <u> </u> | Print                  |
| 43                                   |              | 137.715        | 14.02.2018 15:1 |    |                                                                                                    | 1/2     |          | Save Image             |
| 44                                   | V            | 364.982        | 14.02.2018 15:1 |    |                                                                                                    |         |          | Place Cursor 1 (Curve) |
| 45                                   | V            | 369.009        | 14.02.2018 15:1 |    | -                                                                                                    | e-1-1   |          | Place Cursor 2 (Curve) |
| 46                                   | $\checkmark$ | 375.078        | 14.02.2018 15:1 |    | 0                                                                                                    | /       |          | Place Cursor 1 (Free)  |
| 47                                   | <b>V</b>     | 378.273        | 14.02.2018 15:1 |    | -                                                                                                    |         |          | Place Cursor 2 (Free)  |
| 48                                   | <b>V</b>     | 386.637        | 14.02.2018 15:2 | Ξ  |                                                                                                    | 10 _ 2  | 0        | Place Cursor 2 (Free)  |
| 49                                   | <b>V</b>     | 360.964        | 14.02.2018 15:2 |    | , in the second second | Positio | n l      |                        |
| 50                                   | <b>V</b>     | 387.793        | 14.02.2018 15:2 |    | Enveloppe 1                                                                                                    |         |          | Show Grid              |
|                                      |              |                |                 | Ŧ  |                                                                                                    |         |          | Full Screen            |
|                                      |              |                |                 |    |                                                                                                    |         |          | Export to CSV          |
|                                      |              |                |                 |    |                                                                                                    |         |          | Send to Envelope       |
|                                      |              |                |                 |    |                                                                                                    |         | ~        | Show Envelope          |

By right-clicking on the graph, you can show and hide the objects of the envelope.

Figure 4: Visualization of the curve, envelope object and return of tolerance points

## **PROFINET** inputs / outputs for the envelope

By PROFINET, the input byte n°241 allows you to indicate the envelope number you wish to activate.

The input bit n°240.6 is used to validate the envelope number to be activated.

If the envelope is valid, the press returns the number of the active envelope in the output byte n°251.

You can enable or disable the envelope control using input bit  $n^{\circ}240.7$  (at "1" for the control to be active).

When you validate the envelope to be activated, if it is not present in the part-program, error bit n°248.5 changes to "1".

During operation, if the curve exceeds an envelope tolerance, error bit n°248.4 changes to "1".

## Online / offline project comparison

The online project comparison function allows you to visualize the differences between the active project in the press and the open project in MecaMotion.

The offline comparison allows you to visualize the differences between two projects saved on a data carrier.

The comparison is made on part programs, envelopes, input/output associations with user variables and parameters.

## Using the online comparison

To carry out the comparison online, right-click on the "press" folder and then "compare online". (see figure 1)

A window opens, on which you can check the differences between the projects.

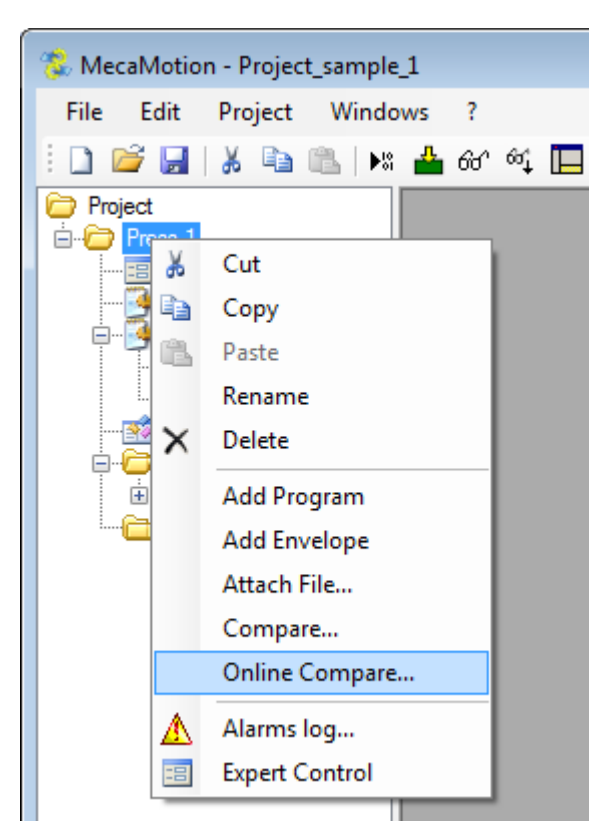

Figure 1: Compare online

### Using the offline comparison

To perform the comparison offline, right-click on the "press" folder and then "compare". (see figure 2)

The windows explorer opens, in this one, choose the project to compare.

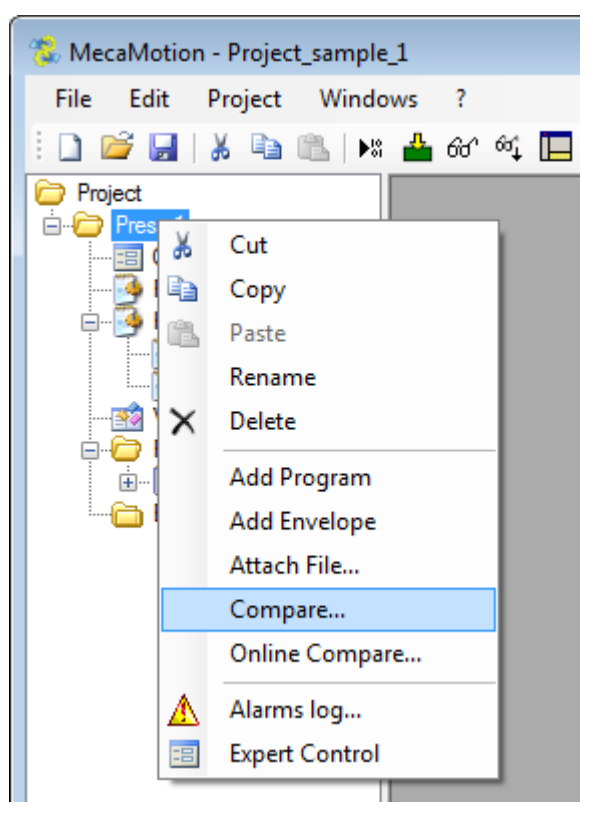

Figure 2 : Compare offline

For each part-program, instructions with different parameters are displayed in red and missing instructions in yellow. (see figure 3)

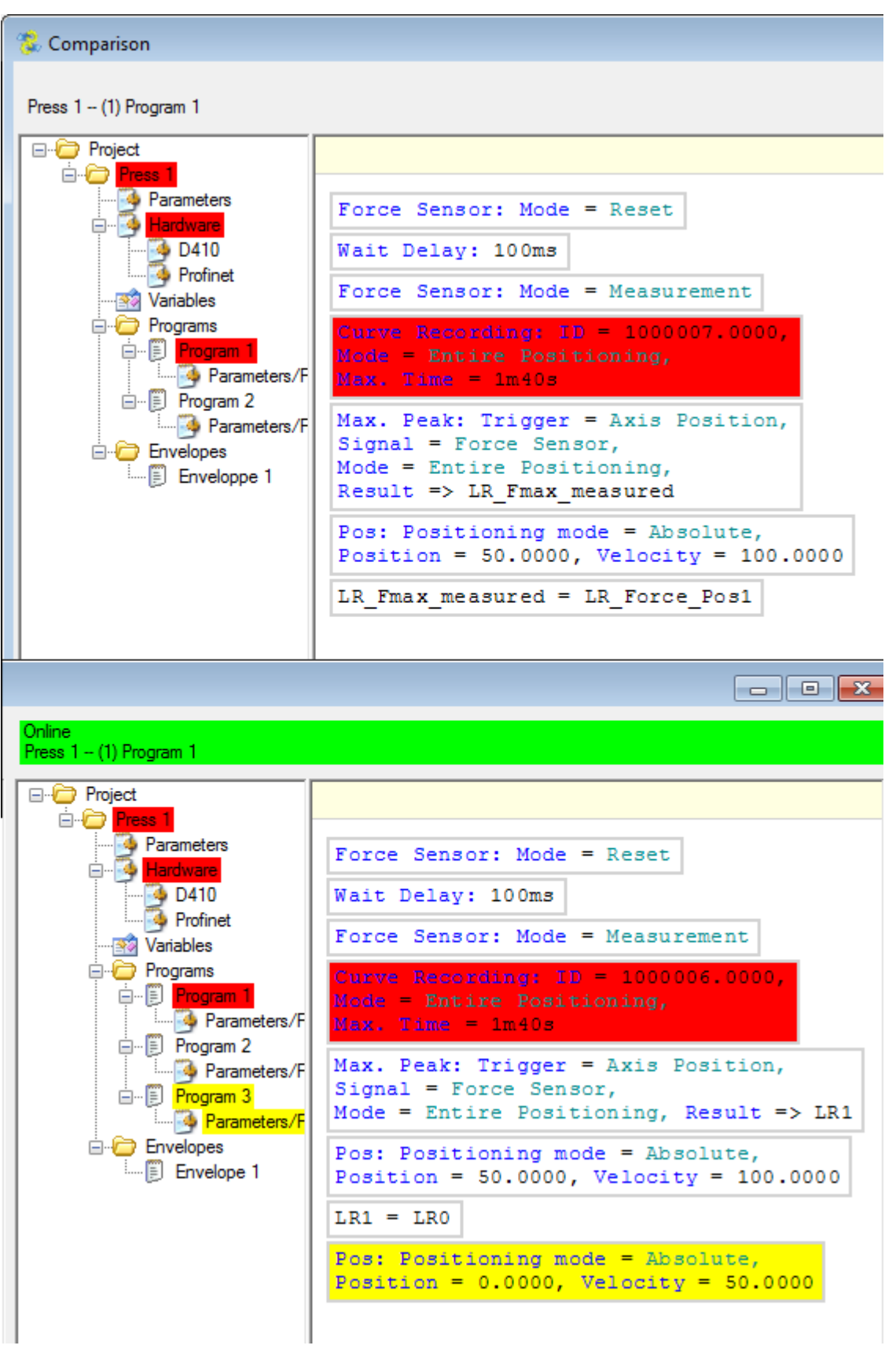

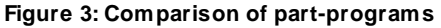

User variables that are not declared are displayed in yellow.

If you perform an online comparison, the variables not used in the part programs will not be visible in the online project and will then be returned in yellow in the offline project. (see figure 4)

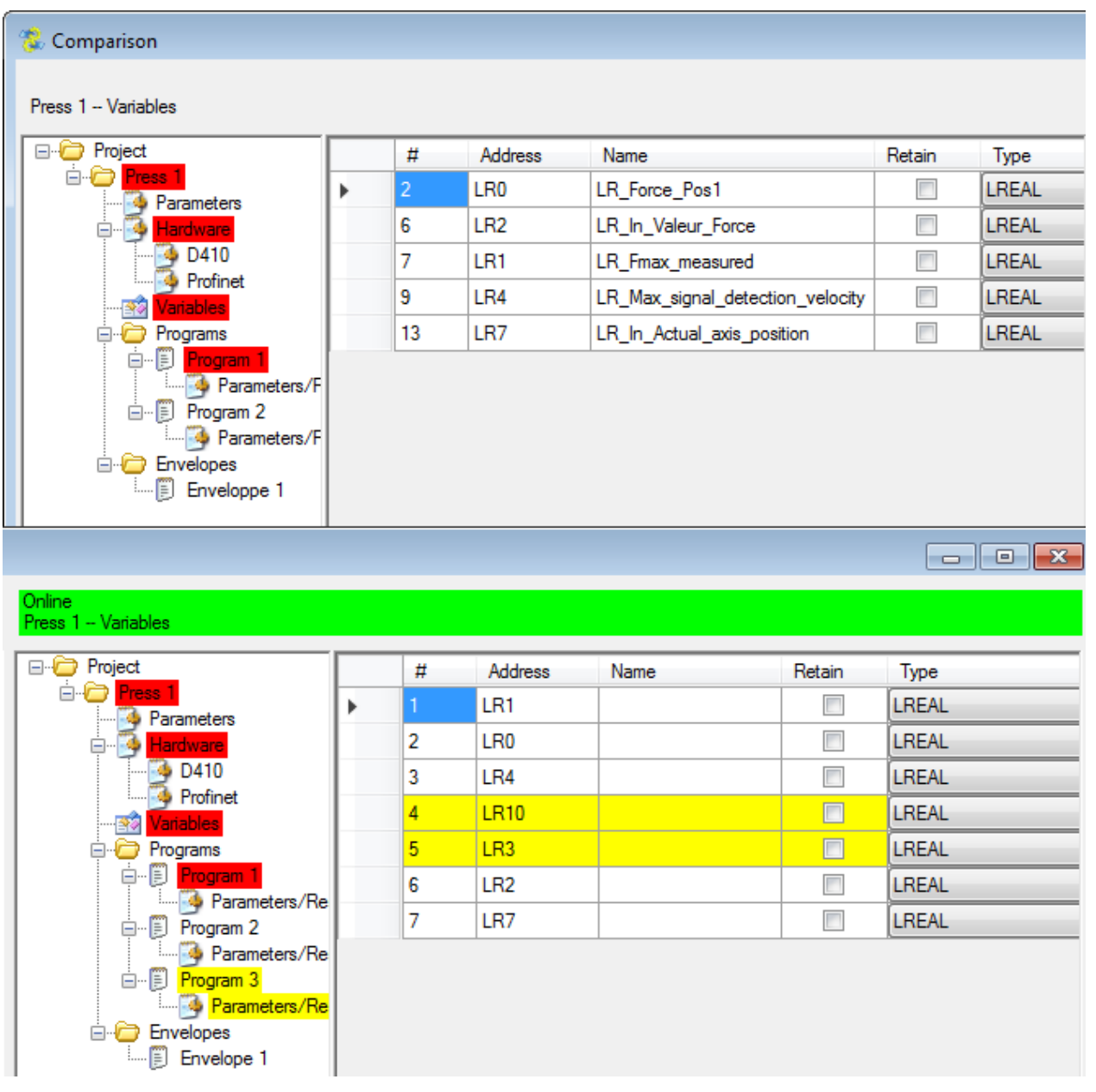

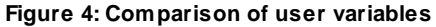

## Adding an attached file

If necessary, you can add a file to the project tree to access it from MecaMotion at any time.

To add a file, right-click on "press" and then "Attach file".

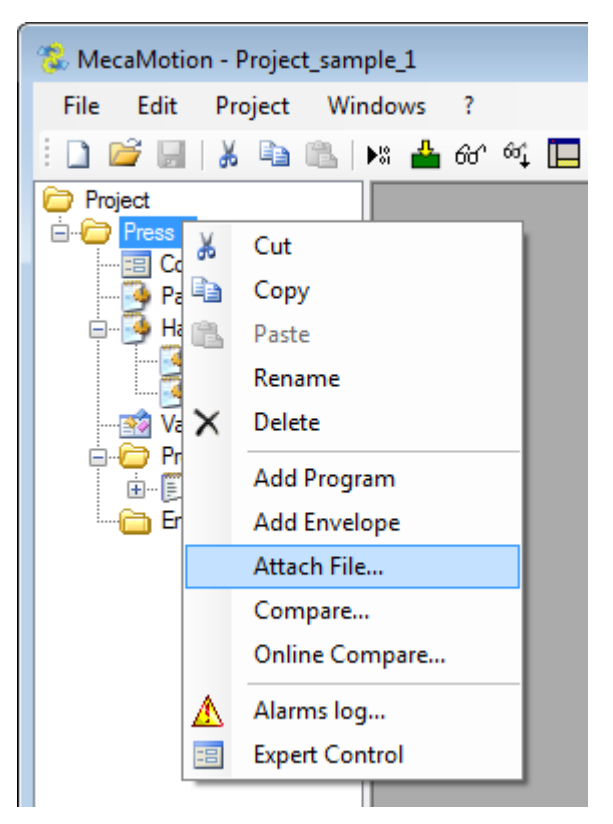

Figure 1: Adding an attached file

The added file is located at the bottom of the project tree and can be opened by double-clicking on it.

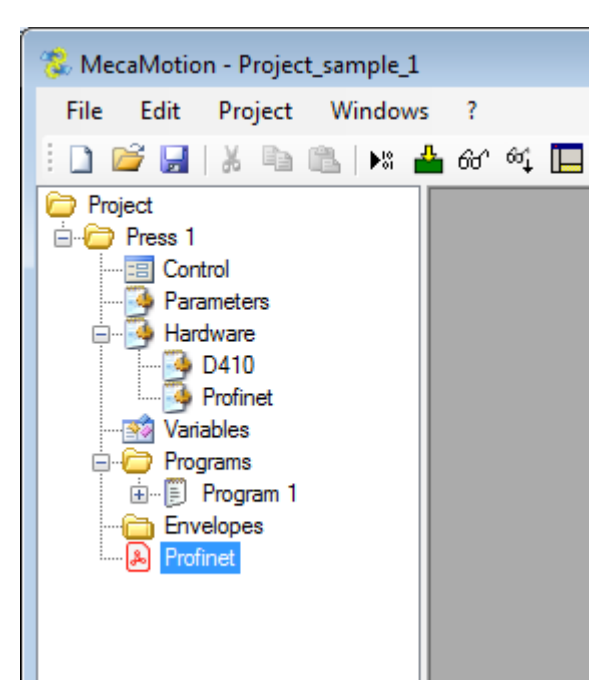

Figure 2: Adding the "Profinet" file

## Simulator

The simulator allows you to test all the functions that can be used in a part-program without needing a real press.

It allows to simulate the movement of the press, the different forces involved and visualize the results obtained.

## Access the simulator

The simulator can be accessed from the main menu by clicking on the icon circled in red in the figure below. (figure 1)

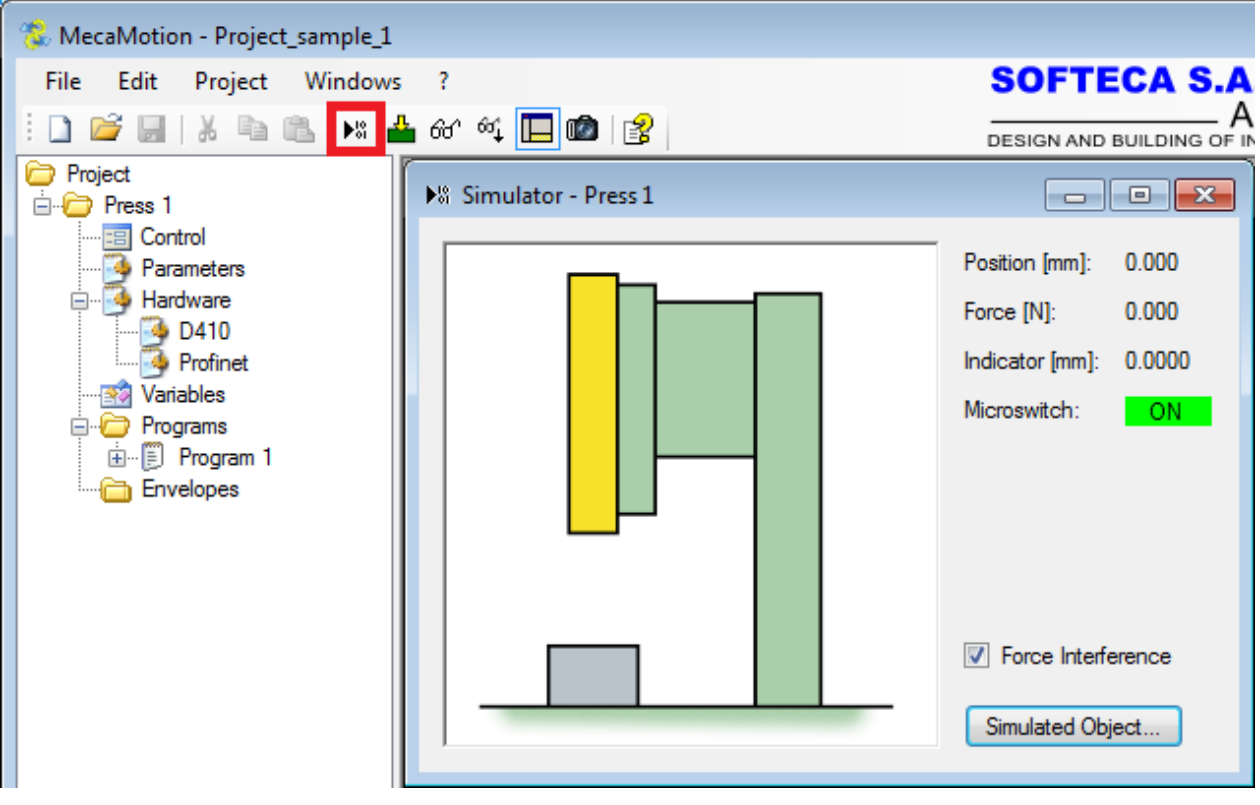

Figure 1: Simulator opening

The simulator works exactly like the real press. Once you have created the programs you want to test, you must load them into the simulator using the <sup>them</sup> button. Then you can start program cycles and view the results from the "control" window.

## Simulator configuration

If you want to make the force/position curve more realistic, you can check the "Force interferences" box (Figure 1) to simulate the noise found on the actual force sensor signal.

In the simulator window (figure 1), if you click on the "simulated object" button you can define according to the position of the axis which force is applied on it, this allows you to simulate a force/position curve. (figure2)

Currently the monitoring of envelopes is not simulated, exceeding the tolerance will not result in the programmed reaction.

| Sim | ulated Object |           |               |
|-----|---------------|-----------|---------------|
|     | Number 🔺      | Force [N] | Position [mm] |
| •   | 10            | 0.000     | 0.000         |
|     | 20            | 10.000    | 50.000        |
|     | 30            | 620.000   | 75.200        |
|     | 40            | 2000.000  | 108.100       |
| *   |               |           |               |
|     |               | '         |               |
| (   |               | 0         | K Cancel      |

Figure 2: Simulation parameters

# 96

## Visualization of program progress and variable values

When you execute a part-program, you can view its progress and view the status of user variables.

To activate the visualization of programs and variables you must select the "monitor <sup>1</sup>/<sub>1</sub> button (circled in red in figure 1).

## Visualization of the progress of a program

When the "monitor <sup>1</sup><sup>1</sup><sup>1</sup><sup>1</sup><sup>1</sup> button is active, the press you are viewing and the program currently running are highlighted in light green in the project tree structure.

| 🐍 MecaMotion - Example_project         |                                                                                                    |            |
|----------------------------------------|----------------------------------------------------------------------------------------------------|------------|
| File Edit Project Program              | Windows ?                                                                                                    | SOFTECA S. |
| i 🗋 💕 🗑   X 🖻 🛍   🛤 🛔                  | ∎တေးဆံု⊑ားစား βၘ ေဲ႕ဘ္ဒု= စာငံုးမေဘာပ္႕ေနဲ့နဲ့                                                                                                    | (**) (**)  |
| Project                                | Press 1 (1) Program 1                                                                                                    |            |
| Hardware                               | 3 Force Sensor: Mode = Reset                                                                                                    |            |
| Profinet                               | 3 Wait Delay: 100ms                                                                                                    |            |
| ······ · · · · · · · · · · · · · · · · | 3 Force Sensor: Mode = Measurement                                                                                                    |            |
|                                        | 3 Curve Recording: ID = 1000006.0000,<br>Mode = Entire Positioning, Max. Time = 1m40s                                                                                                    |            |
| Enveloppe 1                            | <pre>Max. Peak: Trigger = Axis Position,<br/>Signal = Force Sensor, Mode = In a segment,<br/>3 Segment Start point = 10.0000,<br/>Segment End Point = 30.0000,<br/>Result =&gt; LR_Fmax_measured</pre> | E          |
|                                        | 3 Pos: Positioning mode = Absolute,<br>Position = 32.5000, Velocity = 20.0000                                                                                                    |            |
|                                        | 3 Pos: Positioning mode = Absolute, Position = 0.0<br>Velocity = 100.0000                                                                                                    | 0000,      |
|                                        |                                                                                                    | •          |

Figure 1: Enable visualization

To ensure that the instruction that is being executed is always displayed in the foreground, you must select the "follow executed instructions  $\hat{\omega}_{*}$ " button in addition to the "monitor  $\hat{\omega}_{*}$ " button. (figure 2)

| ۱ 🗒 | Press 1 (1) Program 1                                                                                                    |
|-----|----------------------------------------------------------------------------------------------------|
|     |                                                                                                    |
| 4   | Force Sensor: Mode = Reset                                                                                                    |
| 4   | Wait Delay: 100ms                                                                                                    |
| 4   | Force Sensor: Mode = Measurement                                                                                                    |
| 4   | Curve Recording: ID = 1000006.0000,<br>Mode = Entire Positioning, Max. Time = 1m40s                                                                                                    |
| 4   | <pre>Max. Peak: Trigger = Axis Position,<br/>Signal = Force Sensor, Mode = In a segment,<br/>Segment Start point = 10.0000,<br/>Segment End Point = 30.0000,<br/>Result =&gt; LR_Fmax_measured</pre> |
| 4   | Pos: Positioning mode = Absolute, Position = 32.5000,<br>Velocity = 20.0000                                                                                                    |
| 3   | Pos: Positioning mode = Absolute, Position = 0.0000,<br>Velocity = 100.0000                                                                                                    |
|     |                                                                                                    |

Figure 2: Visualization of the instruction is being executed

## Viewing the value of user variables

When the visualization is active, you can see the status of a user variable by clicking in the "Value" field of the variable. (figure 3)

| Press 1 Variables |    |         |                                  |          |        |         |
|-------------------|----|---------|----------------------------------|----------|--------|---------|
|                   | #  | Address | Name                             | Value    | Retain | Туре    |
|                   | 2  | LR0     | LR_Force_Pos1                    | 0.0000   |        | LREAL 🔻 |
| •                 | 6  | LR2     | LR_In_Valeur_Force               | 3.2751   |        | LREAL 🔻 |
|                   | 7  | LR1     | LR_Fmax_measured                 | 113.7338 |        | LREAL 🔻 |
|                   | 9  | LR4     | LR_Max_signal_detection_velocity | 0.0000   |        | LREAL 🔻 |
|                   | 13 | LR7     | LR_In_Actual_axis_position       | 0.0000   |        | LREAL 🔻 |
|                   |    |         |                                  |          |        | <b></b> |
|                   |    |         | · ·                              |          |        |         |

Figure 3: Viewing user variables

# Part program instructions

## List of instructions

- 🚆 <u>Wait delay</u>
- <u>FL Boolean On/OFF</u> (Setting a Boolean variable to 0 or 1)
- 🛱 + Conditional/unconditional jump
- \* Arithmetic operations (Addition, Subtraction, Division, Multiplication)
- = <u>Assignment</u>
- → <u>Positioning</u>
- An signal detection
- JA Signal measurement
- 4 Stop on signal
- <sup>44</sup> <u>Curve recording</u>
- Ai Post-process force measurement
- <sup>0,+</sup> Stop on force with velocity regulation
- Breakpoint
- <sup>(b)</sup> <u>Stopwatch</u>
- Values recording in an array
- Force sensor management
- A IClamping
- \* M Stop clamping
- → Position measurement
- Force regulator

To be able to use the instructions below, you must add a program and in it make a "right-click" and then "Insert function". You can also find all the functions in the general toolbar.

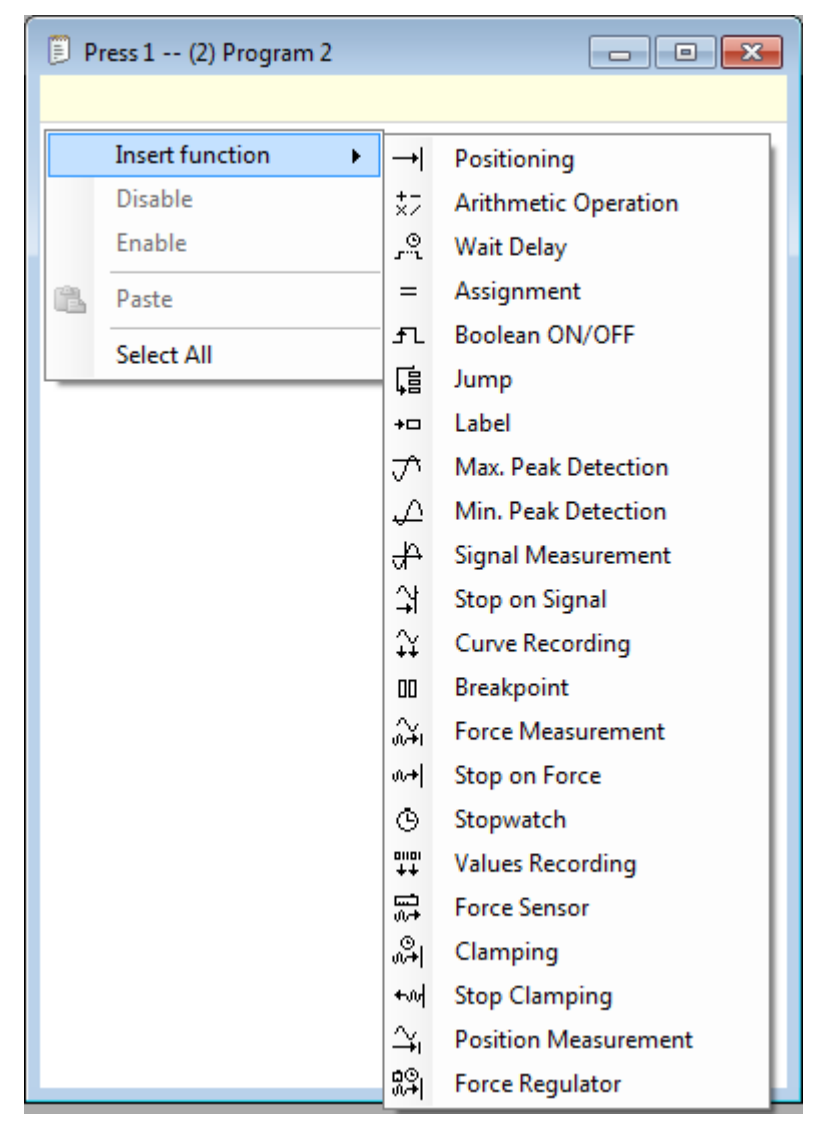

Figure 1: Adding an instruction

| Wait Delay |                | ? <mark>- × -</mark> |
|------------|----------------|----------------------|
| Delay:     | <b>C</b> 100ms |                      |
| Comments:  |                | *<br>*               |
| Cancel     |                | ОК                   |

Allow a period of time to elapse before the part-program continues to run.

Figure 1: Window for programming a waiting delay

The time parameter is given in milliseconds[ms], the default value when the instruction is inserted in the part-program is 100[ms].

You can give a fixed (constant) time setpoint or give it using a user variable. The "C" button next to the time parameter allows you to choose a variable as a time setpoint.

If the time parameter comes from a user variable, this one must be of type TIME.

In figure 1, the waiting time is a constant, unlike figure 2, or the waiting time comes from a user variable.

| Wait Delay |                  | ? <mark>- x -</mark> |
|------------|------------------|----------------------|
| Delay:     | C Wait_time_num1 | •                    |
| Comments:  |                  | *                    |
| Cancel     |                  | ОК                   |

Figure 2: When the waiting time comes from a user variable

## "Boolean ON/OFF" instruction

Instruction used in the part-program for "Set" or "Reset" (set to "1" or "0") a variable of type BOOL.

| Select the variable whose status is to be modified | Define whether the<br>variable should be set to<br>"1" or "0". |        |
|----------------------------------------------------|----------------------------------------------------------------|--------|
| Boolean ON/OFF                                     |                                                                | ? 💌    |
| VarBool_num6 =                                     | OFF -                                                          |        |
| Delay: C Oms                                       | ON                                                             |        |
| Comments:                                          |                                                                | *<br>* |
| Cancel                                             |                                                                | ОК     |

Figure 1: ON/OFF Boolean programming window

Below is a list of the instruction's input and output parameters:

| Parameter<br>name | Declaration | Type of data | Default value | Description                                      |
|-------------------|-------------|--------------|---------------|--------------------------------------------------|
| Variable          | Input       | BOOL         |               | Variable set to "1" or "0".                      |
| ON/OFF            | Input       |              | OFF           | Setpoint for changing the status of the variable |
| Delay [ms]        | Input       | TIME         | 0[ms]         | Time before changing the state of the variable   |

#### Table 1: List of instruction parameters

The basic function of the instruction is to set a BOOL variable to "1" or "0" for an indefinite period of time. But you can also define a time during which the variable must remain at "1" or "0", at the end of this time, the variable will take the opposite state.

The time set in parameter is always rounded up or down to a multiple of 50[ms], depending on whether the value set in parameter is respectively greater than "n X 50[ms] + 25[ms]" or smaller than "n X 50[ms] + 25[ms]".

Example:

If set time = 120[ms] => real time = 100[ms] If set time = 135[ms] => real time = 150[ms]

The set time can be given by a constant or user variable in "TIME" format.

| Boolean ON/OFF       | ? 🔀 |
|----------------------|-----|
| VarBool_num6 		 = ON |     |
| Delay: 🔇 86ms 🗸      |     |
| Comments:            | *   |
|                      | +   |
| Cancel               | ОК  |

Figure 2: Programmation d'un temps avant la retombée du bit

In the example in figure 2, the time that will elapse before the variable "VarBool\_num6" set to "0" will actually be 100[ms], not 86[ms] as set.

#### Tip:

If you want to reverse the state of a Boolean variable after a time, simply select in the instruction the state that the variable will have before the instruction is executed and add a time in the delay parameter. The variable will then keep its current state until the time delay has elapsed, then it will take the opposite state.

Example:

We want to set the value of a Boolean to "1" after 100[ms].

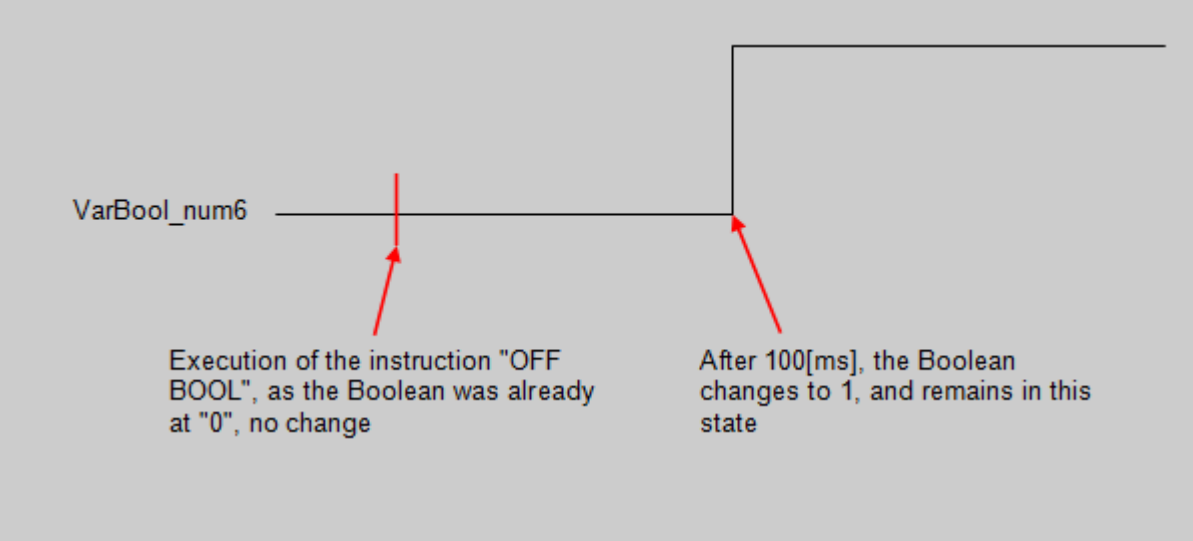

# Part program instructions

| Boolean ON/OFF        | ? 🔀 |
|-----------------------|-----|
| VarBool_num6 		 = OFF |     |
| Delay: C 100ms        |     |
| Comments:             | *   |
|                       | -   |
| Cancel                | ок  |
|                       |     |

# "Conditional/unconditional jump" instruction

The jump instruction is used in conjunction with the label instruction. When executing the jump, the part-program will position itself on the selected label (jump destination).

| Selecting the type of jump | Destination of the jump |
|----------------------------|-------------------------|
|                            |                         |

| Jump                               |       |     | ? 💌 |
|------------------------------------|-------|-----|-----|
| Conditional Occupied Unconditional | ional |     |     |
| VarBool_num6                       | ▼ = ▼ | OFF |     |
| Go to: Label 1                     |       |     | •   |
| Comments:                          |       |     | *   |
| Cancel                             |       |     | ОК  |

Figure 1: Jump programming window

There are two types of jumps:

- Unconditional Jump
- Conditional Jump

Below is a list of the instruction's input and output parameters:

| Parameter<br>name         | Declaration | Type of data                         | Default value | Description                                  |
|---------------------------|-------------|--------------------------------------|---------------|----------------------------------------------|
| With or without condition | Input       |                                      | Condition     | Choice of jump type                          |
| Compared<br>variable      | Input       | BOOL, REAL,<br>LREAL, INT or<br>DINT |               | Compared variable                            |
| Type of comparison        | Input       |                                      | =             | Type of comparison, "=", ">", "<" ou<br>"<>" |
| Comparing                 | Input       | BOOL, REAL,<br>LREAL, INT or<br>DINT |               | Comparing variable                           |
| Go to                     | Input       |                                      |               | Destination label                            |

Table 1: List of instruction parameters

## **Unconditional jump**

The unconditional jump is the easiest. As soon as the part-program arrives on this instruction, the program goes directly to the instruction that follows the destination label.

## **Conditional jump**

The conditional jump allows you to add a condition to perform the jump. If the condition is not met, the jump is not performed and the following instruction is executed.

You can compare variables of type BOOL (0 or 1) or compare variables of type REAL, LREAL, INT or DINT with values.

• Compare if a Boolean variable is "=" or "<>" of "0" or "1".

|                             | ,        | · · · |
|-----------------------------|----------|-------|
| Jump                        |          | ? 💌   |
| Conditional O Unconditional |          |       |
| VarBool_num6 🔹              | = 🔻 OF   | F 🗸   |
| Go to: Label 1              | ON<br>OF | F     |
| Comments:                   |          | *     |
| Cancel                      |          | ОК    |

Selection of the state that the BOOL variable must have in order for the jump to take place

Figure 2: Comparison of a BOOL variable with a constant

• Compare whether a variable of type REAL, LREAL, INT or DINT is "<" ">" "=" or "<>" in relation to a constant/variable.

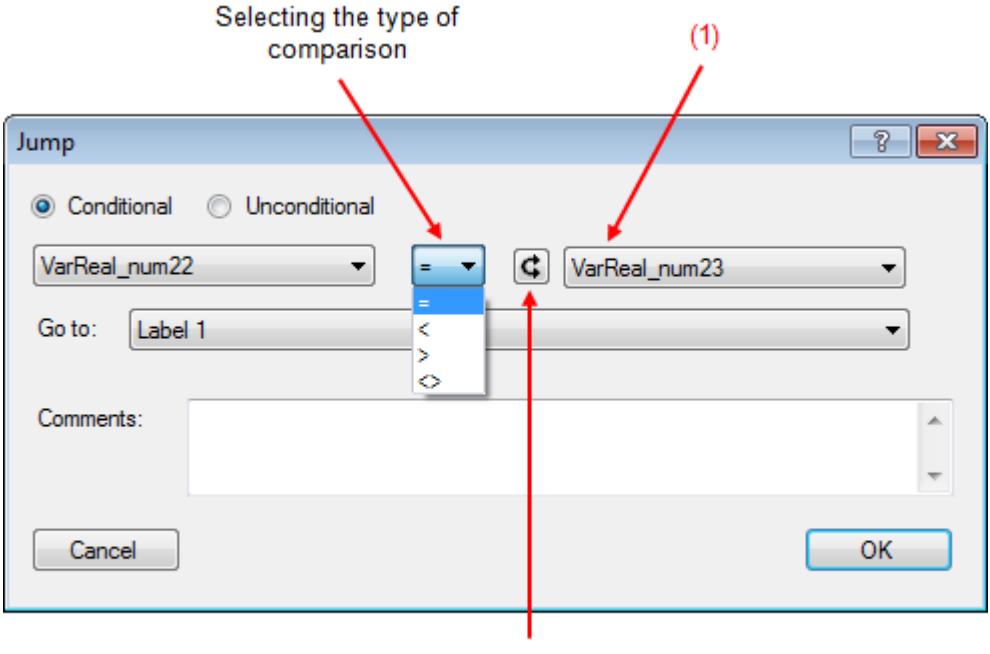

Selection of the compared element: variable or constant

Figure 3: Comparison of a REAL variable with a REAL variable

(1) You can compare variables of different types.

For example:

- Compare that the value of a REAL variable is greater than the value of a INT variable.
- Compare that the value of a DINT variable is equal to the value of a REAL variable.
- ...

## Example of use:

We want to activate a Boolean variable when the maximum force measured during a positioning is greater than or equal to 45[N].

In this example, the jump instruction allows the maximum force measured during positioning to be compared with the setpoint force. If the maximum force is greater than or equal to the setpoint force, we set the Boolean variable "B\_force\_ok" to "1" and, if the maximum force is less than the setpoint force, the variable "B\_force\_ok" remains at "0", meaning that the force is not sufficient.

| Press 1 (15) Program 15                                                                                                    |
|----------------------------------------------------------------------------------------------------|
| <pre>Force to be reached LR_Force_setpoint = 45.0000 Capteur force: Mode = Reset, Range = 1 Attendre un temps: 100ms</pre>                                                                                                   |
| Capteur force: Mode = Mesure<br>Measurement of the maximum force during positioning<br>Signal max.: Trigger = Position de l'axe, Signal = Détecteur de force,<br>Mode = Tout le positionnement, Résultat => LR_Fmax_measured |
| Pos: Mode positionnement = Absolu, Position = 15.0000, Vitesse = 20.0000<br>Initialization of the "force_ok" variable<br>B_Force_ok = OFF                                                                                    |
| to the force setpoint Si LR_Fmax_measured < LR_Force_setpoint -> Label 1                                                                                                    |
| <pre>Force ok, Max force measured &gt;= Force sepoint B_Force_ok = ON Jumping destination if force not ok Label 1</pre>                                                                                                    |
| Returning to the initial position<br>Pos: Mode positionnement = Absolu, Position = 0.0000, Vitesse = 50.0000                                                                                                    |

Figure 4: Example of using the jump instruction

# **Arithmetic operations**

In this section, you will find the different arithmetic operations that you can perform in the part-program.

| Parameter<br>name                    | Declaration | Type of data                | Default value | Description                                                              |
|--------------------------------------|-------------|-----------------------------|---------------|--------------------------------------------------------------------------|
| Result                               | Output      | REAL, LREAL,<br>INT ou DINT |               | Variable where the result of the operation is stored                     |
| Operand 1<br>variable or<br>constant | Input       | REAL, LREAL,<br>INT ou DINT |               | First operand (variable or constant)                                     |
| Operand 2<br>variable or<br>constant | Input       | REAL, LREAL,<br>INT ou DINT |               | Second operand (variable or constant)                                    |
| Type of operation                    | Input       | "+", "-", "/", "X"          | "+"           | Type of operation, addition,<br>subtraction, division,<br>multiplication |

Below is a list of the instruction's input and output parameters:

#### Table 1: List of instruction parameters

The result of an arithmetic operation will always be stored in a user variable. This variable can be of any format (see figure 1).

| Selection of the vari<br>the result will be                                                | ble where<br>stored |        |
|--------------------------------------------------------------------------------------------|---------------------|--------|
| Arithmetic Operation                                                                       |                     | ? 💌    |
| VarLreal_num1<br>VarDint_num1<br>VarInt_num1<br>VarLreal_num1<br>VarReal_num1<br>Comments: | =                   | ×<br>× |
| Cancel                                                                                     |                     | ОК     |

Figure 1: User variable selection containing operation result

In figure 1, the variable containing the result can be declared in the formats below:

- INT (16 bits)
- DINT (32 bits)
- REAL (32 bits floating)
- LREAL (64 bits floating)
These different operations can be done between different variable formats, for example the addition of a INT and a REAL and the result is returned in LREAL format.

Internally, each operand, whatever its format, is automatically transformed into LREAL (64 floating bits), all calculations are performed in this format. When the calculation is performed, the result is converted to the format of the result variable.

If the result is to be stored in a user variable of type INT, and the result is greater than 32760 or smaller than 32760, then error n°16 ("arithmetic overflow on integer") occurs. The execution of the program is then stopped.

When the result is to be transferred to a user variable of type DINT, the same error occurs if the result exceeds 2000000000 or -2000000000.

Below is a list of the arithmetic operations that can be performed in the part-program:

- Addition
- Subtraction
- Multiplication
- Division

## "Addition" instruction

| Arithmetic Operation                                                         | ? 💌 |
|------------------------------------------------------------------------------|-----|
| ResultVar_Lreal                                                              |     |
| C         Operand 1_Lreal         ▼         ↓         ↓         ↓         25 | ×   |
| Comments:                                                                    | *   |
|                                                                              | ~   |
| Cancel                                                                       | ОК  |

Figure 1: Example of a addition programmed in the part-program

## "Division" instruction

| Arithmetic Operation | ? 💌 |
|----------------------|-----|
| VarLreal_num1 =      |     |
| C Operand 1_Lreal    | ×   |
| Comments:            | A   |
| Cancel               | ОК  |

Figure 1: Example of a division programmed in the part-program

## "Multiplication" instruction

| Arithmetic Operation | ? <mark>- x</mark> |
|----------------------|--------------------|
| VarLreal_num1        |                    |
| C Operand 1_Lreal    | ×.                 |
| Comments:            | *                  |
|                      | Ŧ                  |
| Cancel               | ОК                 |

Figure 1: Example of a multiplication programmed in the part-program

# "Subtraction" instruction

| Arithmetic Operation                                    | ? 💌 |
|---------------------------------------------------------|-----|
| VarLreal_num1 -                                         |     |
| C         Operand1_Lreal         ▼         ▼         38 |     |
| Comments:                                               | *   |
| Cancel                                                  | ОК  |

Figure 1: Example of a subtraction programmed in the part-program

## "Assignment" instruction

This instruction is used to assign a value to a user variable.

| Assignment    |       |       |   | ? <b>×</b> |
|---------------|-------|-------|---|------------|
| VarLreal_num1 | <br>• | 0.126 |   |            |
| Comments:     |       |       |   | *          |
| Cancel        |       |       | C | ОК         |

Figure 1: Example of using an assignment in the part-program

Below is a list of the instruction's input and output parameters:

| Parameter<br>name       | Declaration | Type of data                | Default value | Description                             |
|-------------------------|-------------|-----------------------------|---------------|-----------------------------------------|
| Variable to be assigned | Output      | REAL, LREAL,<br>INT or DINT |               | Variable to be assigned                 |
| Assignment<br>value     | Input       | REAL, LREAL,<br>INT or DINT | 0             | Assignment value (variable or constant) |

### Table 1: List of instruction parameters

The user variable formats that can be assigned are as follows:

- INT (16 bits)
- DINT (32 bits)
- REAL (32 bits floating)
- LREAL (64 bits floating)

As shown in figure 2, you can assign a variable from one format to a variable from another format.

| Assignment    |   |   |   |             | ? 💌    |
|---------------|---|---|---|-------------|--------|
| VarLreal_num1 | • | = | ¢ | VarInt_num1 | •      |
| Comments:     |   |   |   |             | *<br>* |
| Cancel        |   |   |   |             | ОК     |

Figure 2: Assigning an INT variable to a LREAL variable

## "Positioning" instruction

This instruction allows you to perform the movements with the press.

The parameters of this instruction are divided into four distinct tabs:

- Standard parameters: Speed, position and absolute/relative mode.
- Limits : Force, position, speed and acceleration/deceleration.
- Velocity profile: Type of profile, acceleration and jerk
- Expert parameters: Mainly used for transitions between commands.

When the press is lowered, the axis position increases.

### **Standard parameters**

In this tab, you define the minimum parameters for an axis movement.

If no other tabs are modified, the speed profile will be the default one. That is to say, the "Smooth" profile, the acceleration, deceleration and various jerks values will be the values given by the default parameters.

| Parameter<br>name   | Declaration | Type of data             | Default value | Description                            |
|---------------------|-------------|--------------------------|---------------|----------------------------------------|
| Position [mm]       | Input       | LREAL                    | 0[mm]         | Position setpoint [mm]                 |
| Velocity [mm/s]     | Input       | LREAL                    | 20[mm/s]      | Velocity setpoint [mm/s]               |
| Positioning<br>mode | Input       | EnumPositionning<br>Mode | Absolute      | Positioning mode: absolute or relative |

#### Table 1: List of standard parameters

### Explanation of the positioning mode

Two positioning modes are possible, absolute or relative.

In absolute mode, the position setpoint is given with respect to the axis reference position (0[mm]).

In relative mode, the position setpoint is given with respect to the current axis position.

Example, if the position setpoint is 20[mm], and the actual axis position is 30[mm]. (see figure 1)

- (1) In absolute mode, the position setpoint of 20[mm] is directly the actual setpoint position.
- (2) In relative mode, the position setpoint is added to the actual position: Position setpoint 20[mm] + Actual position 30[mm] = Actual setpoint position 50[mm]

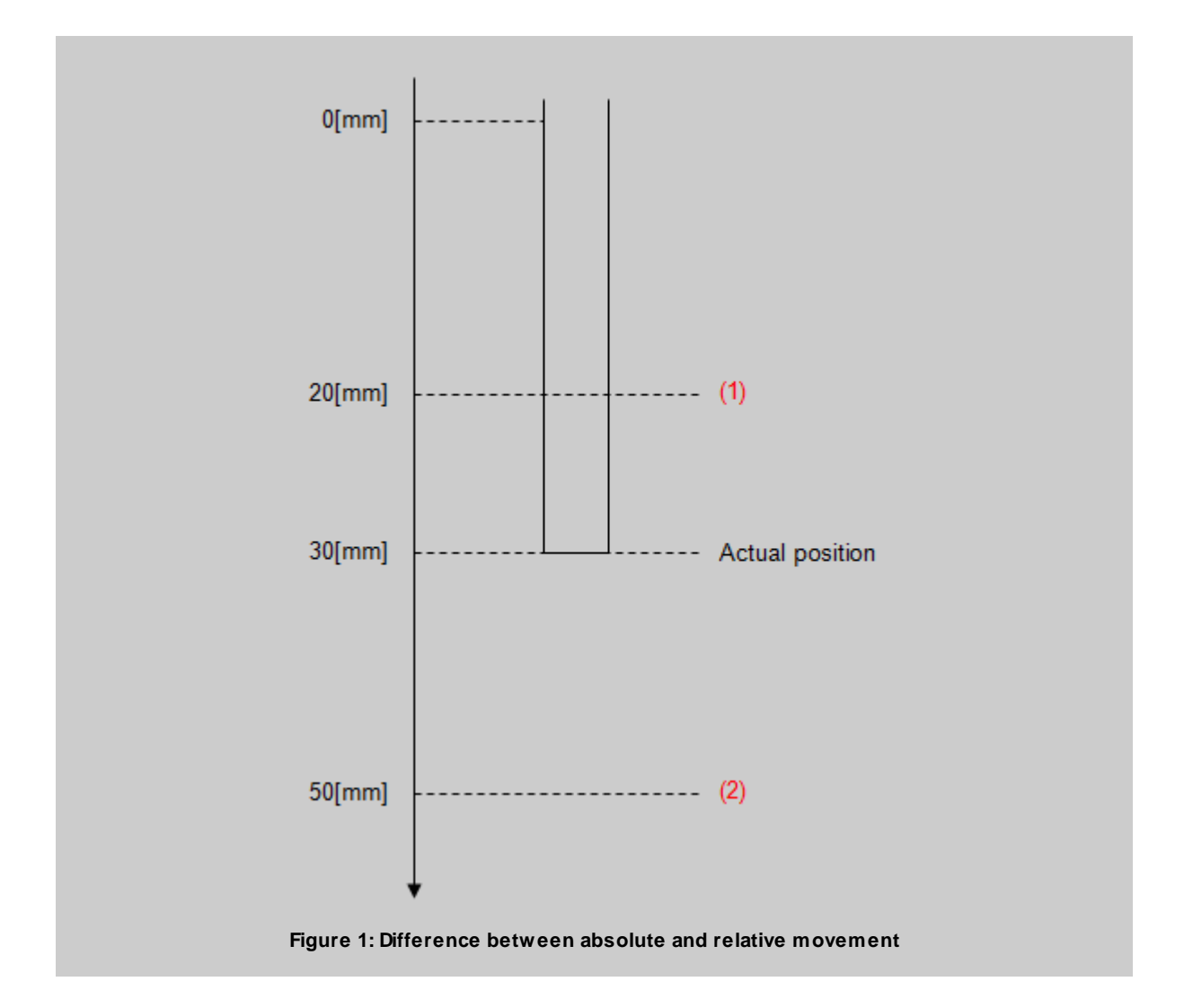

## Limits Tab

From this tab, you can define the force, position, speed and acceleration/deceleration limits during positioning.

These limits have been created to reduce the risk of collision and reduce damage in the event of mechanical shock.

| Parameter name             | Declaration | Type of data | Default value | Description            |
|----------------------------|-------------|--------------|---------------|------------------------|
| Minimum force [N]          | Input       | LREAL        | 0[N]          | Minimum force limit    |
| Maximum force<br>[N]       | Input       | LREAL        | 0[N]          | Maximum force limit    |
| Minimum position<br>[mm]   | Input       | LREAL        | -5[mm]        | Minimum position limit |
| Maximum position<br>[mm]   | Input       | LREAL        | 90[mm]        | Maximum position limit |
| Maximum velocity<br>[mm/s] | Input       | LREAL        | 200[mm/s]     | Velocity limit         |

| Parameter name                                   | Declaration | Type of data | Default value | Description                     |
|--------------------------------------------------|-------------|--------------|---------------|---------------------------------|
| Maximum<br>acceleration/decel<br>eration [mm/s2] | Input       | LREAL        | 7000[mm/s2]   | Acceleration/deceleration limit |

Table 2: List of limits

## **Velocity Profile Tab**

This tab allows you to program the speed profile, there are two different profiles to choose from.

- "Trapezoidal" velocity profile
- "Smooth" velocity profile

Depending on the selected velocity profile, it is possible to modify the different accelerations, decelerations and jerks.

| Parameter name                      | Declaration | Type of data | Default value | Description                                          |
|-------------------------------------|-------------|--------------|---------------|------------------------------------------------------|
| Positive<br>acceleration<br>[mm/s2] | Input       | LREAL        | 6000[mm/s2]   | Acceleration setpoint                                |
| Negative<br>acceleration<br>[mm/s2] | Input       | LREAL        | 6000[mm/s2]   | Deceleration setpoint                                |
| Positive acc. start<br>jerk [mm/s3] | Input       | LREAL        | 50000[mm/s3]  | Jerk setpoint of the start of the acceleration phase |
| Positive acc. end<br>jerk [mm/s3]   | Input       | LREAL        | 50000[mm/s3]  | Jerk setpoint of the end of the acceleration phase   |
| Negative acc. start<br>jerk [mm/s3] | Input       | LREAL        | 50000[mm/s3]  | Jerk setpoint of the start of the deceleration phase |
| Negative acc. end<br>jerk [mm/s3]   | Input       | LREAL        | 50000[mm/s3]  | Jerk setpoint of the end of the deceleration phase   |
| Velocity profile [-]                | Input       | EnumProfile  | Smooth        | Selection between the 2 profiles described below     |

Table 3: List of velocity profile parameters

## Explanation of existing velocity profiles

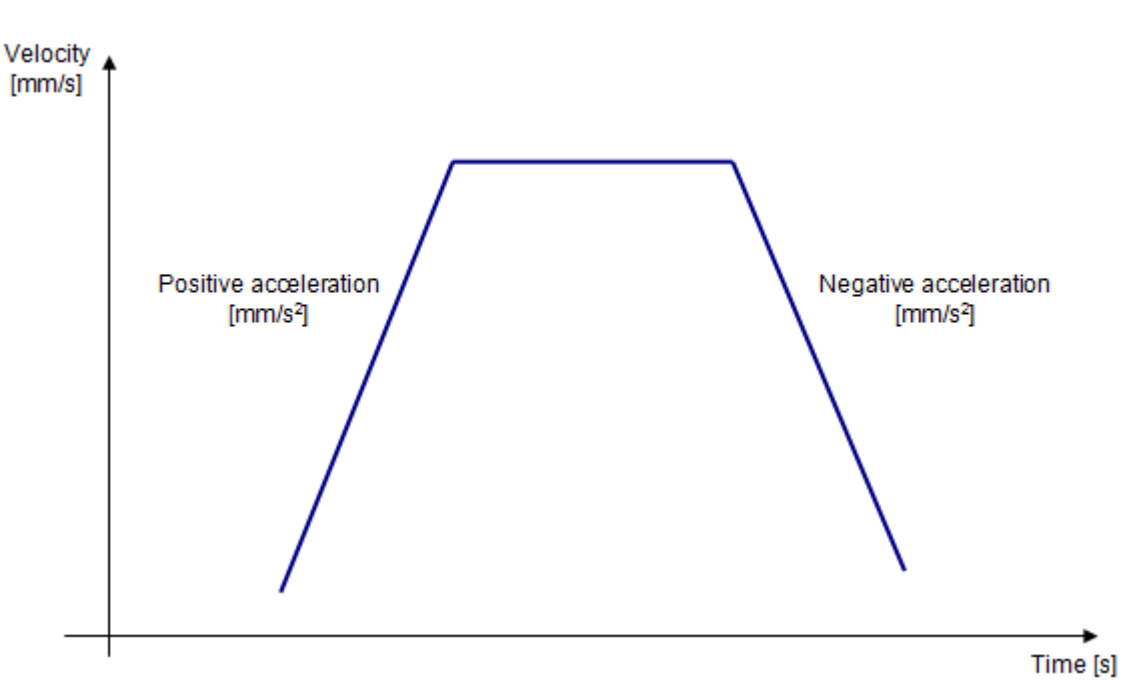

"Trapezoidal" velocity profile

Figure 2: Trapezoidal profile

With the "Trapezoidal" velocity profile, you can change the acceleration[mm/s2] and deceleration[mm/s2] parameters.

The higher the acceleration, the faster the target velocity will be reached, and the higher the deceleration, the faster the axis will stop.

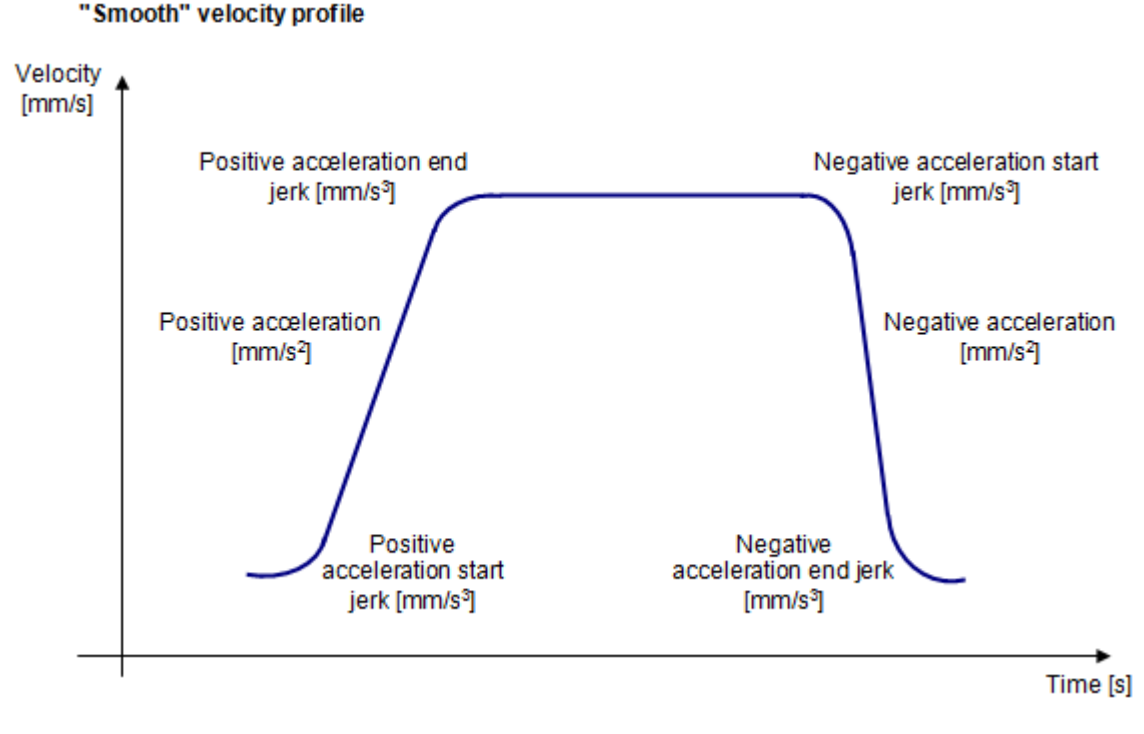

#### Figure 3: Smooth profile

With the "Smooth" velocity profile, in addition to the acceleration and deceleration parameters, you can adjust the different jerks of the movement.

The lower the jerks at the beginning of acceleration and beginning of deceleration, the slower the times for the acceleration and deceleration setpoints to be reached.

The adjustment of these different jerks is used to soften the movement.

### Expert Tab

From this tab, you can define the types of transition between the controls and the positioning activation mode.

You can also choose to perform a positioning with the velocity, acceleration, deceleration and jerks setpoints from the previous positioning.

| Parameter name | Declaration | Type of data | Default value | Description                                                                                                    |
|----------------|-------------|--------------|---------------|----------------------------------------------------------------------------------------------------|
| Velocity type  | Input       | Enum         | User default  | Type of velocity definition.<br>USER_DEFAULT (149) : User<br>default<br>EFFECTIVE (45) : Last<br>programmed set velocity<br>DIRECT(40) : Value entry<br>CURRENT (33) : Current velocity<br>RESULTING (312) : Resulting<br>velocity at end of acceleration |

| Parameter name                              | Declaration | Type of data | Default value | Description                                                                                                    |
|---------------------------------------------|-------------|--------------|---------------|----------------------------------------------------------------------------------------------------|
| Positive<br>acceleration type               | Input       | Enum         | Direct        | Type of positive acceleration<br>definition.<br>USER_DEFAULT (149) : User<br>default<br>EFFECTIVE (45) : Last<br>programmed value<br>DIRECT(40) : Value entry                      |
| Negative<br>acceleration type               | Input       | Enum         | Direct        | Type of negative acceleration<br>definition.<br>USER_DEFAULT (149) : User<br>default<br>EFFECTIVE (45) : Last<br>programmed value<br>DIRECT(40) : Value entry                      |
| Positive<br>acceleration start<br>jerk type | Input       | Enum         | Direct        | Type of definition for acceleration<br>start jerk.<br>USER_DEFAULT (149) : User<br>default<br>EFFECTIVE (45) : Last<br>programmed jerk<br>DIRECT(40) : Value entry                 |
| Positive<br>acceleration end<br>jerk type   | Input       | Enum         | Direct        | Type of definition for acceleration<br>end jerk.<br>USER_DEFAULT (149) : User<br>default<br>EFFECTIVE (45) : Last<br>programmed jerk<br>DIRECT(40) : Value entry                   |
| Negative<br>acceleration start<br>jerk type | Input       | Enum         | Direct        | Type of definition for deceleration<br>start jerk.<br>USER_DEFAULT (149) : User<br>default<br>EFFECTIVE (45) : Last<br>programmed jerk<br>DIRECT(40) : Value entry                 |
| Negative<br>acceleration end<br>jerk type   | Input       | Enum         | Direct        | Type of definition for deceleration<br>end jerk.<br>USER_DEFAULT (149) : User<br>default<br>EFFECTIVE (45) : Last<br>programmed jerk<br>DIRECT(40) : Value entry                   |
| Blending mode                               | Input       | Enum         | Inactive      | Specifies blending mode.<br>USER_DEFAULT (149) : User<br>default<br>EFFECTIVE (45) : The last<br>programmed blending value<br>INACTIVE (61) : No blending<br>ACTIVE (4) : Blending |

| Parameter name | Declaration | Type of data | Default value       | Description                                                                                                    |
|----------------|-------------|--------------|---------------------|----------------------------------------------------------------------------------------------------|
| Merge mode     | Input       | Enum         | Sequential          | Specifies when the command<br>takes effect relative to the<br>motion.<br>IMMEDIATELY (60) : Substitute<br>current motion immediately<br>SEQUENTIAL (119) : Command<br>is attached to existing motion<br>commands.<br>NEXT_MOTION (89) : Command<br>is attached to existing motion<br>commands and buffer is cleared.<br>SUPERIMPOSED_MOTION_ME<br>RGE (142) : Current motion is<br>superimposed.                                                                                                    |
| Next command   | Input       | Enum         | When motion<br>done | Specifies condition for transition<br>to next command.<br>IMMEDIATELY (60) : Immediate<br>command advance<br>WHEN_BUFFER_READY (159) :<br>After entry in the command<br>queue<br>AT_MOTION_START (13) : At<br>start of interpolation<br>WHEN_ACCELERATION_DONE<br>(156) : At end of acceleration<br>phase<br>AT_DECELERATION_START<br>(12) : At start of deceleration<br>phase<br>WHEN_INTERPOLATION_DONE<br>(162) : At end of setpoint<br>interpolation<br>WHEN_MOTION_DONE (163) :<br>When motion is completed |

Table 4: Expert parameters

There are 7 different control instructions, which are listed below:

- 1. Max signal detection
- 2. Min signal detection
- 3. Signal measurement
- 4. Stop on signal
- 5. Curve recording (Force/Position)
- 6. Stop on force with velocity regulation
- 7. Position measurement
- 8. Post-process force measurement

All these instructions are used in conjunction with the positioning instruction.

In a program, the first 7 control instructions must be placed before a positioning because the control is performed in the following positioning. (see example figure 1 below)

In the example in figure 1, the "maximum signal" control will only be active for positioning 1. At the end of this first positioning, the control is automatically deactivated.

If you want to detect a "maximum signal" in the second positioning, you must add a second "Max Signal" control before positioning 2.

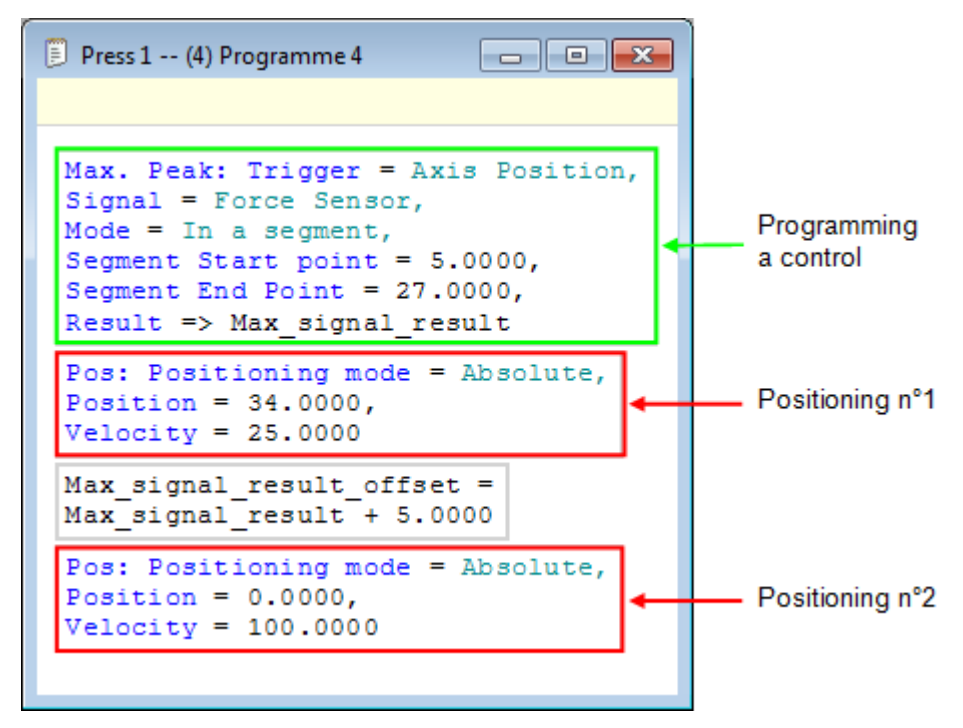

Figure 1: Programming a control

For the 8th instruction ("Post-process force measurement"), this control must be placed after the positioning instruction. In addition, the positioning for which this control will work must be preceded by a registration control, see figure 2 below.

In the example in figure 2, controls 1 and 2 refer to positioning 1. Neither of these two controls is active during positioning 2.

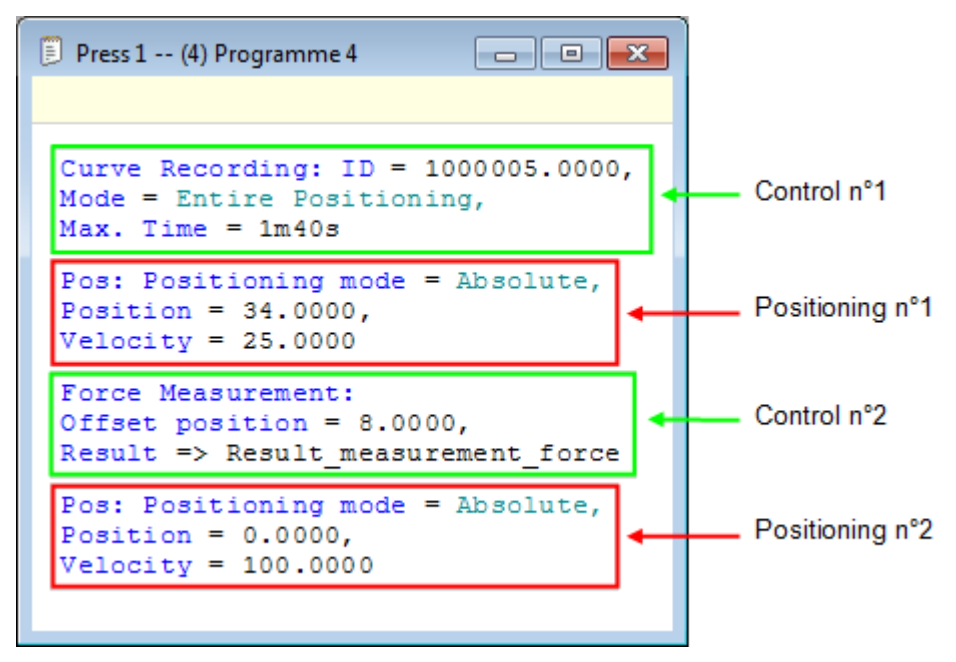

Figure 2: Programming the "Post-process force measurement" control

# "Max signal detection" control instruction

This instruction allows to detect in a control area given by a trigger signal, the maximum value that the signal to be measured will reach.

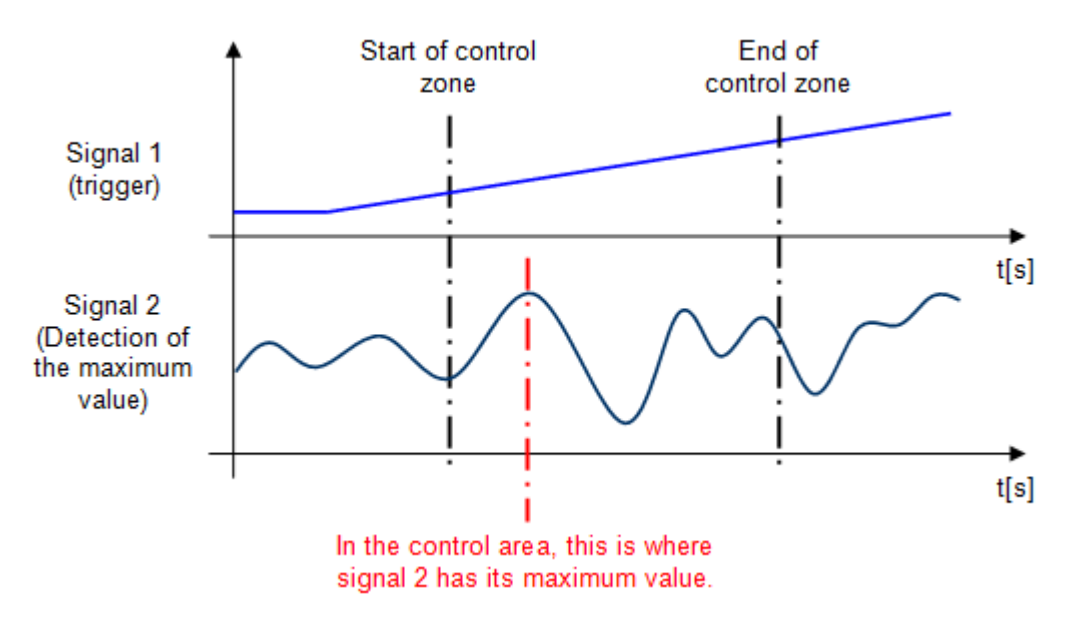

Figure 1: Explanatory graph of the control function

The signals that can be defined as triggers are as follows:

- Axis position
- Force sensor
- Measurement sensor signal

For each of these signals, it is possible to give the area in which the control function will work, or perform the control throughout the positioning.

It is possible to search for the maximum value of three different signals:

- Axis position
- Force sensor
- Measurement sensor signal

As soon as the trigger signal leaves the control area, the maximum value found will be stored in a user variable in LREAL format.

| Detection of the ma                                                           | aximum peak of a signal |
|-------------------------------------------------------------------------------|-------------------------|
| Trigger Signal:<br>Detection Mode:<br>Segment Start Poin<br>Segment End Point |                         |
| Detection Signal:<br>=> Result:                                               | Force Sensor            |
| Comments:                                                                     | *<br>*                  |
| Cancel                                                                        | ОК                      |

Figure 2: Example of programming to detect the maximum force when the axis position is between 5[mm] and 27[mm].

| Parameter<br>name   | Declaration | Type of data                                    | Default value | Description                                                                    |
|---------------------|-------------|-------------------------------------------------|---------------|--------------------------------------------------------------------------------|
| Trigger signal      | Input       | Enum [Source<br>signal]                         | Axis position | Function trigger signal,<br>measuring sensor, axis position<br>or force sensor |
| Detection mode      | Input       | Enum [In a<br>segment or entire<br>positioning] | In a segment  | Detection mode, In a segment or<br>entire positioning                          |
| Segment start point | Input       | LREAL                                           | 0             | Start position of the control zone                                             |
| Segment end point   | Input       | LREAL                                           | 0             | End position of the control zone                                               |
| Detected signal     | Input       | Enum [Source<br>signal]                         | Force sensor  | Detected signal, measuring<br>sensor, axis position or force<br>sensor         |
| Résult              | Output      | LREAL                                           |               | Maximum value measured during detection                                        |

Below is a list of the instruction's input and output parameters:

Table 1: List of instruction parameters

Example of use:

124

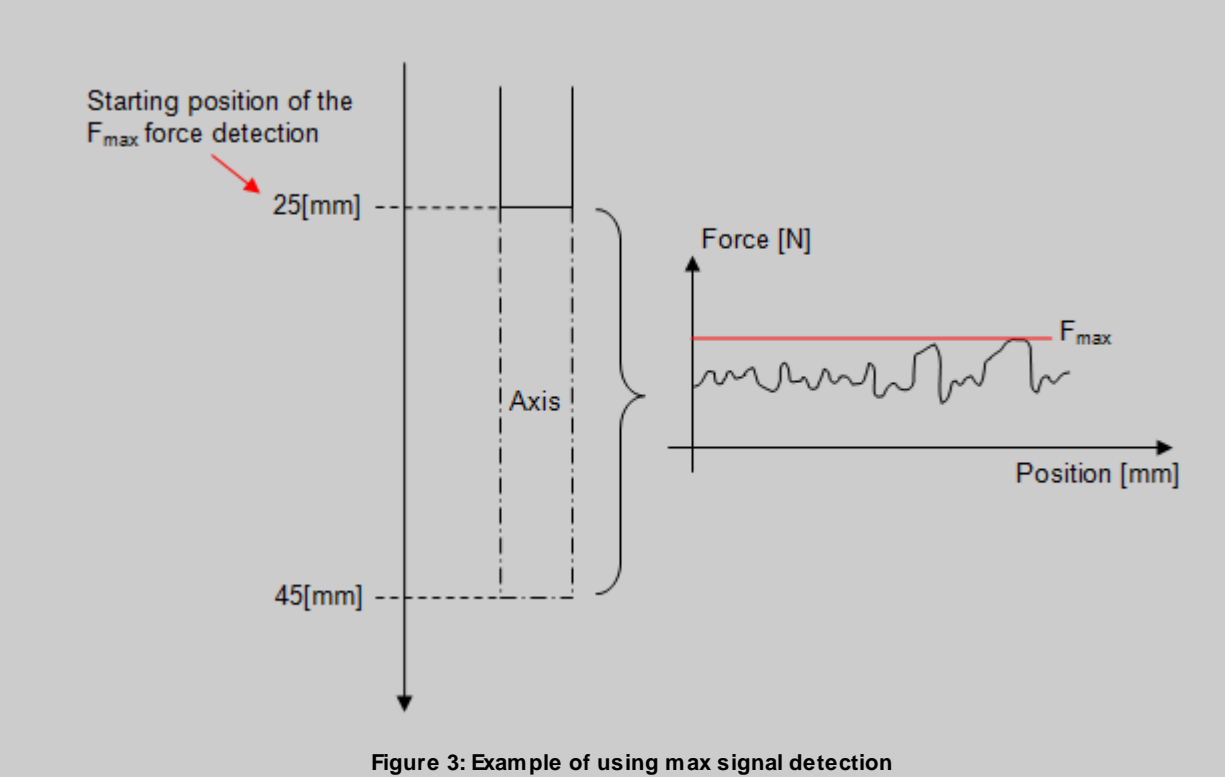

We want to detect the maximum force measured by the force sensor when the axis moves from the absolute position 25[mm] to the absolute position 45[mm].

Below, the program used for the example above.

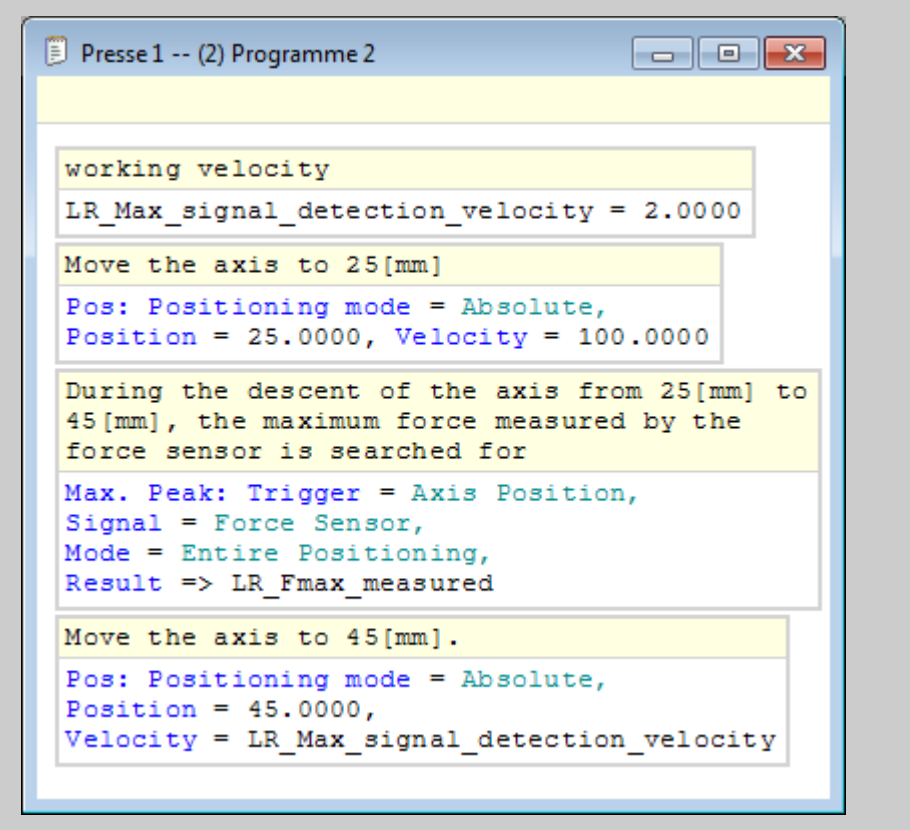

Figure 4: Program for maximum force detection between 25 and 45[mm]

**Note**: The force sampling is done every 2[ms]. If a peak of the signal to be measured occurs between two samples, it will not be detected.

# "Min signal detection" control instruction

This instruction allows to detect in a control area given by a trigger signal, the minimum value that the signal to be measured will reach.

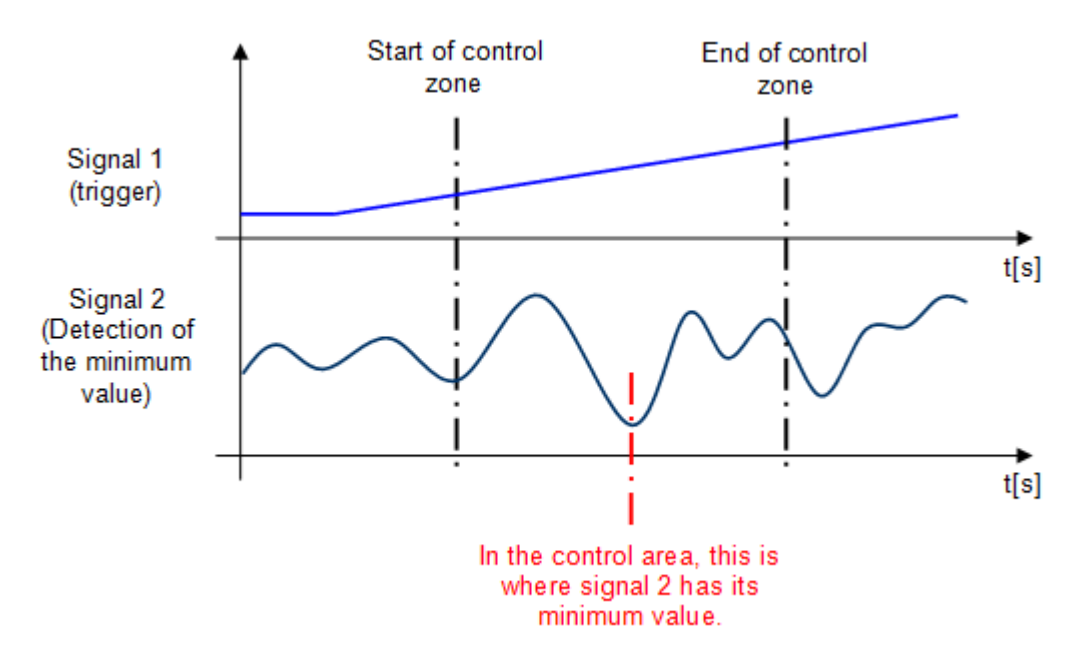

Figure 1: Explanatory graph of the control function

The signals that can be defined as triggers are as follows:

- Axis position
- Force sensor
- Measurement sensor signal

For each of these signals, it is possible to give the area in which the control function will work, or perform the control throughout the positioning.

It is possible to search for the maximum value of three different signals:

- Axis position
- Force sensor
- Measurement sensor signal

As soon as the trigger signal leaves the control area, the minimum value found will be stored in a user variable in LREAL format.

| Detection of the mi                                                            | nimum peak of a signal                             |
|--------------------------------------------------------------------------------|----------------------------------------------------|
| Trigger Signal:<br>Detection Mode:<br>Segment Start Point<br>Segment End Point | C       Axis Position         C       In a segment |
| Detection Signal:<br>=> Result:                                                | Force Sensor                                       |
| Comments:                                                                      | ۸<br>٣                                             |
| Cancel                                                                         | ОК                                                 |

Figure 2: Example of programming to detect the minimum force when the axis position is between 5[mm] and 27[mm].

| Parameter<br>name   | Declaration | Type of data                                    | Default value | Description                                                                    |
|---------------------|-------------|-------------------------------------------------|---------------|--------------------------------------------------------------------------------|
| Trigger signal      | Input       | Enum [Source<br>signal]                         | Axis position | Function trigger signal,<br>measuring sensor, axis position<br>or force sensor |
| Detection mode      | Input       | Enum [In a<br>segment or entire<br>positioning] | In a segment  | Detection mode, In a segment or<br>entire positioning                          |
| Segment start point | Input       | LREAL                                           | 0             | Start position of the control zone                                             |
| Segment end point   | Input       | LREAL                                           | 0             | End position of the control zone                                               |
| Detected signal     | Input       | Enum [Source<br>signal]                         | Force sensor  | Detected signal, measuring<br>sensor, axis position or force<br>sensor         |
| Résult              | Output      | LREAL                                           |               | Minimum value measured during detection                                        |

Below is a list of the instruction's input and output parameters:

Table 1: List of instruction parameters

Example of use:

# Part program instructions

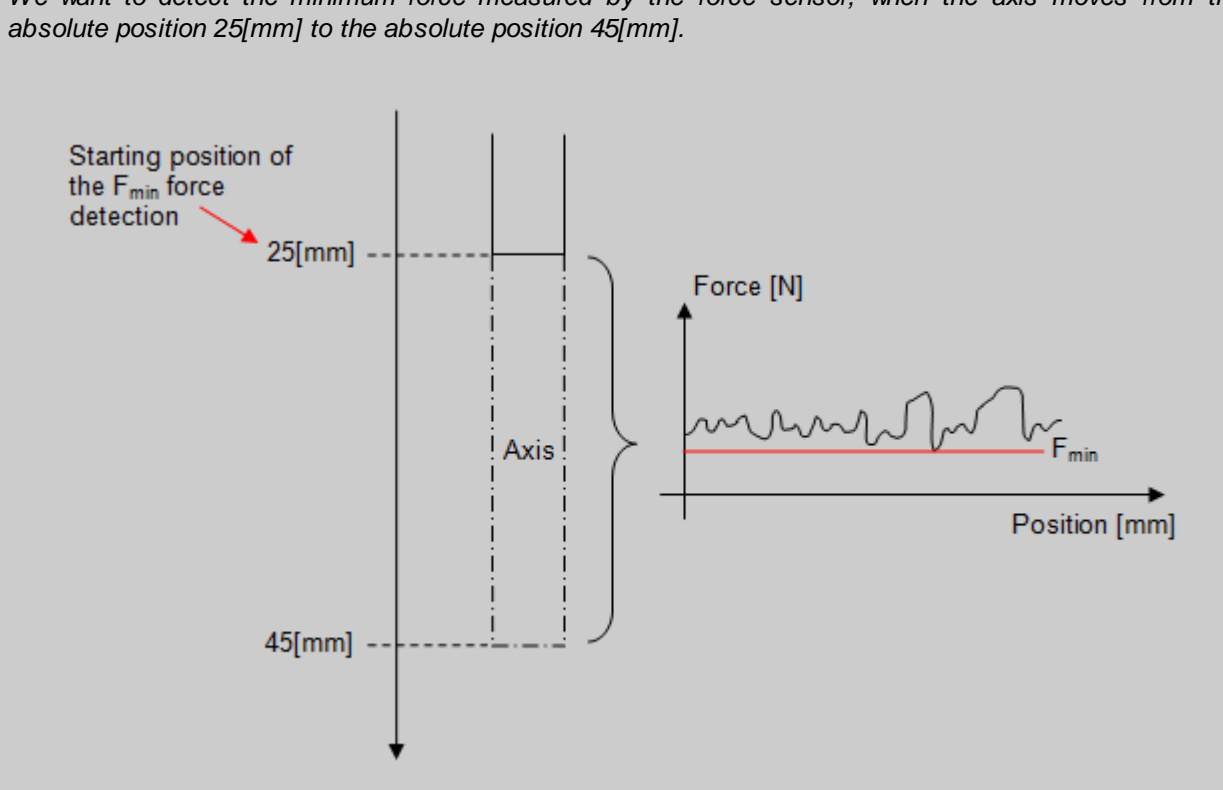

We want to detect the minimum force measured by the force sensor, when the axis moves from the

Figure 3: Example of using min signal detection

Below, the program used for the example above.

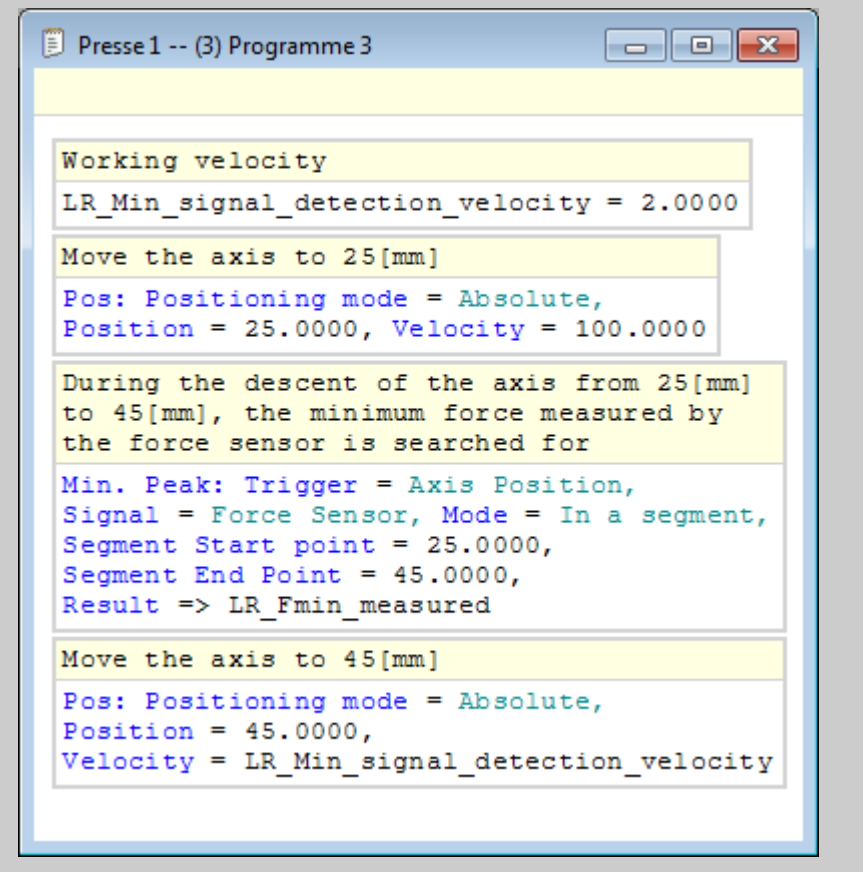

Figure 4: Program for minimum force detection between 25 and 45[mm]

**Note**: The force sampling is done every 2[ms]. If a peak of the signal to be measured occurs between two samples, it will not be detected.

## "Signal measurement" control instruction

This instruction is used to measure the value of an "X" signal when a trigger signal "Y" reaches a certain threshold.

For a measurement of the "X" signal to be made, the trigger signal must be either larger or smaller (depending on the type of comparison) than the value of the threshold parameter.

When the signal "X" is measured, it is multiplied by a factor "A" and an offset "B" is added. This factor and offset are function parameters (by default, the factor is set to 1 and the offset is set to 0). These parameters can come from a user variable or be given as constants.

The result stored in the return variable will be equal to:

### Resulting measured value = Measured value at threshold \* Factor A + Offset B

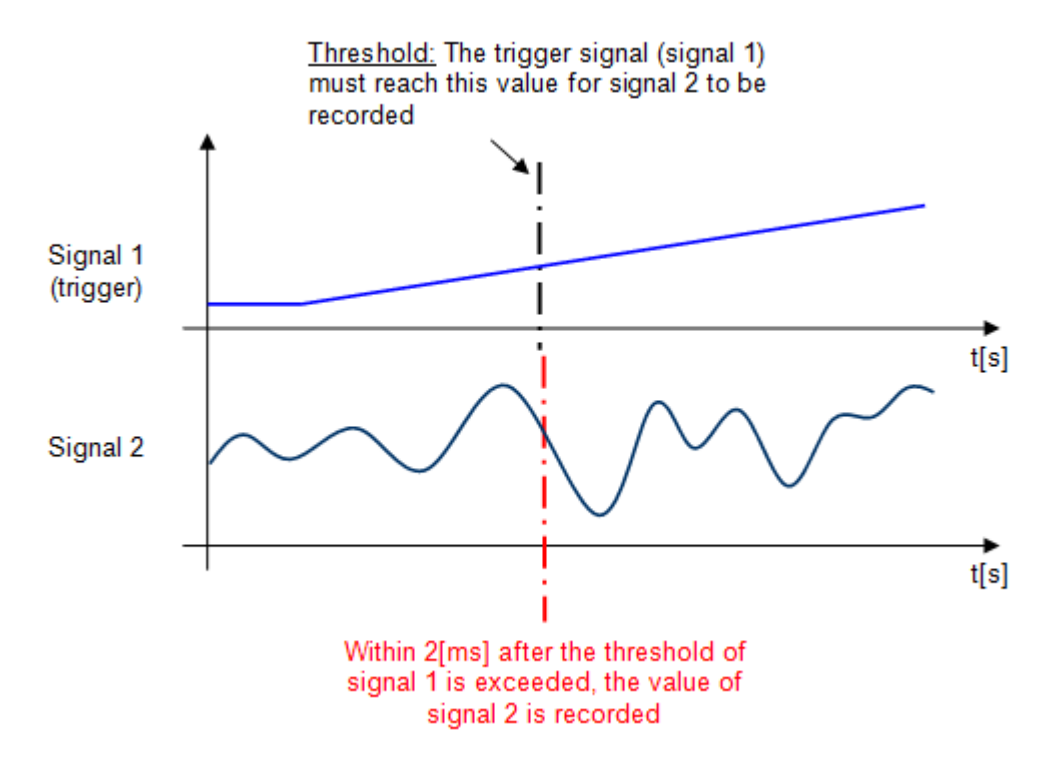

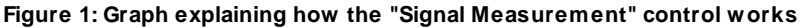

The signals that can be defined as triggers are as follows:

- Axis position
- Force sensor
- Measurement sensor signal

There are two types of trigger-to-threshold comparisons:

- Comparison ">': If the trigger signal is greater than or equal to the threshold => Recording the value of the measured signal.
- Comparison'<': If the trigger signal is smaller or equal to the threshold => Recording the value of the measured signal.

When the trigger signal passes the given threshold as a parameter, it is possible to record the value of one of the three signals below:

- Axis position
- Force sensor
- Measurement sensor signal

Below is a list of the instruction's input and output parameters:

| Parameter<br>name | Declaration | Type of data            | Default value | Description                                                                      |
|-------------------|-------------|-------------------------|---------------|----------------------------------------------------------------------------------|
| Trigger signal    | Input       | Enum [Signal<br>source] | Axis Position | Comparison trigger signal,<br>measuring sensor, axis position<br>or force sensor |
| Comparison        | Input       | Enum<br>[Comparison]    | >             | Comparison type ">" or "<"                                                       |
| Threshold         | Input       | LREAL                   | 0             | Threshold that the trigger signal<br>must reach to record the<br>measured signal |
| Measured signal   | Input       | Enum [Signal<br>source] | Force sensor  | Measured signal, measuring<br>sensor, axis position or force<br>sensor           |
| Factor            | Input       | LREAL                   | 1             | Factor multiplied by the result                                                  |
| Offset            | Input       | LREAL                   | 0             | Offset added to the result                                                       |
| Result            | Output      | LREAL                   |               | Measured value when the<br>comparison becomes true * factor<br>+ offset          |

### Table 1: List of instruction parameters

### Tip:

If the "result" variable must contain the value that has actually been measured, simply set the following offset and multiplication parameters:

### Factor A = 1

Offset B = 0

| Signal Measurem                                     | ent ? 🔀                                                                                                    |
|-----------------------------------------------------|----------------------------------------------------------------------------------------------------|
| Trigger Signal:<br>Comparison:<br>Threshold:        | C       Axis Position         C       >         C       6                                                   |
| Measured Signal<br>Factor:<br>Offset:<br>=> Result: | <ul> <li>C Measuring Sensor ▼</li> <li>C 1 ▼</li> <li>C 0 ▼</li> <li>LR_Measuring_sensor_value ▼</li> </ul> |
| Comments:                                           | *<br>*                                                                                                    |
| Cancel                                              | ОК                                                                                                    |

Figure 2: Example of programming the signal measurement control

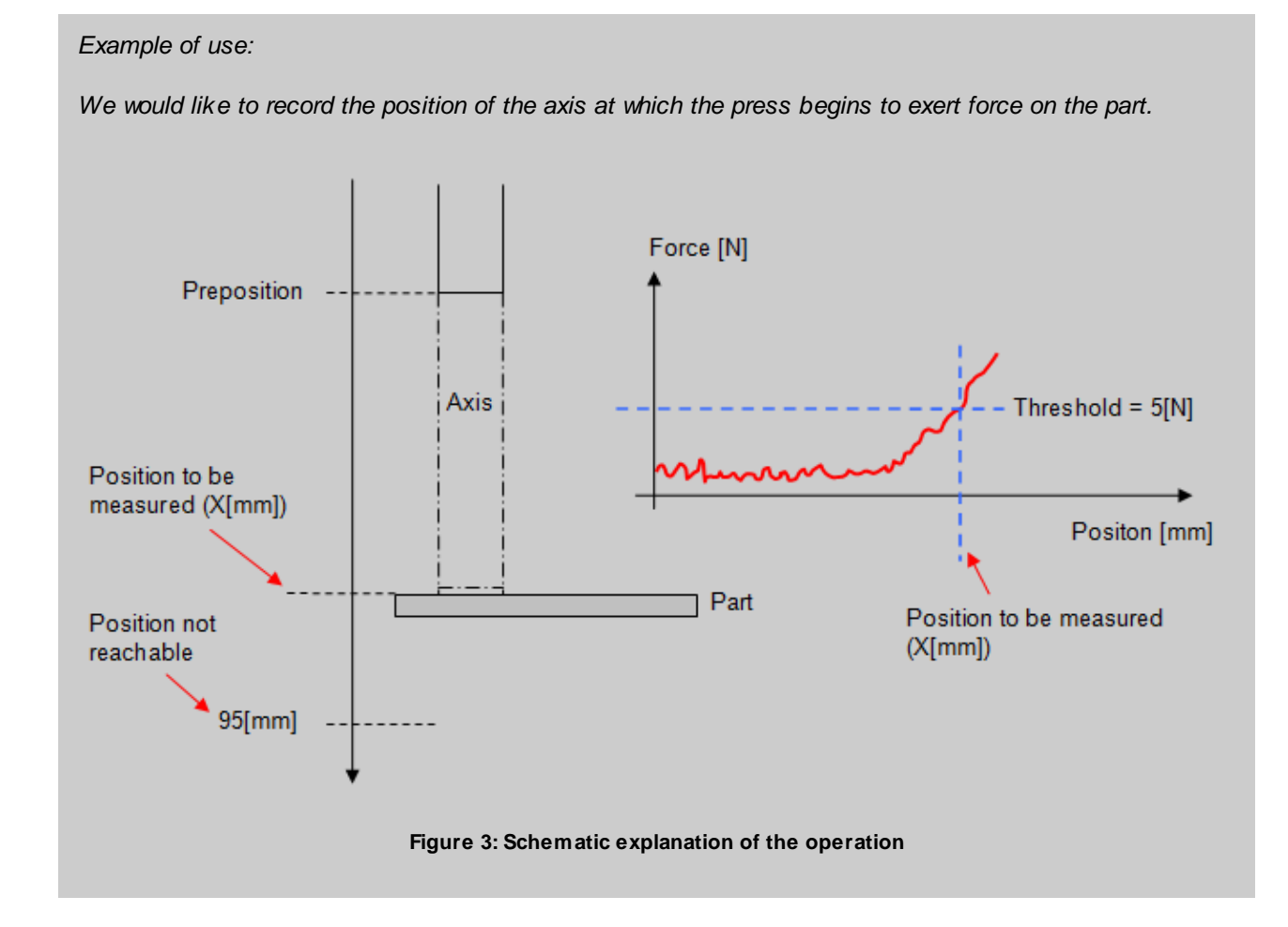

In the program below, we make a movement towards the preposition at high velocity, then a movement at low velocity to come into contact with the part (Force > 5[N]), at this moment we record the position of the axis and we stop the movement.

```
📃 Press 1 -- (4) Program 4
                                                Program to record the contact position of the press with
the part
 Velocity to preposition = 80[mm/s]
 LR Preposition velocity = 80.0000
 Preposition = 60[mm]
 LR Preposition = 60.0000
 Go to the preposition
 Pos: Positioning mode = Absolute,
 Position = LR Preposition,
 Velocity = LR Preposition velocity
 Velocity to measure = 2[mm/s]
 LR Part contact velocity = 2.0000
 If the force exceeds 5N, the press is in contact with
 the part
 Signal Measurement: Trigger = Force Sensor,
 Signal = Axis Position, Comparison = ">",
 Threshold = 5.0000, Factor = 1.0000, Offset = 0.0000,
 Result => LR_Contact_position
 As soon as the press is in contact with the part, the
 movement is stopped
 Stop on Signal: Signal = Axis Position,
 Comparison = ">", Threshold = LR Contact position
 Position not reachable 95[mm]
 Pos: Positioning mode = Absolute, Position = 95.0000,
 Velocity = LR Part contact velocity
```

Figure 4: Part program to record the position of the axis when the force > 5[N]

## "Stop on signal" control instruction

This instruction is used to stop the press axis as soon as a signal has exceeded a certain threshold (larger or smaller).

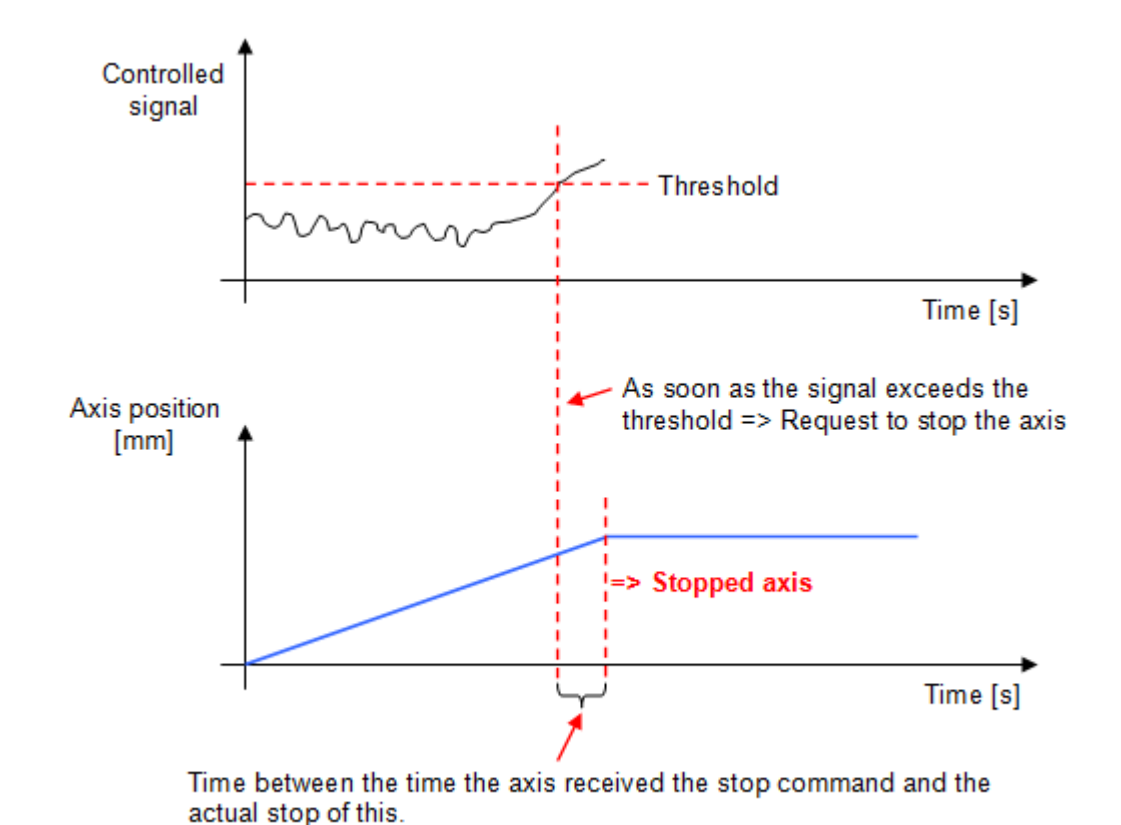

Figure 1: General operation of the signal stop control

=> This time depends on the velocity at which the axis moves

The signals that can be controlled are as follows:

- Axis position
- Force sensor
- Measurement sensor signal

There are two types of trigger-to-threshold comparisons:

- Greater than ">": If the signal passes above the threshold => Axis stop
- Smaller than "<": If the signal falls below the threshold => Axis stop

The threshold value can come from a user variable or be given as a constant.

| Stop on Signal                       | ? 💌    |
|--------------------------------------|--------|
| Signal:<br>Comparison:<br>Threshold: |        |
| Comments:                            | ۸<br>۳ |
| Cancel                               | ОК     |

### Figure 2: Example of programming a stop control on signal. Axis stop if measuring sensor position > 0.2[mm]

Below is a list of the instruction's input and output parameters:

| Parameter<br>name | Declaration | Type of data            | Default value | Description                                                              |
|-------------------|-------------|-------------------------|---------------|--------------------------------------------------------------------------|
| Signal            | Input       | Enum [Source<br>signal] | Axis position | Comparison signal, measuring<br>sensor, axis position or force<br>sensor |
| Comparison        | Input       | Enum<br>[Comparison]    | >             | Comparison type ">" or "<"                                               |
| Threshold         | Input       | LREAL                   | 0             | Threshold that the signal must reach to generate a stop of the axis      |

### Table 1: List of instruction parameters

### Example of use:

We want to detect a measuring sensor problem, if the measuring sensor position exceeds the threshold of 0.2[mm] before the axis is in preposition, we create an error.

If the value of the measuring sensor has not exceeded 0.2[mm] during the movement to the preposition, we move to the absolute position 25.4[mm] otherwise the jump instruction brings us to the end of the program.

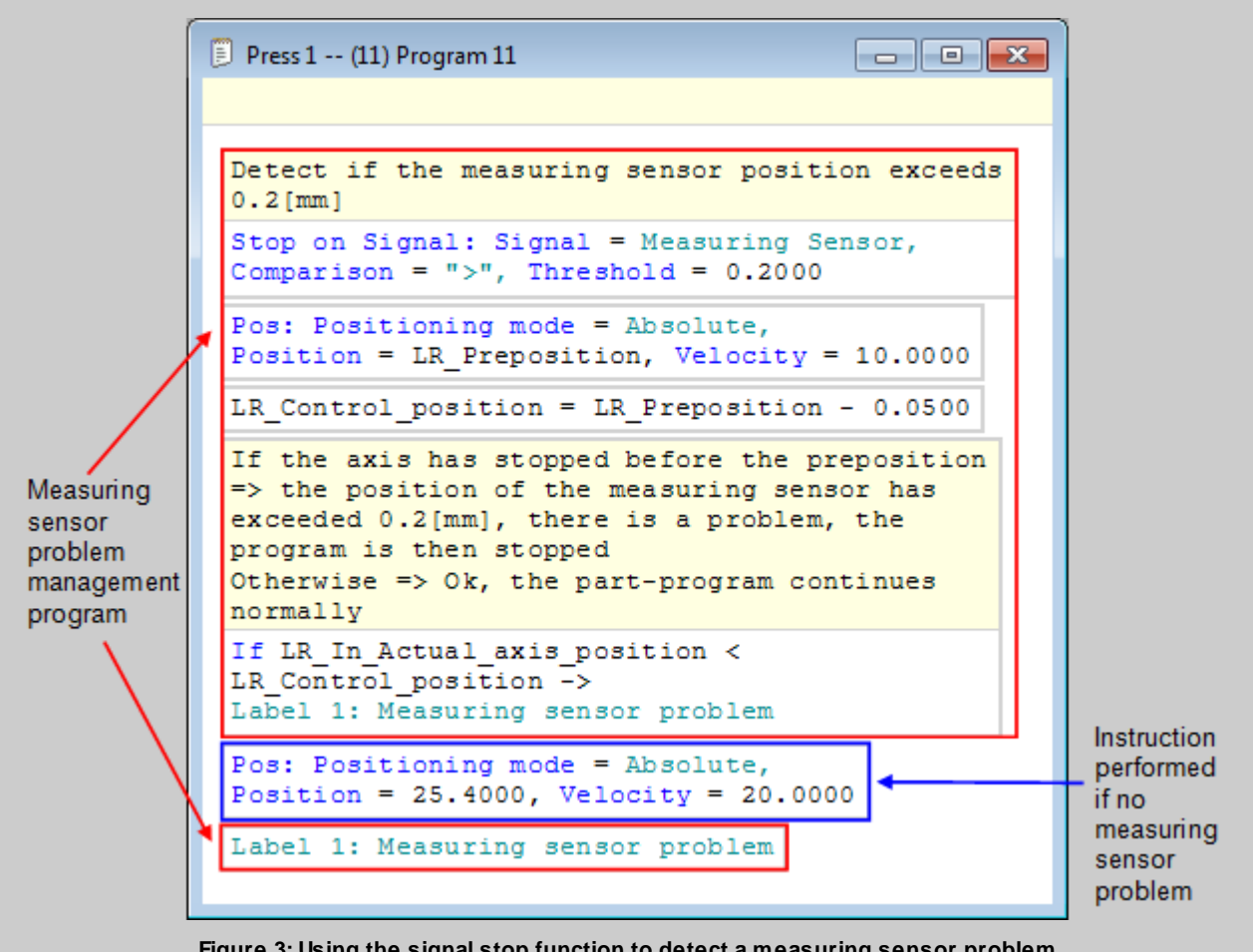

136

Figure 3: Using the signal stop function to detect a measuring sensor problem

## "Curve recording" control instruction

This instruction is used to record the force values and position of the axis during positioning.

For each positioning of a part-program, it is possible to make this recording. Since all the records made in the same part-program are recorded in the same table, each record must be given a different "ID" (Identifier) in order to be able to differentiate them.

Since this "ID" is also recorded in the records, the minimum value that an "ID" can have is equal to 1e+6 (1 million).

It is possible to record the force and the position throughout the positioning, or only on a part of it (Recording mode = in a segment)

For each curve recording you must choose the maximum time that the positioning can last, if you increase the time it increases the sampling time, the minimum being 2[ms]. Be careful, if you use several curve recording instructions in a program, the number of values recorded may exceed the maximum number.

| Curve Recording                                                                                 |                                                                                                    | ? 💌 |
|-------------------------------------------------------------------------------------------------|----------------------------------------------------------------------------------------------------|-----|
| ID:<br>Recording Mode:<br>Segment Start Point [mm]:<br>Segment End Point [mm]:<br>Maximal Time: | C       1000000         C       In a segment         C       6.5         C       14.7         1m40s |     |
| Sampling Time: 2ms<br>Actual Maximal Time: 1m40                                                 | ls                                                                                                  |     |
| Comments:                                                                                       |                                                                                                    | *   |
| Cancel                                                                                          |                                                                                                    | ОК  |

Figure 1: Example of programming a recording in a positioning area

Below is a list of the instruction's input and output parameters:

| Parameter<br>name           | Declaration | Type of data                                    | Default value         | Description                                        |
|-----------------------------|-------------|-------------------------------------------------|-----------------------|----------------------------------------------------|
| ID                          | Input       | REAL                                            | 0                     | Curve identifier                                   |
| Recording mode              | Input       | Enum [In a<br>segment or entire<br>positioning] | Entire<br>positioning | Recording mode, in a segment or entire positioning |
| Segment start<br>point [mm] | Input       | LREAL                                           | 0[mm]                 | Start position of the control zone                 |

| Parameter<br>name      | Declaration | Type of data | Default value | Description                              |
|------------------------|-------------|--------------|---------------|------------------------------------------|
| Segment end point [mm] | Input       | LREAL        | 0[mm]         | End position of the control zone         |
| Maximal time<br>[ms]   | Input       | TIME         | 1m40s         | Maximum time that the recording can last |

### Table 1: List of instruction parameters

To retrieve the curves from MecaMotion, simply go to the project tree structure and open the "control" window (see figure 2).

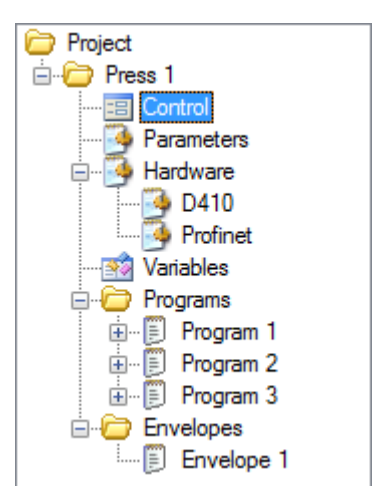

Figure 2: Project tree structure

In it, you must choose a production order and an operation in which the curves will be stored. Then run a program containing curve records and when it is finished the curves will be displayed in the force/position graph.

| 🗐 Press 1 Control                                        |      |                |                                 |
|----------------------------------------------------------|------|----------------|---------------------------------|
| Production Order:<br>Operation:<br>Program:<br>Envelope: |      |                | Display                         |
| Number OK                                                | Date | Force/Position | Time<br>50 100<br>Position [mm] |

Figure 3: Curve reception window

### Example:

Below is an example of how to use the curve recording control instruction.

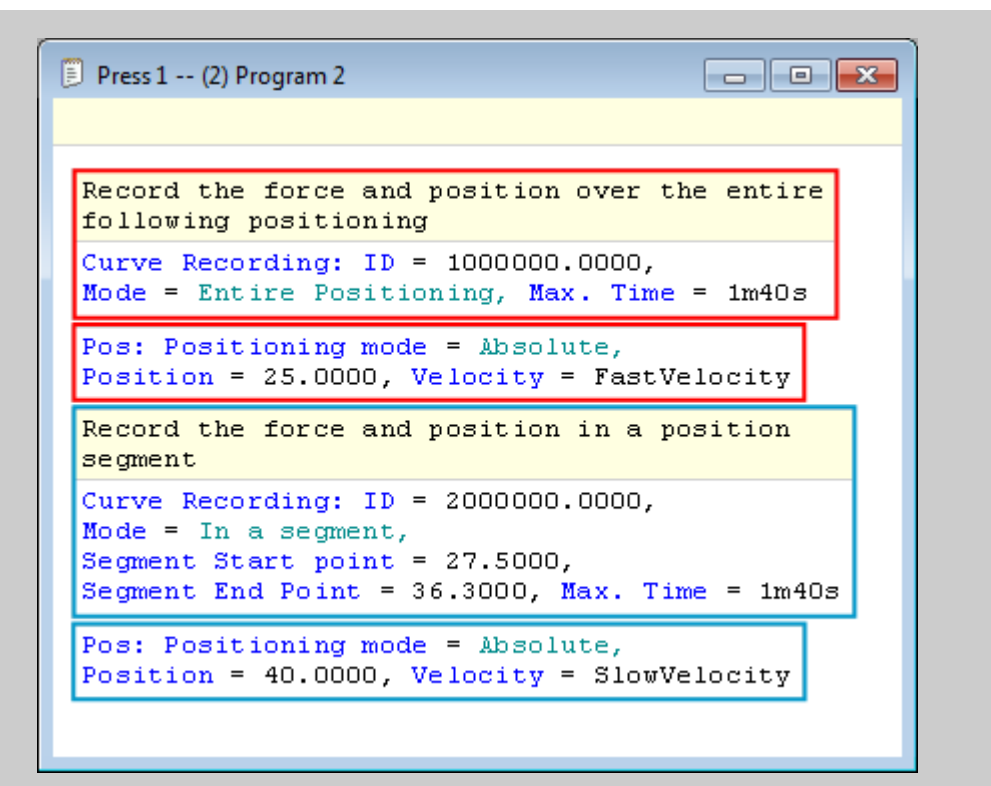

Figure 4: Example of programming the curve recording control

The first recording (circled in red) will be made throughout the next positioning with a velocity equal to the value of the "FastVelocity" variable (in LREAL format).

The second recording (circled in blue) will be made from position 27.5mm to 36.3mm during the next positioning with a velocity equal to the value of the "Slow Velocity variable (in LREAL format).

## "Stop on force" control instruction

Unlike the "stop on signal" instruction, which stops the axis as soon as a signal passes a certain threshold, the "stop on force" control is dedicated to stopping the axis in relation to the force, with a regulation of the feed velocity in order to have, a final force very close to the setpoint given.

The regulator incorporated in this control is of type "P" (proportional). With the gain adjustable directly in the instruction.

This regulator works as follows:

- Every 2[ms] the value of the force sensor is read and compared with the setpoint.
- As the difference between the setpoint and the measured force decreases, the axis velocity will decrease (proportionally) until it reaches the minimum velocity (parameter "minimal velocity").

The regulator will start to operate as soon as the axis reaches the working position. At this point, the velocity will decrease by "X"[%] of its previous velocity (parameter "working velocity [%]") and after that, the velocity will be regulated.

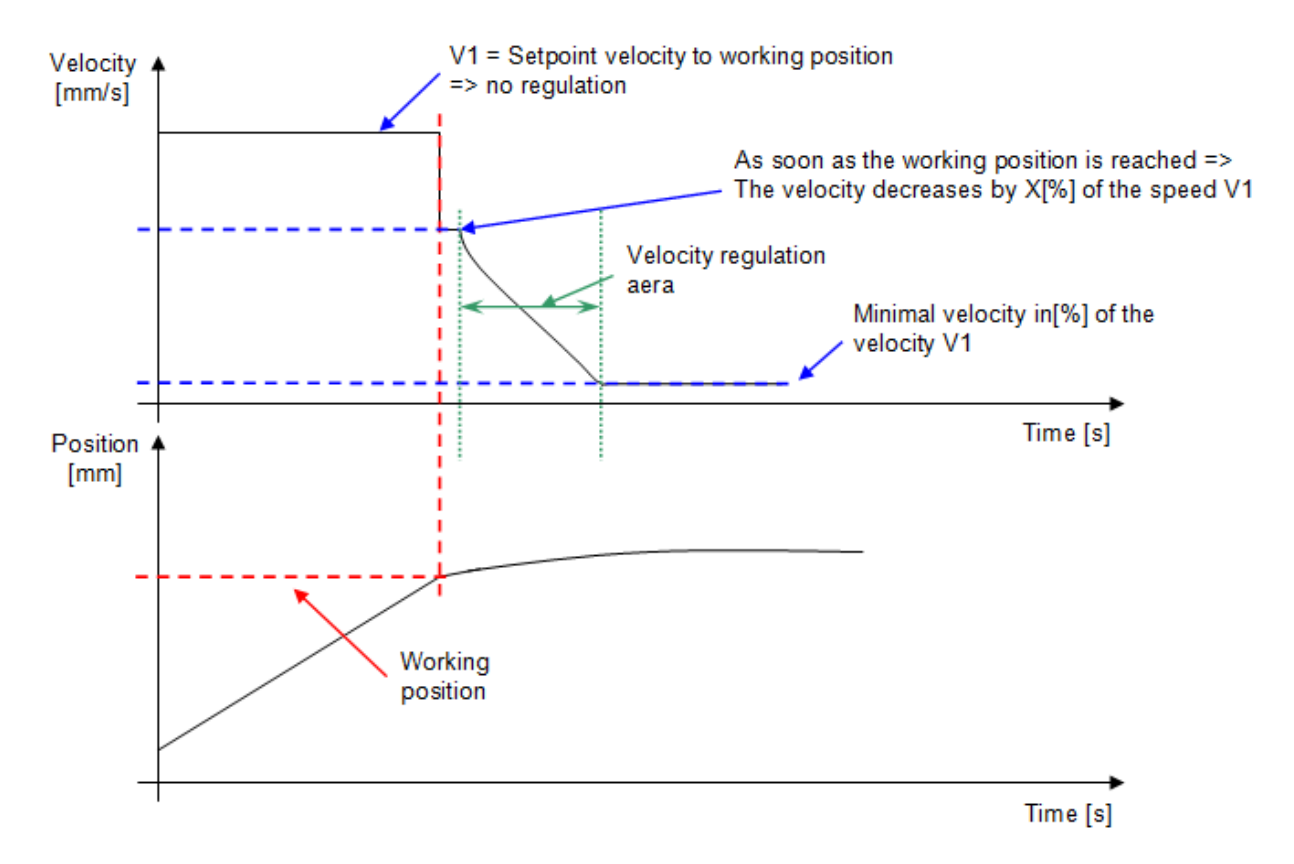

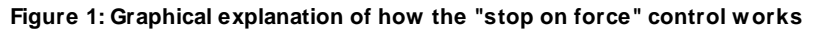

Below is a list of the instruction's input and output parameters:

| Parameter<br>name           | Declaration | Type of data | Default value | Description                                                                                                    |
|-----------------------------|-------------|--------------|---------------|----------------------------------------------------------------------------------------------------|
| Working position<br>[mm]    | Input       | LREAL        | 0[mm]         | Position from which the feed<br>velocity will first be reduced to<br>X[%] of its initial value and then<br>regulated                                                 |
| Force setpoint<br>[N]       | Input       | LREAL        | 10[N]         | Force setpoint to be reached                                                                                                    |
| Velocity regulator gain [-] | Input       | LREAL        | 1             | Proportional gain of the regulator.<br>The higher this value, the faster<br>the approach velocity will<br>decrease.                                                  |
| Minimal velocity<br>[%]     | Input       | LREAL        | 10[%]         | Minimum velocity that the<br>regulation can reach, the velocity<br>cannot go below this value. This<br>one is given as a percentage of<br>the initial axis velocity. |
| Working velocity<br>[%]     | Input       | LREAL        | 50[%]         | Percentage decrease in velocity<br>from the initial velocity when the<br>working position is reached.                                                                |

Table 1: Summary of the different parameters of the instruction

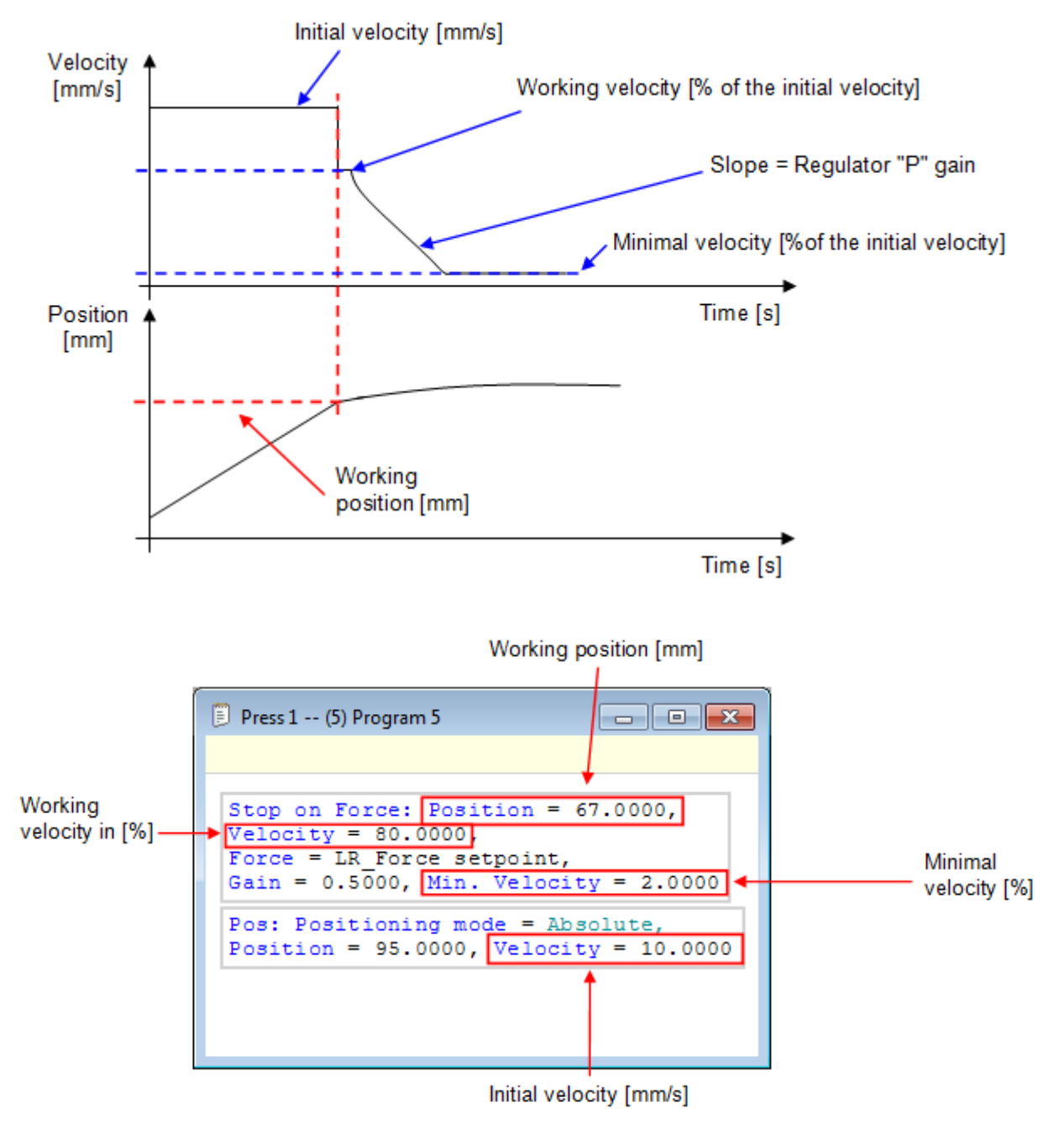

Figure 2: Programming window and graphic explanation

Below you will find the calculation of the working velocity, the initial velocity is equal to 10[mm/s].

- When switching to the working position, the axis velocity will change to: Working velocity = 80[%] of 10[mm/s] = 8[mm/s] working velocity
- The controller can reduce the axis velocity to: Minimum velocity = 2[%] of 10[mm/s] = 0.2[mm/s]

Example of use:

# Part program instructions

We want to insert one part into another with a force of 150[N]. The final force must be as close as possible to the set point, which is why it is not possible to use the signal stop control, which is much less accurate.

The gain, minimum velocity and working velocity parameters must be adjusted on test pieces, in order to be as precise as possible.

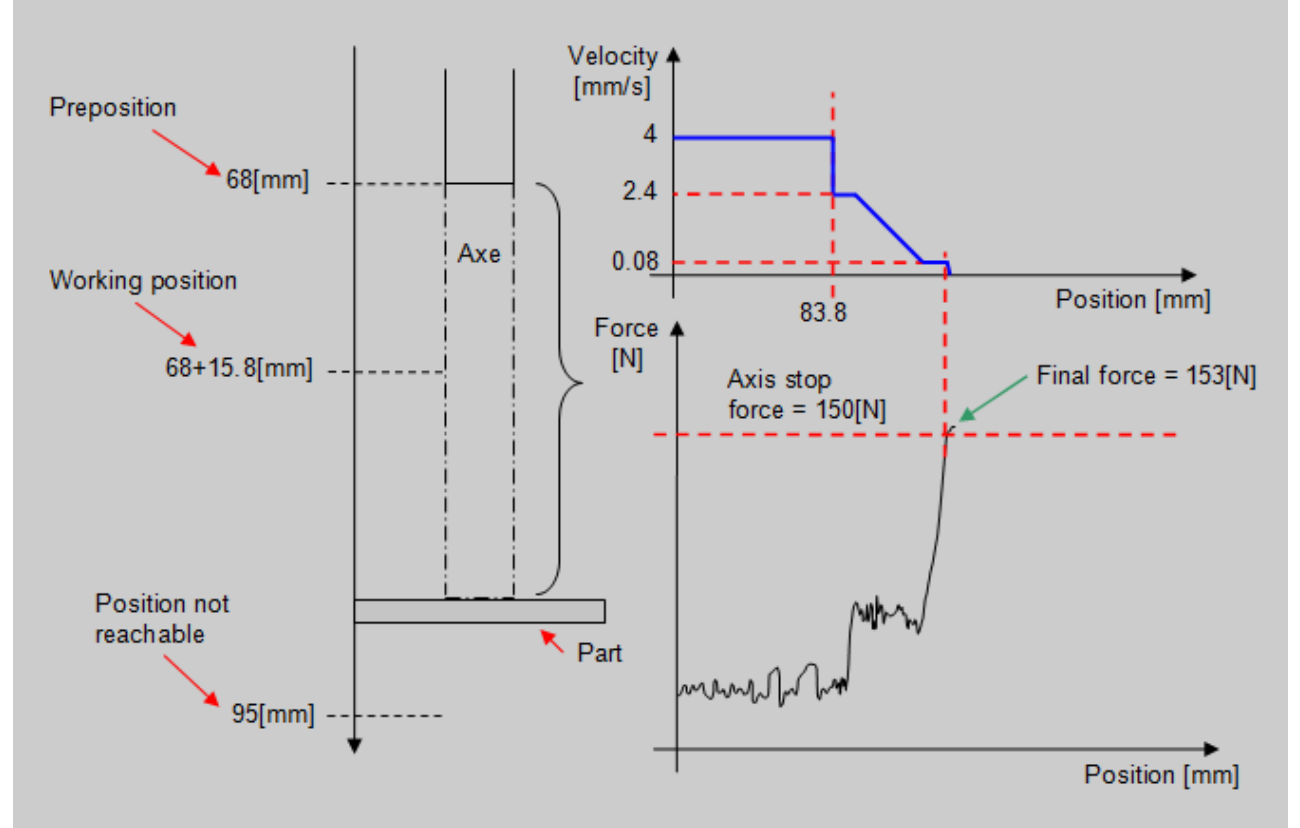

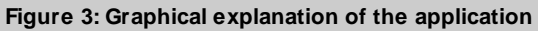
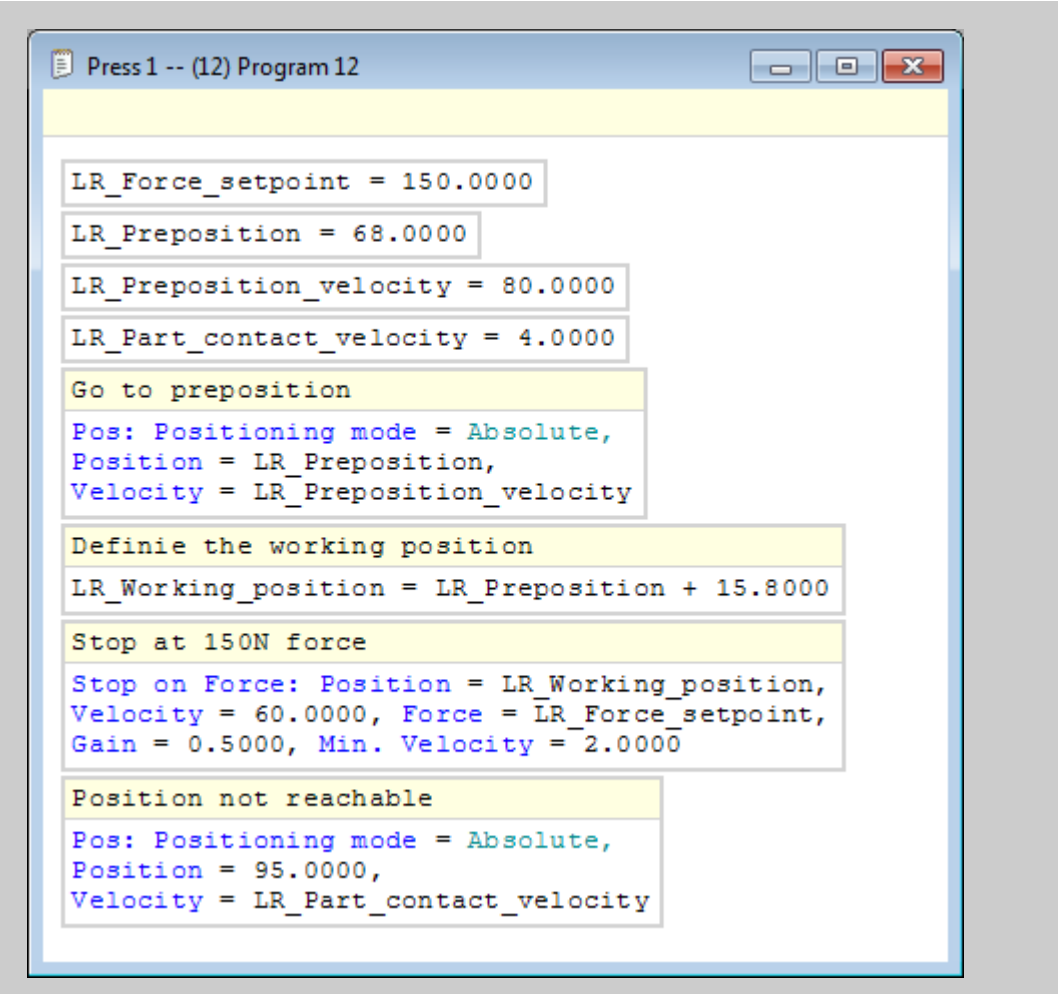

Figure 4: Programming a "stop on force" instruction

146

# "Position measurement" control instruction

This instruction is used to record the position of the axis when the precision switch is operated.

The purpose is to be able to measure the reference of a part to perform the offset of the envelope or to have a starting position to achieve an insertion.

This function can be used with a maximum press velocity of 10mm/s.

## Use of the instruction

This instruction must be before the positioning in which you want to measure.

| Position Measurer   | ment ?             | × |
|---------------------|--------------------|---|
| Detection Type:     | Falling Edge       |   |
| Reaction:           | Stop Moving        |   |
| => Position [mm]:   | LR_Position_return |   |
| => Force [N]:       | LR_Force_retum     |   |
| => Status:          | LR_Status_return   |   |
| Monitoring of Dete  | ection Position: 🔽 |   |
| Monitoring Start Po | oint [mm]: 🕻 5     | - |
| Monitoring End Pa   | pint [mm]: C 20    | - |
| Comments:           |                    | ^ |
| Cancel              | ОК                 |   |

Figure 1: Parameters of the instruction position measurement

Below is a list of the instruction's input and output parameters:

| Parameter<br>name | Declaration | Type of data | Default value | Description                                                |
|-------------------|-------------|--------------|---------------|------------------------------------------------------------|
| Detection type    | Input       |              | Falling edge  | Detection type, falling edge or rising edge                |
| Reaction          | Input       |              | Stop moving   | Reaction after measurement, stop moving or continue moving |
| Position [mm]     | Output      | LREAL        |               | Position of the axis measured at the time of detection     |

| Parameter<br>name                      | Declaration | Type of data                             | Default value | Description                                                |
|----------------------------------------|-------------|------------------------------------------|---------------|------------------------------------------------------------|
| Force [N]                              | Output      | LREAL                                    |               | Force measured at the time of detection                    |
| Status                                 | Output      | Enum [Position<br>measurement<br>status] |               | Status of the measurement function (see description below) |
| Monitoring of<br>detection<br>position | Input       |                                          |               | Perform detection only in a position area                  |
| Monitoring start point [mm]            | Input       | LREAL                                    | 0[mm]         | Detection start position                                   |
| Monitoring end point [mm]              | Input       | LREAL                                    | 0[mm]         | Detection end position                                     |

#### Table 1: List of instruction parameters

Detail of the parameters to be filled in for this function:

- Detection type: Falling edge if you want to record the axis position when the sensor is pressed or rising edge if you want to record the axis position when the sensor is released (up axis).
- Reaction: Stop moving or continue moving after switching the sensor.
- Return variables : The position and force feedback variables must be of the "LREAL" type and the state feedback variable must be of the "position measurement status" type. The possible status are:
   1 = Waiting for the sensor to switch (the measurement function is active), 2 = The measurement sensor has switched, 3 = The measurement is completed with error (the measurement could not be performed).

| 🧾 Pr | ess 1 \ | Variables |                    |        |                      | - • ×    |
|------|---------|-----------|--------------------|--------|----------------------|----------|
|      | #       | Address   | Name               | Retain | Туре                 | Comments |
|      | 1       | LR0       | LR_Position_return |        | LREAL                | -        |
|      | 2       | LR1       | LR_Force_return    |        | LREAL                | -        |
|      | 3       | 10        | LR_Status_retum    |        | Position Measurement | -        |
| }++  |         |           |                    |        |                      | -        |
|      |         |           |                    |        |                      |          |

#### Figure 2: Declaration of variables

If necessary, you can perform this measurement within a certain position area of the axis. To do this, check the "monitoring of detection position" box and enter a start and end value for the area in[mm]. If you want to give the start and end position of the area using variables, they must be in LREAL format.

### Example of use:

We want to measure a reference position with the precision switch.

We perform the measurement at low speed to obtain high accuracy.

In the example below, we move to the preposition at high speed and then measure at low speed. When the precision switch switches, the actual position of the axis is stored in the "LR\_Reference\_position" variable.

| <pre>LR_Preposition = 27.0000 Force Sensor: Mode = Reset, Range = 1 Wait Delay: 100ms Force Sensor: Mode = Measurement Rapid movement to preposition Pos: Positioning mode = Absolute, Position = LR_Preposition, Velocity = 50.0000 Measurement of the reference position Position Measurement: Falling Edge, Stop Moving, Status =&gt; Measurement_status, Force =&gt; LR_Contact_force, Position =&gt; LR_Reference_position Positioning during which the measurement is performed Pos: Positioning mode = Absolute, Position = 55.0000, Velocity = 2.0000 Returning to the initial position Position</pre>                                             | 🔋 Press 1 (16) Program 16 📃 📼 💌                                                                                                    |
|----------------------------------------------------------------------------------------------------|----------------------------------------------------------------------------------------------------|
| <pre>LR_Preposition = 27.0000 Force Sensor: Mode = Reset, Range = 1 Wait Delay: 100ms Force Sensor: Mode = Measurement Rapid movement to preposition Pos: Positioning mode = Absolute, Position = LR_Preposition, Velocity = 50.0000 Measurement of the reference position Position Measurement: Falling Edge, Stop Moving, Status =&gt; Measurement_status, Force =&gt; LR_Contact_force, Position =&gt; LR_Reference_position Positioning during which the measurement is performed Pos: Positioning mode = Absolute, Position = 55.0000, Velocity = 2.0000 Returning to the initial position Pos: Positioning mode = Absolute, Position = 50.0000</pre> |                                                                                                    |
| <pre>Force Sensor: Mode = Reset, Range = 1 Wait Delay: 100ms Force Sensor: Mode = Measurement Rapid movement to preposition Pos: Positioning mode = Absolute, Position = LR_Preposition, Velocity = 50.0000 Measurement of the reference position Position Measurement: Falling Edge, Stop Moving, Status =&gt; Measurement_status, Force =&gt; LR_Contact_force, Position =&gt; LR_Reference_position Positioning during which the measurement is performed Pos: Positioning mode = Absolute, Position = 55.0000, Velocity = 2.0000 Returning to the initial position</pre>                                                                               | LR_Preposition = 27.0000                                                                                                    |
| <pre>Wait Delay: 100ms Force Sensor: Mode = Measurement Rapid movement to preposition Pos: Positioning mode = Absolute, Position = LR_Preposition, Velocity = 50.0000 Measurement of the reference position Position Measurement: Falling Edge, Stop Moving, Status =&gt; Measurement_status, Force =&gt; LR_Contact_force, Position =&gt; LR_Reference_position Positioning during which the measurement is performed Pos: Positioning mode = Absolute, Position = 55.0000, Velocity = 2.0000 Returning to the initial position Position = Apsolute, Position = 0.0000</pre>                                                                              | Force Sensor: Mode = Reset, Range = 1                                                                                                    |
| Force Sensor: Mode = Measurement<br>Rapid movement to preposition<br>Pos: Positioning mode = Absolute,<br>Position = LR_Preposition, Velocity = 50.0000<br>Measurement of the reference position<br>Position Measurement: Falling Edge, Stop Moving,<br>Status => Measurement_status, Force => LR_Contact_force,<br>Position => LR_Reference_position<br>Positioning during which the measurement is performed<br>Pos: Positioning mode = Absolute, Position = 55.0000,<br>Velocity = 2.0000<br>Returning to the initial position<br>Position = Description = 0.0000                                                                                       | Wait Delay: 100ms                                                                                                    |
| Rapid movement to preposition<br>Pos: Positioning mode = Absolute,<br>Position = LR_Preposition, Velocity = 50.0000<br>Measurement of the reference position<br>Position Measurement: Falling Edge, Stop Moving,<br>Status => Measurement_status, Force => LR_Contact_force,<br>Position => LR_Reference_position<br>Positioning during which the measurement is performed<br>Pos: Positioning mode = Absolute, Position = 55.0000,<br>Velocity = 2.0000<br>Returning to the initial position<br>Position = 0.0000                                                                                                    | Force Sensor: Mode = Measurement                                                                                                    |
| Pos: Positioning mode = Absolute,<br>Position = LR_Preposition, Velocity = 50.0000<br>Measurement of the reference position<br>Position Measurement: Falling Edge, Stop Moving,<br>Status => Measurement_status, Force => LR_Contact_force,<br>Position => LR_Reference_position<br>Positioning during which the measurement is performed<br>Pos: Positioning mode = Absolute, Position = 55.0000,<br>Velocity = 2.0000<br>Returning to the initial position<br>Position = 0.0000                                                                                                    | Rapid movement to preposition                                                                                                    |
| <pre>Measurement of the reference position Position Measurement: Falling Edge, Stop Moving, Status =&gt; Measurement_status, Force =&gt; LR_Contact_force, Position =&gt; LR_Reference_position  Positioning during which the measurement is performed Pos: Positioning mode = Absolute, Position = 55.0000, Velocity = 2.0000  Returning to the initial position Post Position = 0.0000 </pre>                                                                                                    | Pos: Positioning mode = Absolute,<br>Position = LR_Preposition, Velocity = 50.0000                                                                                      |
| Position Measurement: Falling Edge, Stop Moving,<br>Status => Measurement_status, Force => LR_Contact_force,<br>Position => LR_Reference_position<br>Positioning during which the measurement is performed<br>Pos: Positioning mode = Absolute, Position = 55.0000,<br>Velocity = 2.0000<br>Returning to the initial position<br>Post Positioning mode = Absolute Position = 0.0000                                                                                                    | Measurement of the reference position                                                                                                    |
| Positioning during which the measurement is performed<br>Pos: Positioning mode = Absolute, Position = 55.0000,<br>Velocity = 2.0000<br>Returning to the initial position<br>Post Positioning mode = Absolute Position = 0.0000                                                                                                    | <pre>Position Measurement: Falling Edge, Stop Moving,<br/>Status =&gt; Measurement_status, Force =&gt; LR_Contact_force,<br/>Position =&gt; LR_Reference_position</pre> |
| Pos: Positioning mode = Absolute, Position = 55.0000,<br>Velocity = 2.0000<br>Returning to the initial position                                                                                                    | Positioning during which the measurement is performed                                                                                                    |
| Returning to the initial position                                                                                                    | Pos: Positioning mode = Absolute, Position = 55.0000,<br>Velocity = 2.0000                                                                                              |
| Post Positioning mode = Absolute Position = 0.0000                                                                                                    | Returning to the initial position                                                                                                    |
| Velocity = 20.0000                                                                                                    | Pos: Positioning mode = Absolute, Position = 0.0000,<br>Velocity = 20.0000                                                                                              |

Figure 4: Example of using the position measurement instruction

This instruction allows the value of the force to be recorded in a "result" variable "X"[mm] before the end of a positioning.

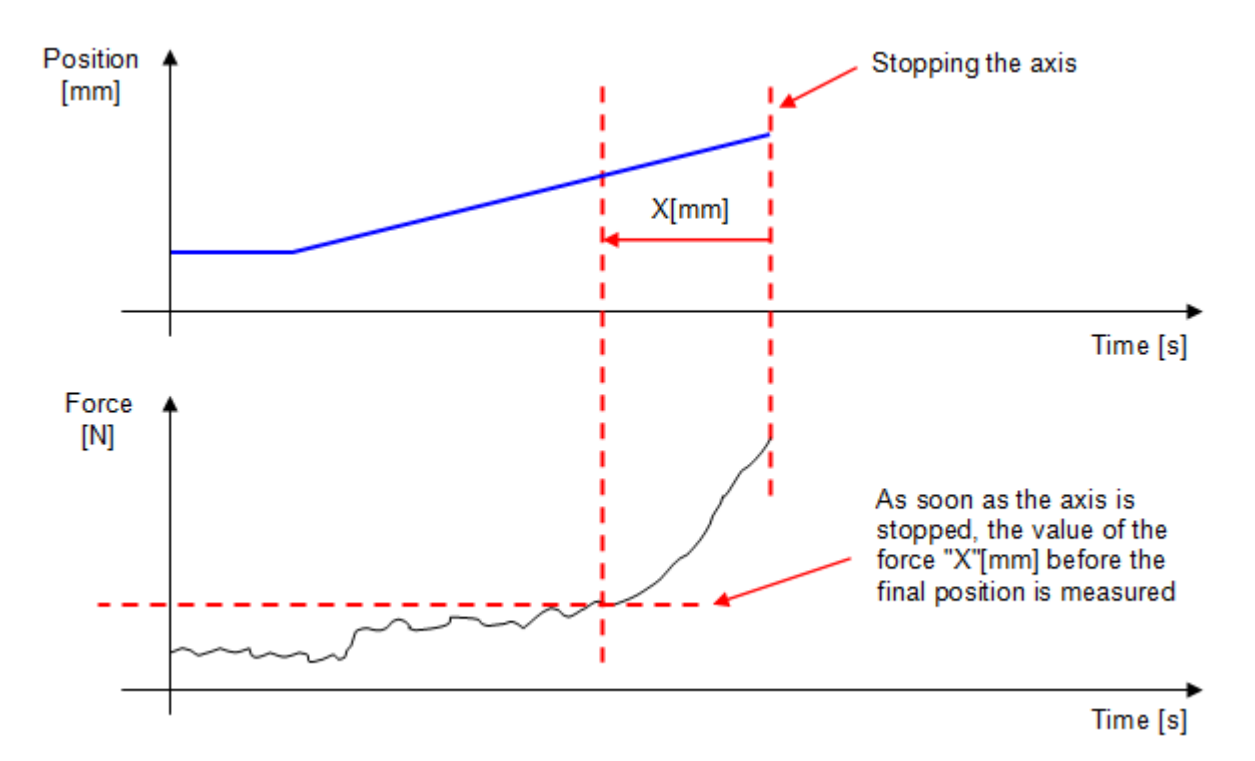

Figure 1: Schematic explanation of the instruction Post-Process force measurement

This instruction must be used in conjunction with the curve recording instruction. Indeed, the value of the force "X"[mm] before the final position will be searched in the registration table.

This "post-process" instruction, unlike other controls, comes after the positioning in which the measurement is to be performed.

| Press 1 (6) Program 6                                                                                                    |
|----------------------------------------------------------------------------------------------------|
| In this program, the value of the force when<br>the axis position was 3[mm] higher than the<br>final position (25-3 = 22[mm]) is recorded in<br>the variable "LR_Force_Result". |
| Curve Recording: ID = 1000005.0000,<br>Mode = Entire Positioning, Max. Time = 1m40s                                                                                             |
| Pos: Positioning mode = Absolute,<br>Position = 25.0000, Velocity = 10.0000                                                                                                    |
| <pre>Force Measurement: Offset position = 3.0000,<br/>Result =&gt; LR_Force_result</pre>                                                                                        |

Figure 2: Example explaining how to use the "Post-process force measurement" control

| Parameter<br>name                      | Declaration | Type of data | Default value | Description                                                         |
|----------------------------------------|-------------|--------------|---------------|---------------------------------------------------------------------|
| Position offset<br>measurement<br>[mm] | Input       | LREAL        | 0[mm]         | Distance before the final position where the force must be recorded |
| Result [N]                             | Output      | REAL         |               | Measured force X[mm] before the<br>end position                     |

Below is a list of the instruction's input and output parameters:

#### Table 1: List of instruction parameters

### Example of use:

We want to know the force exerted on a part, 0.05 millimeter before the final force of 150[N] is reached.

To do this, in the program in figure 4, we make a movement to the pre-position, then a movement with a stop on signal control if the force is greater than 150[N] and when this force is reached we stop the axis.

Then, the instruction "post-process force measurement" will read from the registration table the force exerted on the part 0.05 millimeter before the final force has been detected (axis stop).

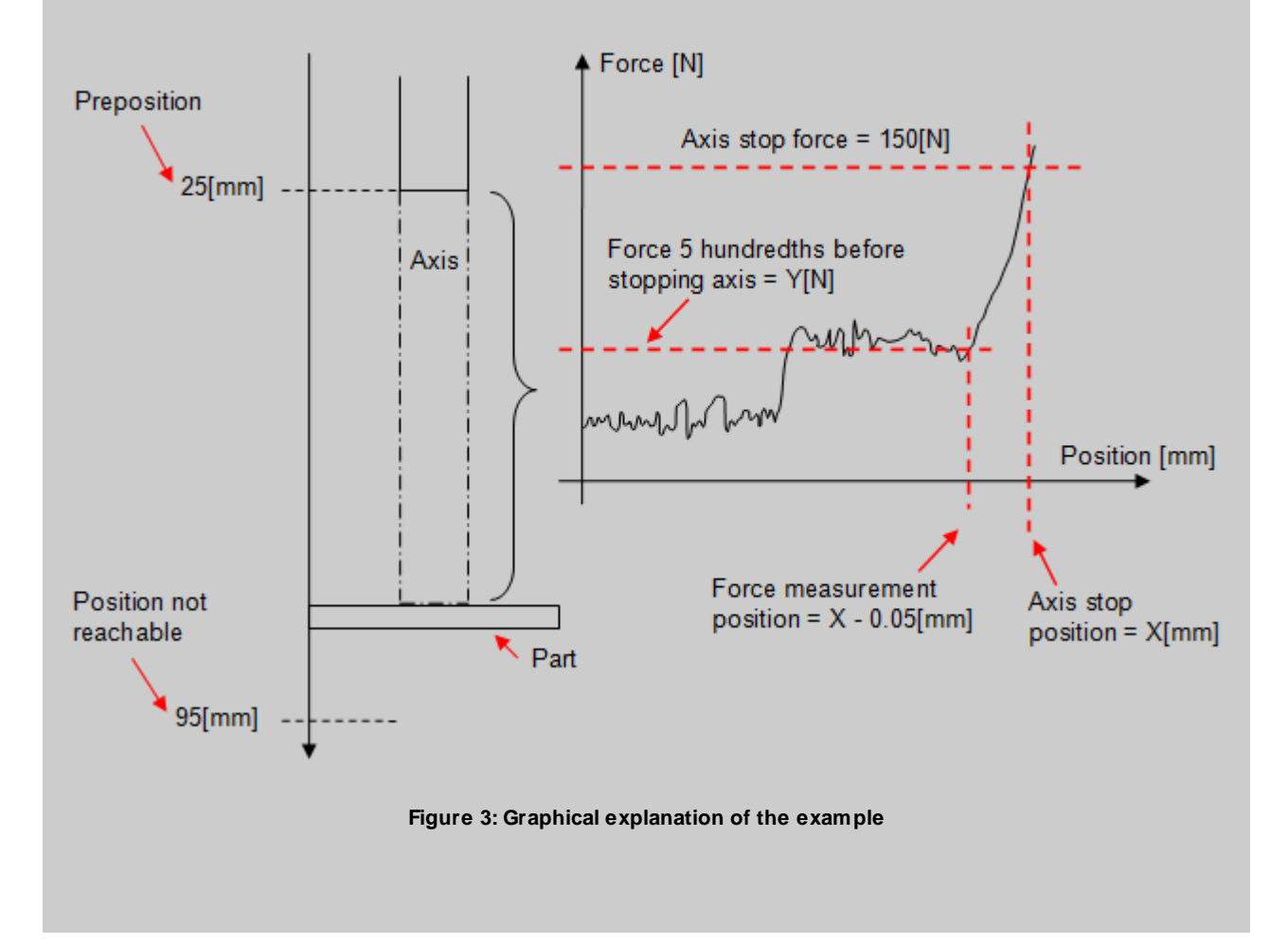

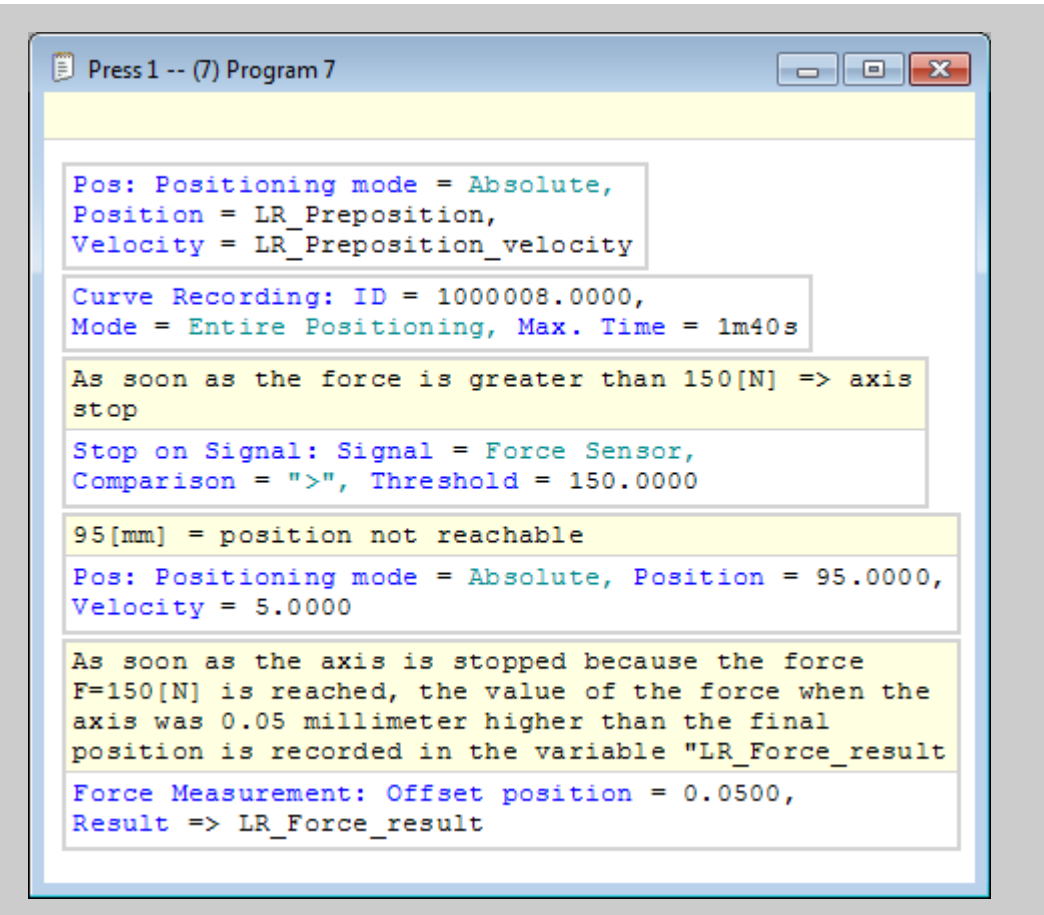

Figure 4: Part program to measure the force 0.05[mm] before the final position

# "Breakpoint" instruction

This instruction is used to pause the execution of the part-program.

You can choose whether or not to pause the program execution at the breakpoints. In automatic mode, setting Profinet input bit n°240.2 to "1" allows pauses to be made at breakpoints, if you leave this bit at "0", pauses will not be made.

To continue the execution of the part-program after a breakpoint, you must activate the Profinet input bit n°240.3 for 50ms (rising edge detection).

In standalone mode, in the control window, you can choose by checking the "breakpoint" box to work with or without the breakpoints, in this mode, the start button allows you restart the execution of the part program.

| Press 1 (13) Program 13                                                                                                    |
|----------------------------------------------------------------------------------------------------|
|                                                                                                    |
| Pos: Positioning mode = Absolute,<br>Position = LR_Preposition,<br>Velocity = LR_Preposition_velocity                       |
| Wait Delay: 1s                                                                                                    |
| Curve Recording: ID = 1000000.0000,<br>Mode = Entire Positioning, Max. Time = 1m40s                                         |
| <pre>Pos: Positioning mode = Absolute,<br/>Position = 86.0000,<br/>Velocity = LR_Part_contact_velocity<br/>Breakpoint</pre> |
| Pos: Positioning mode = Absolute,<br>Position = 0.0000, Velocity = 20.0000                                                  |

Figure 1: Example of using the breakpoint instruction

# "Stopwatch" instruction

This instruction is used to measure a time during the execution of the part-program.

The time measured is accurate to two thousandths of a second.

It is possible to integrate up to 5 stopwatches into a part-program. These are numbered according to the position of the instruction that starts the stopwatch in the program, so stopwatch n°1 is the one that is placed at the top of the program, the stopwatch placed at the bottom will be n°2 etc.

The feedback variable of this stopwatch corresponds to the time that elapsed between the start and stop of the stopwatch. This time is returned in TIME format (in [ms]).

The reset function stops the stopwatch and resets its value.

## Use of the instruction

To use the stopwatch instruction, you must first declare a variable of type "TIME" to be able to view the time value (see figure 1). You can activate the visualization using the "visualize" button on the main menu.

| 2 | Pre | ss 1 Va | ariables |             |        | [    | - • •    |
|---|-----|---------|----------|-------------|--------|------|----------|
|   |     | #       | Address  | Name        | Retain | Туре | Comments |
|   | 1   |         |          | Stopwatch 1 |        | TIME | •        |
|   |     |         |          |             |        |      | •        |
|   |     |         |          |             |        |      |          |
|   |     |         |          |             |        |      |          |
|   |     |         |          |             |        |      |          |
|   |     |         |          |             |        |      |          |
|   |     |         |          |             |        |      |          |
|   |     |         |          |             |        |      |          |
|   |     |         |          |             |        |      |          |
|   |     |         |          |             |        |      |          |
| - |     |         |          |             |        |      |          |

Figure 1: Declaration of the stopwatch feedback variable

Then, you must place the instruction in the part-program where you want to start, stop and reset the stopwatch.

You must also, in the variable line, select the "TIME" return variable created previously.

| Stopwatch              |                   | ? 💌    |
|------------------------|-------------------|--------|
| Function:<br>Variable: | Start  Stop Reset |        |
| Comments               | :                 | A<br>T |
| Cancel                 |                   | ОК     |

Figure 2: Using the stopwatch instruction

Below is a list of the instruction's input and output parameters:

| Parameter<br>name | Declaration | Type of data | Default value | Description                              |
|-------------------|-------------|--------------|---------------|------------------------------------------|
| Function          | Input       |              | Start         | Start, stop or reset the stopwatch value |
| Variable [ms]     | Output      | TIME         |               | Elapsed time                             |

### Table 1: List of instruction parameters

Warning, if no stop or reset is programmed, the chronometer value will continue to increase until its value reaches 2,000,000,000,000 ms.

### Example of use:

In this example, we want to measure over several cycles of a program, the time required to achieve an absolute positioning of 2.5mm.

154

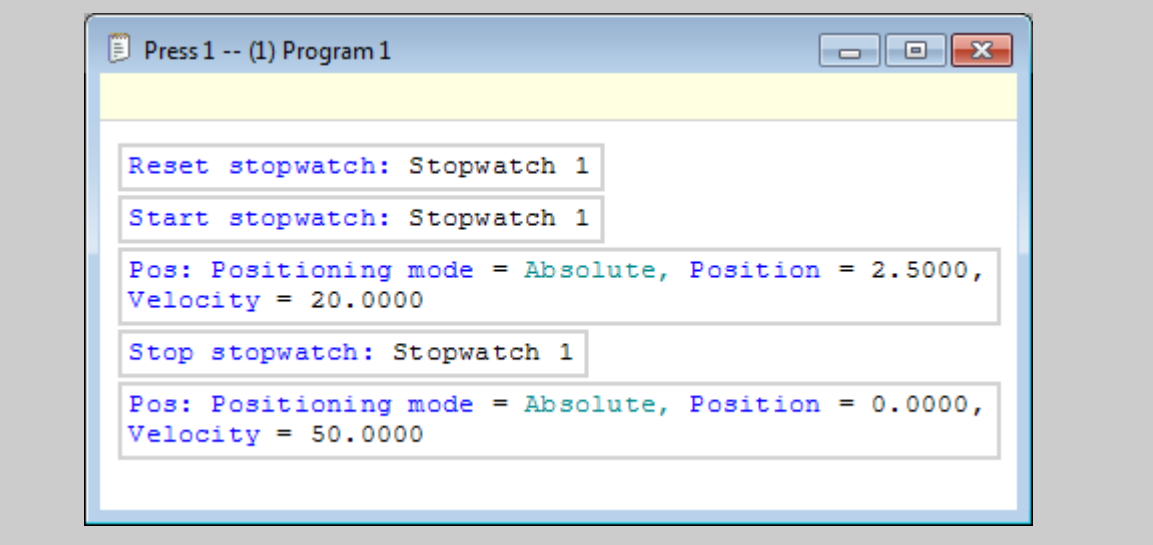

Figure 3: Using the stopwatch instruction

# "Force sensor management" instruction

This instruction changes the range of the force sensor and reset the value of the force sensor.

Range 1 corresponds to the smallest range of the force value (example 0 to 150N) and range 2 corresponds to the largest range (example 0 to 1500N).

At the beginning of a program, you must reset the force sensor and choose the range you want to work with.

## Use of the instruction

When you change the range, it is imperative to reset the force sensor.

If you use the instruction to switch consecutively to "reset" mode and then to "measurement" mode, you must insert a waiting delay of at least 100[ms] between the two. (figure 1)

| Press 1 (8) Program 8            |
|----------------------------------|
|                                  |
| Force Sensor: Mode = Reset       |
| Wait Delay: 100ms                |
| Force Sensor: Mode = Measurement |
|                                  |

Figure 1: Reset/Measurement of the force sensor

Insert the instruction into the part-program and choose "reset" or "measurement" mode.

| Force Sensor    | ? 💌    |
|-----------------|--------|
| Function: Reset |        |
| Comments:       | A<br>T |
| Cancel          | ОК     |

Figure 2: Force sensor measurement/reset

If you want to change the "range" you must check the box to the right of the field to enable the range selection. (see figure 3)

| Force Sensor |         | ? 💌 |
|--------------|---------|-----|
| Function:    | Reset 💌 |     |
| Range:       | 1       |     |
| Comments:    | 2       | *   |
| Cancel       |         | ОК  |

Figure 3: Selection of the force sensor range

### Example of use:

In this example, we want to activate the "range 1" of the force sensor. The procedure for changing the force sensor range is as follows: 1) activate the reset mode, 2) wait 50ms, 3) change the range always in reset mode, 4) wait 100ms, 5) activate the measurement mode.

| Press 1 (10) Program 10                                                    | , • •     |
|----------------------------------------------------------------------------|-----------|
| Force Sensor: Mode = Peset                                                 |           |
| Wait Delay: 50ms                                                           |           |
| Force Sensor: Mode = Reset, Range =                                        | 1         |
| Wait Delay: 100ms                                                          |           |
| Force Sensor: Mode = Measurement                                           |           |
| Stop on Signal: Signal = Force Sens<br>Comparison = ">", Threshold = 50.00 | or,<br>00 |
| Pos: Positioning mode = Absolute,<br>Position = 2.5000, Velocity = 20.00   | 00        |
|                                                                            |           |

Figure 4: Use of the force sensor management instruction

# "Clamping" instruction

This instruction allows you to apply a force with the press for a given time using the internal force value of the motor expressed in newton [N].

This instruction uses the torque limiting function of the motor to work, so the axis moves until it reaches the force setpoint and when it is reached the axis maintains this force.

## Use of the instruction

To use the press in torque limiting, proceed as follows:

- Insert a positioning instruction with a setpoint position lower than the position of the stop. The "Next\_command" parameter must have the value "At\_motion\_start" or "Immediately". (By default, when you insert the clamping instruction, the "Next\_command" parameter of the previous positioning will automatically take the value "Immediately")
- 2. Insert a clamping instruction, and in it, fill in the force with which the press should press against the stop. If you wish to give a force setpoint using a user variable, it must be in "LREAL" format.
- 3. If the press has to maintain the setpoint force for a certain time, you must use the "wait delay" instruction.
- 4. Insert the instruction "stop clamping" to stop the torque limitation.
- 5. To release the press, if you perform a positioning in relative mode, give a position with a negative sign and if you perform a positioning in absolute mode, give a position value higher than the position of the stop.

| Press 1 (9) Program 9                                                                                    | • <b>×</b> |
|----------------------------------------------------------------------------------------------------|------------|
|                                                                                                    |            |
| Pos: Positioning mode = Absolute,<br>Position = 16.0000, Velocity = 5.0000<br>Next command = Immediately | ,          |
| Clamping: Force = 50.0000                                                                                |            |
| Wait Delay: 10s                                                                                          |            |
| Stop Clamping                                                                                            |            |
| Pos: Positioning mode = Absolute,<br>Position = 0.0000, Velocity = 20.0000                               |            |
|                                                                                                    | -          |

Figure 1: Example of a program for using the clamping

Below, the details of the instruction's input parameter:

| Parameter<br>name | Declaration | Type of data | Default value | Description                    |
|-------------------|-------------|--------------|---------------|--------------------------------|
| Force[N]          | Input       | LREAL        | 100[N]        | Force setpoint of the clamping |

### Table 1: Instruction parameter

## **Cancel torque limitation**

To stop the torque limitation, you must use the instruction "stop clamping".

# "Values recording in an array" instruction

This instruction is used to record the value of a user variable for several cycles of a program.

It is possible to register three types of variables: LREAL, REAL or DINT.

You can use this instruction only once per program and save a maximum of 20 values. (20 program cycles)

These values are returned in an array that is part of the user variables.

## Use of the instruction

To start, you must create an array type user variable followed by the type of variable you want to save. (see figure 1)

| 🥺 Pre | - • × |         |                                 |        |                |          |
|-------|-------|---------|---------------------------------|--------|----------------|----------|
|       | #     | Address | Name                            | Retain | Туре           | Comments |
| •     | 1     | D10     | Stopwatch 1                     |        | TIME           | •        |
|       | 2     | LR0     | Lreal variable to be registered |        | LREAL          | •        |
|       | 3     | R0      | Real variable to be registered  |        | REAL           | •        |
|       | 4     | DI1     | Dint variable to be registered  |        | DINT           | •        |
|       | 5     | LR1     | Array of Lreal variable         |        | Array of LREAL | •        |
|       | 6     | R1      | Array of Real variable          |        | Array of REAL  | •        |
|       | 7     | DI2     | Array of Dint variable          |        | Array of DINT  | •        |
|       | 8     | LR21    | Actual_force                    |        | LREAL          | •        |
|       |       |         |                                 |        |                | •        |
|       |       |         | ·                               |        |                |          |

#### Figure 1: Declaration of the type of variables in the array

Then insert the instruction into the part-program.

In this one, enter the variable you want to save and the array in which you want to save it. (figure 2)

| Values Reco | rding                   | ? <b>×</b> |
|-------------|-------------------------|------------|
| Variable:   | Actual_force            |            |
| Алтау:      | Array of Lreal variable |            |
| Comments:   |                         | *          |
| Cancel      |                         | ОК         |

Figure 2: Using the instruction "values recording in an array"

Below is a list of the instruction's input and output parameters:

| Parameter name | Declaration | Description                                                   |
|----------------|-------------|---------------------------------------------------------------|
| Variable       | Input       | Variable to be recorded                                       |
| Array          | Output      | Array in which the values of the recorded variable are stored |

Table 1: List of instruction parameters

In the variable declaration window, you can view in real time the values recorded in the array by clicking on the "view" 30 icon in the main menu.

To reset the array values, right-click and select "Initialize array" (see figure 3)

| 🥂 Pr | ess 1 \ | Variables |                     |                            |          |               |        |                |   | x |
|------|---------|-----------|---------------------|----------------------------|----------|---------------|--------|----------------|---|---|
|      | #       | Address   | Name                |                            |          | Value         | Retain | Туре           |   | - |
| Þ    | 14      | LR8       | Array_of_Lreal      |                            |          | 116.9344      |        | Array of LREAL | - |   |
|      |         | LR9       | Array_of_Lreal (2)  |                            |          | 113.1383      |        | Array of LREAL | - |   |
|      |         | LR10      | Array_of_Lreal (3)  |                            |          | 112.6917      |        | Array of LREAL | - |   |
|      |         | LR11      | Array_of_Lreal (4)  |                            |          | 112.5429      |        | Array of LREAL | - |   |
|      |         | LR12      | Array_of_Lreal (5)  |                            |          | 116.7856      |        | Array of LREAL | - |   |
|      |         | LR13      | Array_of_Lreal (6)  | Array_of_Lreal (6)         |          | 116.7856      |        | Array of LREAL | - |   |
|      |         | LR14      | Array_of_Lreal (7)  | Array_of_Lreal (7)         |          | 117.3066      |        | Array of LREAL | • |   |
|      |         | LR15      | Array_of_Lreal (8)  | Array_of_Lreal (8)         |          | 116.1901      |        | Array of LREAL | • | Ξ |
|      |         | LR16      | Array_of_Lreal (9)  | Array_of_Lreal (9)         |          | 0.0000        |        | Array of LREAL | - |   |
|      |         | LR17      | Array_of_Lreal (10) |                            |          | 0.0000        |        | Array of LREAL | - |   |
|      |         | LR18      | Array_of_Lreal (11) |                            |          |               |        | Array of LREAL | - |   |
|      |         | LR19      | Array_of_Lreal (12) | of_Lreal (12) Show         |          | Variables Use |        | Array of LREAL | • |   |
|      |         | LR20      | Array_of_Lreal (13) | Array_of_Lreal (13) Set Sc |          | rt Order      |        | Array of LREAL | - |   |
|      |         | LR21      | Array_of_Lreal (14) |                            | Delete   | Unused Variab | les    | Array of LREAL | - |   |
|      |         | LR22      | Array_of_Lreal (15) | I                          | nitializ | ze Arrav      |        | Array of LREAL | - |   |
|      |         | LR23      | Array_of_Lreal (16) |                            |          |               |        | Array of LREAL | • | - |

Figure 3: Viewing the values in the array

# "Force regulator" instruction

This instruction allows a constant force to be applied with the press for a defined time.

This force is measured with the external force sensor.

## Use of the instruction

This instruction must be used when the press is in mechanical prestressing.

It can therefore be carried out after an "stop on force" instruction or after a positioning that brings the press to prestressing.

Standard parameters of the instruction:

| Force Regulator                  |                  | ? <mark>- x -</mark> |
|----------------------------------|------------------|----------------------|
| Standard Expert                  |                  |                      |
| Setpoint [N]:                    | <b>d</b> 500     |                      |
| Gain:                            | <b>C</b> 0.8     | ×                    |
| Hold Time:                       | <b>C</b> 3s200ms |                      |
| Load Tolerance [N]:              | <b>C</b> 20      | ×                    |
| Control Position [mm]:           | Control_position | •                    |
| Control Position Tolerance [mm]: | <b>C</b> 1.3     | ×                    |
|                                  |                  |                      |
| Comments:                        |                  | *<br>*               |
| Cancel                           | (                | OK                   |

Figure 1: Standard parameters of the force regulation instruction

The standard parameters of this instruction are as follows:

| Parameter<br>name | Declaration | Type of data | Default value | Description                                  |
|-------------------|-------------|--------------|---------------|----------------------------------------------|
| Setpoint [N]      | Input       | REAL         | 1[N]          | Force setpoint to be applied                 |
| Gain              | Input       | REAL         | 1             | Proportional gain of the regulation function |
| Hold time [ms]    |             | TIME         | 100[ms]       | Holding time of the applied force            |

| Parameter<br>name               | Declaration | Type of data | Default value | Description                                                                                                    |
|---------------------------------|-------------|--------------|---------------|----------------------------------------------------------------------------------------------------|
| Load tolerance<br>[N]           | Input       | REAL         | 0.5[N]        | Tolerance +/- of the force setpoint<br>in which the axis must be located<br>at the end of the regulation so that<br>there is no error |
| Control position<br>[mm]        | Input       | LREAL        | 0[mm]         | Position that the axis must have<br>at the end of the regulation. If<br>position = 0 no control                                       |
| Control position tolerance [mm] | Input       | LREAL        | 1[mm]         | Tolerance +/- of the position in<br>which the axis must be at the end<br>of the regulation so that there is<br>no error               |

### Table 2: List of standard parameters of the instruction

If necessary, it is possible to refine the regulation settings using the expert parameters.

| Force Regulator             |             | ? 💌 |
|-----------------------------|-------------|-----|
| Standard Expert             |             |     |
| Velocity Limitation [mm/s]: | <b>¢</b> 1  | -   |
| Integral:                   | <b>C</b> 10 | ÷   |
| Derivative:                 | <b>C</b> 15 | ÷ 🗸 |
| Deadband [N]:               | <b>C</b> 5  | ÷ 🗸 |
|                             |             |     |
| Comments:                   |             | *   |
| Cancel                      |             | ОК  |

#### Figure 2: Expert parameters of the force regulation instruction

The expert parameters available for this instruction are as follows:

| Parameter name                | Declaration | Type of data | Default value | Description                                                              |
|-------------------------------|-------------|--------------|---------------|--------------------------------------------------------------------------|
| Velocity limitation<br>[mm/s] | Input       | REAL         | 1[mm/s]       | Maximum velocity that the axis can reach when it performs the regulation |
| Integral                      | Input       | REAL         | 1[ms]         | Integral of the regulation function                                      |

| Parameter name | Declaration | Type of data | Default value | Description                                                             |
|----------------|-------------|--------------|---------------|-------------------------------------------------------------------------|
| Derivative     | Input       | REAL         | 1[ms]         | Derivative of the regulation function                                   |
| Deadband [N]   | Input       | REAL         | 1[N]          | Zone +/- of the force set point in which the axis regulation is stopped |

Table 2: List of expert parameters of the instruction

## **Results of the instruction**

When the instruction is completed, the position and force measured at the end of the holding time are returned. (In progress)

## **Errors in the instruction**

The possible errors for the force regulation instruction are as follows: (Errors returned by Profinet)

- Error N°24: Position out of tolerance
- Error N°25: Force out of tolerance

### Example of use:

In this example, we perform a positioning with a force stop to bring the press to prestressing, then we apply a force of 500N for 3.2s.

| <pre>Stop on force to brings the press to prestressing 50[N] Stop on Force: Position = 40.0000, Velocity = 60.0000, Force = 50.0000, Gain = 0.5000, Min. Velocity = 5.0000 Positioning during which the stop on force will be made Pos: Positioning mode = Absolute, Position = 65.0000, Velocity = 20.0000 Force regulation 500N Force Regulator: Force Setpoint = 500.0000, Gain = 0.8000, Hold Time = 3s200ms, Load Tolerance = 20.0000, Control Position = Control position, Position Tolerance = 1.3000</pre> | 📃 Press 1 (14) Program 14                                                                                                    | - • ×                     |
|----------------------------------------------------------------------------------------------------|----------------------------------------------------------------------------------------------------|---------------------------|
| <pre>Stop on force to brings the press to prestressing 50[N] Stop on Force: Position = 40.0000, Velocity = 60.0000, Force = 50.0000, Gain = 0.5000, Min. Velocity = 5.0000 Positioning during which the stop on force will be made Pos: Positioning mode = Absolute, Position = 65.0000, Velocity = 20.0000 Force regulation 500N Force Regulator: Force Setpoint = 500.0000, Gain = 0.8000, Hold Time = 3s200ms, Load Tolerance = 20.0000, Control Position = Control position, Position Tolerance = 1.3000</pre> |                                                                                                    |                           |
| <pre>Stop on Force: Position = 40.0000, Velocity = 60.0000,<br/>Force = 50.0000, Gain = 0.5000, Min. Velocity = 5.0000<br/>Positioning during which the stop on force will be made<br/>Pos: Positioning mode = Absolute, Position = 65.0000,<br/>Velocity = 20.0000<br/>Force regulation 500N<br/>Force Regulator: Force Setpoint = 500.0000,<br/>Gain = 0.8000, Hold Time = 3s200ms,<br/>Load Tolerance = 20.0000,<br/>Control Position = Control position,<br/>Position Tolerance = 1.3000</pre>                 | Stop on force to brings the press to prestre                                                                                                    | essing 50[N]              |
| Positioning during which the stop on force will be made<br>Pos: Positioning mode = Absolute, Position = 65.0000,<br>Velocity = 20.0000<br>Force regulation 500N<br>Force Regulator: Force Setpoint = 500.0000,<br>Gain = 0.8000, Hold Time = 3s200ms,<br>Load Tolerance = 20.0000,<br>Control Position = Control position,<br>Position Tolerance = 1.3000                                                                                                    | Stop on Force: Position = 40.0000, Velocity<br>Force = 50.0000, Gain = 0.5000, Min. Velocit                                                                                            | = 60.0000,<br>cy = 5.0000 |
| Pos: Positioning mode = Absolute, Position = 65.0000,<br>Velocity = 20.0000<br>Force regulation 500N<br>Force Regulator: Force Setpoint = 500.0000,<br>Gain = 0.8000, Hold Time = 3s200ms,<br>Load Tolerance = 20.0000,<br>Control Position = Control_position,<br>Position Tolerance = 1.3000                                                                                                    | Positioning during which the stop on force w                                                                                                    | vill be made              |
| Force regulation 500N<br>Force Regulator: Force Setpoint = 500.0000,<br>Gain = 0.8000, Hold Time = 3s200ms,<br>Load Tolerance = 20.0000,<br>Control Position = Control position,<br>Position Tolerance = 1.3000                                                                                                    | Pos: Positioning mode = Absolute, Position = Velocity = 20.0000                                                                                                    | = 65.0000,                |
| <pre>Force Regulator: Force Setpoint = 500.0000,<br/>Gain = 0.8000, Hold Time = 3s200ms,<br/>Load Tolerance = 20.0000,<br/>Control Position = Control_position,<br/>Position Tolerance = 1.3000</pre>                                                                                                    | Force regulation 500N                                                                                                    |                           |
|                                                                                                    | Force Regulator: Force Setpoint = 500.0000,<br>Gain = 0.8000, Hold Time = 3s200ms,<br>Load Tolerance = 20.0000,<br>Control Position = Control_position,<br>Position Tolerance = 1.3000 |                           |

Figure 3: Use of the force regulation instruction

# Standalone mode

The "Standalone" mode allows to work with the press without PLC.

All the commands required to control the press are then gathered in MecaMotion (press programming software).

## Switch to "Standalone" mode

To operate the press in "Standalone" mode, you must modify parameter n°28 (communication) of the press and choose "Standalone". (see figure 2)

The parameters window is accessible from the project tree. (see figure 1)

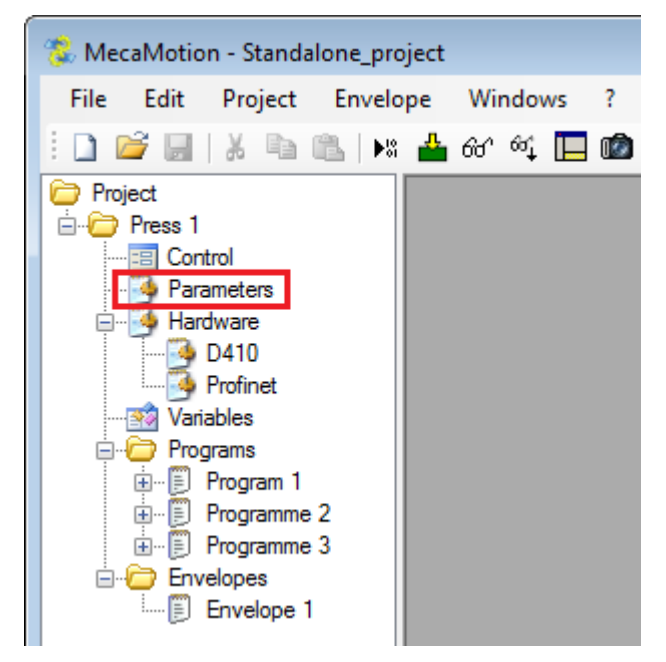

Figure 1: Project parameters

| 🧿 Press 1 Parai  | meter | 5                                               |                        | ĸ |
|------------------|-------|-------------------------------------------------|------------------------|---|
| Group 🔺          | #     | Parameter                                       | Value                  | * |
|                  | 11    | Velocity to Initial/Release Positions [mm/s]    | 10.0                   |   |
|                  | 12    | Acceleration to Initial/Release Positions [     | 50.0                   |   |
|                  | 13    | Deceleration to Initial/Release Positions [     | 50.0                   |   |
|                  | 29    | Release Position [mm]                           | 0.000                  |   |
|                  | 30    | Initial Position [mm]                           | 0.000                  |   |
| Miscellaneous    | 19    | Program Execution Timeout (0=Disabled) [        | 0                      |   |
|                  | 27    | Maximal Position Offset of Envelope Obje        | 300                    | = |
|                  | 28    | Communication                                   | Standalone 🔹           |   |
|                  | 33    | Positive Position Limit - Positioning Instruct  | Standalone<br>Profinet |   |
|                  | 34    | Negative Position Limit - Positioning Instru    | -5.000                 | - |
|                  | 35    | Velocity Limit - Positioning Instruction [mm/s] | 200.0                  |   |
|                  | 36    | Acc/Deceleration Limit - Positioning instru     | 7000.0                 |   |
| Measuring Sensor | 20    | Measuring Sensor Resting Position Tolera        | 0.10                   |   |
|                  | 21    | Measuring Sensor Resting Position [mm]          | 0.10                   | - |

Figure 2: Standalone mode project parameters

## Parameters and results in a program

When working in "Standalone" mode, it is possible, for each program, to add variables to enter parameters and variables to receive results. These variables can then be used directly in the part-program.

You can also define a return variable to view the good/bad parts and whether or not you want to display the envelope on the graph in the control page. (see figure 4)

In the project tree structure, the "parameters/results" window is located below the program. (see figure 3)

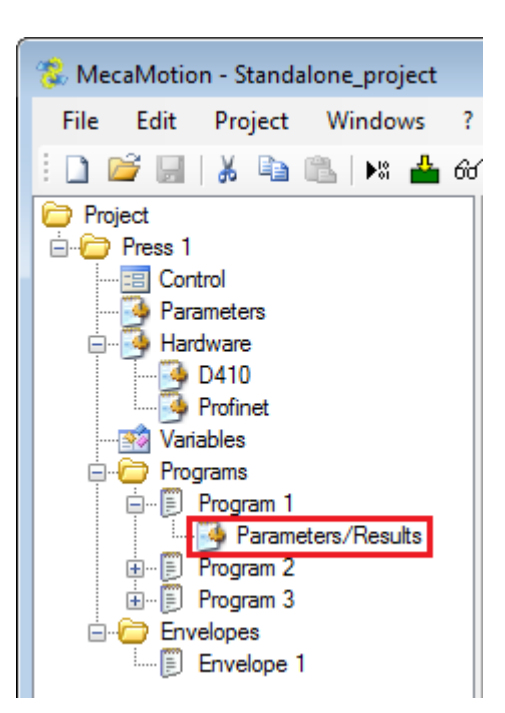

Figure 3: Parameters/results

| 🧿 Press          | 1 Program 1 Parameters/Results | - • <b>×</b> |
|------------------|--------------------------------|--------------|
| - Piece<br>Varia | OK<br>able: Part_ok_not_ok ▼ ▼ |              |
| Env              | elope:                         |              |
| Parame           | eters:                         |              |
| *                | Force_parameter                |              |
| Results          | 8.                             |              |
| •                | Force_restult                  |              |
| •                |                                |              |

Figure 4: Parameters/results window

Once you have completed a cycle, you will find the results variables in the results table (bottom left of figure 5).

In the window below, you will find the different values of the result variable "Force\_result" measured over several cycles.

| 🖻 Press 1 Control                    |          |                |                |   |                |                                                                                                    |  |  |
|--------------------------------------|----------|----------------|----------------|---|----------------|----------------------------------------------------------------------------------------------------|--|--|
| Production Order: Production order 1 |          |                | Ŧ              |   | Start 📃 Loop   |                                                                                                    |  |  |
| Operation:                           |          | Operation 2    |                | • |                | Envelope Monitoring     Breakpoints                                                                                                    |  |  |
| Program:                             |          | Program 1      |                | Ŧ |                | Stop Movement Continue Movement                                                                                                    |  |  |
| Envelope:                            |          | Envelope 1     |                | Ŧ |                | Release Position                                                                                                    |  |  |
| Parameters:                          |          | Paramètres 1   |                | Ŧ |                | Manual Mode Display                                                                                                    |  |  |
|                                      |          |                |                |   |                |                                                                                                    |  |  |
| Force_paramete                       | er: 42   | ×              |                |   |                |                                                                                                    |  |  |
| Number 🖓                             | ОК       | Force_restult  | Date           | * | Force/Position | Time                                                                                                    |  |  |
| 1                                    | 7        | 390.637        | 14.02.2018 15: |   |                |                                                                                                    |  |  |
| 2                                    | <b>V</b> | 379.597        | 14.02.2018 15: |   | 400 -          | $\sim$                                                                                                    |  |  |
| 3                                    | V        | 378.369        | 14.02.2018 15: |   | 300 -          | and the second second sec |  |  |
| 4                                    | V        | 363.746        | 14.02.2018 15: |   | <b>Z</b> 200   | and the second second                                                                                                    |  |  |
| 5                                    | <b>V</b> | 376.518        | 14.02.2018 15: | = | 8 1            | [7]                                                                                                    |  |  |
| 6                                    | V        | 348.936        | 14.02.2018 15: |   | 년 100 <u>-</u> |                                                                                                    |  |  |
| 7                                    | V        | 387.874        | 14.02.2018 15: |   | 0 =            |                                                                                                    |  |  |
| 8                                    | V        | 383.443        | 14.02.2018 15: |   | -100           |                                                                                                    |  |  |
| 9                                    | V        | 353.690        | 14.02.2018 15: |   | 0              | 10 20 30 40                                                                                                    |  |  |
| 10                                   | <b>V</b> | 362.095        | 14.02.2018 15: |   |                | Position [mm]                                                                                                    |  |  |
| 11                                   | 177      | 282 104<br>III | 1/ 02 2018 15- | Ŧ | Enveloppe 1    |                                                                                                    |  |  |

Figure 5: Viewing the value of the results

## **Press control**

In "Standalone" mode, the press is controlled from the "control" window which is accessible in the project tree structure.

In this window, you can select and create production orders, enter parameter values and view the results. (see figure 6)

When you change an input parameter of the program you are going to start (example: Force\_parameter), you are not required to load the project, the new value of the parameter will be sent when the program is started.

Important, in order to be able to save the results, the database must be active.

| Press 1 Control |          |                    |                |    |                |                                           |  |  |
|-----------------|----------|--------------------|----------------|----|----------------|-------------------------------------------|--|--|
| Production On   | der:     | Production order 1 |                | •  |                | Start 📃 Loop                              |  |  |
| Operation:      |          | Operation 1        |                | •  |                | Envelope Monitoring Breakpoints           |  |  |
| Program:        |          | Program 1          |                | Ŧ  |                | Stop Movement Continue Movement           |  |  |
| Envelope:       |          | Envelope 1         |                | Ŧ  |                | Release Position                          |  |  |
| Parameters:     |          | Paramètres 1       |                | Ŧ  |                | Manual Mode Display                       |  |  |
|                 |          |                    |                |    |                |                                           |  |  |
| Force_paramete  | er: 42   | ×                  |                |    |                |                                           |  |  |
| Number 💎        | ок       | Force_restult      | Date           | •  | Force/Position | n Time                                    |  |  |
| 40              | 7        | 385.174            | 14.02.2018 15: |    |                |                                           |  |  |
| 41              |          | 130.156            | 14.02.2018 15: |    | -              |                                           |  |  |
| 42              |          | 136.227            | 14.02.2018 15: |    | 400            |                                           |  |  |
| 43              |          | 137.715            | 14.02.2018 15: |    | -<br>-         | - And And And And And And And And And And |  |  |
| 44              | <b>V</b> | 364.982            | 14.02.2018 15: |    | ළ 200          |                                           |  |  |
| 45              | <b>V</b> | 369.009            | 14.02.2018 15: |    | For            |                                           |  |  |
| 46              | V        | 375.078            | 14.02.2018 15: |    | 0 <u>-</u>     |                                           |  |  |
| 47              | <b>V</b> | 378.273            | 14.02.2018 15: |    |                |                                           |  |  |
| 48              | V        | 386.637            | 14.02.2018 15: | Ξ  | 0              | 10 20 30 40                               |  |  |
| 49              | V        | 360.964            | 14.02.2018 15: |    |                | Position [mm]                             |  |  |
| 50              | 177      | 297 792            | 14 02 2018 15  | Ψ. | Enveloppe      | 1                                         |  |  |
|                 |          | 111                |                |    |                |                                           |  |  |

Figure 6: Control window

At the top right of the "control" window are all the buttons necessary to control the automatic cycle but also access to the manual mode.

| Start               | Loop              |
|---------------------|-------------------|
| Envelope Monitoring | Breakpoints       |
| Stop Movement       | Continue Movement |
| Release Position    | Initial Position  |
| Manual Mode         | Display           |

Figure 7: Automatic controls

The buttons on the control page (figure 7) have the following functions:

- The "start" button is used to start the selected program.
- The "stop movement" button stops the axis movement and pauses the execution of the partprogram.
- The "continue movement" button restarts the axis movement and the execution of the part-program.

- The "release position" button is used to stop the movement of the axis and then make a movement towards the release position defined in the parameters.
- The "initial position" button is used to stop the movement of the axis and then make a movement towards the initial position defined in the parameters.
- If the "loop" box is checked, the selected program will run in loop.
- The "envelope monitoring" box is used to activate/deactivate the programmed reaction if the envelope tolerances are exceeded.
- The "breakpoints" box is used to carry out the programmed breakpoints. To continue after a breakpoint, you must click on the "start" button (named "continue" when the program is stopped at a breakpoint).

The "display" button accesses a window in which the axis position, force value, measuring sensor value and microswitch status are displayed in real time.

## Creating a production order and a parameter set

The creation of a production order and a set of parameters is done from the control page. (see figure 8)

| 😑 Press 1 Control | l.                 |     |                               |
|-------------------|--------------------|-----|-------------------------------|
| Production Order: | Production order 1 | • 0 | Create a production<br>order  |
| Operation:        | Operation 1        | •   |                               |
| Program:          | Program 1          | T   |                               |
| Envelope:         | Envelope 1         | ~   |                               |
| Parameters:       | Paramètres 1       |     | Create a set of<br>parameters |

Figure 8: Creating a production order and parameter set

To create a production order, you must click on the button"..." next to the line "production order" (figure 8). The window below opens (figure 9), in which you must give a name to the production order and then add one or more operations.

These operations are necessarily composed of a program with its set of parameters and if necessary you can add an envelope.

As long as you have not performed a cycle with an operation, it is possible to modify its configuration, after having performed a cycle, you can no longer modify it.

| 🐉 Production Orders |            |                |           |   |            |   |               |                     |                       |                             |   |
|---------------------|------------|----------------|-----------|---|------------|---|---------------|---------------------|-----------------------|-----------------------------|---|
|                     | Name       |                |           |   |            |   |               | Start Date End Date |                       | Number Pieces<br>to Product |   |
| •                   | Prod       | uction order 1 |           |   |            |   | 22.11.2016 08 | :07                 | 7 21.11.2018 13:30    | 50                          |   |
|                     | Prode      | uction order 2 |           |   |            |   |               |                     |                       |                             |   |
|                     |            |                |           |   |            |   |               |                     |                       |                             |   |
| Ope                 | Operations |                |           |   |            |   |               |                     |                       |                             |   |
|                     | #          | Name           | Program   |   | Envelope   |   | Parameters    |                     | Number Good<br>Pieces | Number Bad<br>Pieces        |   |
| •                   | 1          | Operation 1    | Program 1 | • | Envelope 1 | • | Parameters 1  | •                   | 42                    | 8                           |   |
|                     | 2          | Operation 2    | Program 1 | • | Envelope 1 | • | Parameters 1  | •                   | 12                    | 0                           |   |
|                     | 3          | Operation 3    | Program 1 | • | -          | • | Parameters 2  | •                   | 0                     | 25                          | - |
| •                   |            |                |           |   |            |   |               |                     |                       | •                           |   |

Figure 9: Creating a production order

Parameter sets allow you to save several parameter values for a single program and thus make it easier to change the values. To create them, click on the "..." button next to the "parameters" line. (figure 8)

The parameters that make up the set are located in the center of the "control" window, so you can enter the values of the parameters of each set by selecting it.

Once you have started a cycle, the selected parameter set will remain the same for the selected operation, to perform a cycle with a new parameter set, you must create a new operation.

| - E | Press 1 Control   |                    |   |
|-----|-------------------|--------------------|---|
| P   | roduction Order:  | Production order 1 |   |
| 0   | peration:         | Operation 4        | ] |
| P   | rogram:           | Program 1 🔹        | ] |
| Б   | nvelope:          | -                  | ] |
| P   | arameters:        | Parameters 1       |   |
|     |                   | Parameters 1       |   |
| For | rce_parameter: 42 | Parameters 2       |   |

Figure 10: Creating parameter sets

## Method of using the control page

Once you have created the production order, on the order page, choose the production order and the operation to be carried out.

Before starting the cycle, you must check the boxes if you want to work with or without the envelope and with or without the breakpoints. You can then start the cycle using the "Start" button.

When the program is finished, the results are automatically retrieved. (Curve, tolerance feedback, results variables and part ok/not ok) It is possible to automatically display the last result when it is received, to do so, right-click on the results table and choose "Automatically select new results".

| Number 🖓 | OK                                   | Force_restult | Date       | -                |  |
|----------|--------------------------------------|---------------|------------|------------------|--|
|          | V                                    | 390.637       | 14.02.2018 | 15:              |  |
| 2        | V                                    | 379.597       | 14.02.2018 | 15:              |  |
| 3        | V                                    | 378.369       | 14.02.2018 | 15:              |  |
| 4        | V                                    | 363.746       | 14.02.2018 | 15:              |  |
| 5        | V                                    | 376.518       | 14.02.2018 | 15: <sup>E</sup> |  |
| 6        | <b>V</b>                             | 348.936       | 14.02.2018 | 15:              |  |
| 7        | Export to                            | CSV           |            | 15:              |  |
| 8 🖌      | Automatically Select New Results 15: |               |            |                  |  |
| 9        |                                      | 353.690       | 14.02.2018 | 15:              |  |
| 10       | V                                    | 362.095       | 14.02.2018 | 15:              |  |
| 11       | 172                                  | 382 104       | 14 02 2018 | 15               |  |
| •        |                                      |               |            | Þ                |  |

Figure 11: Automatic display of the last result

## Curves

At the bottom right of the "control" window, you can view the force curve in relation to the position but also the force in time and the position in time. (see figures 12 and 13)

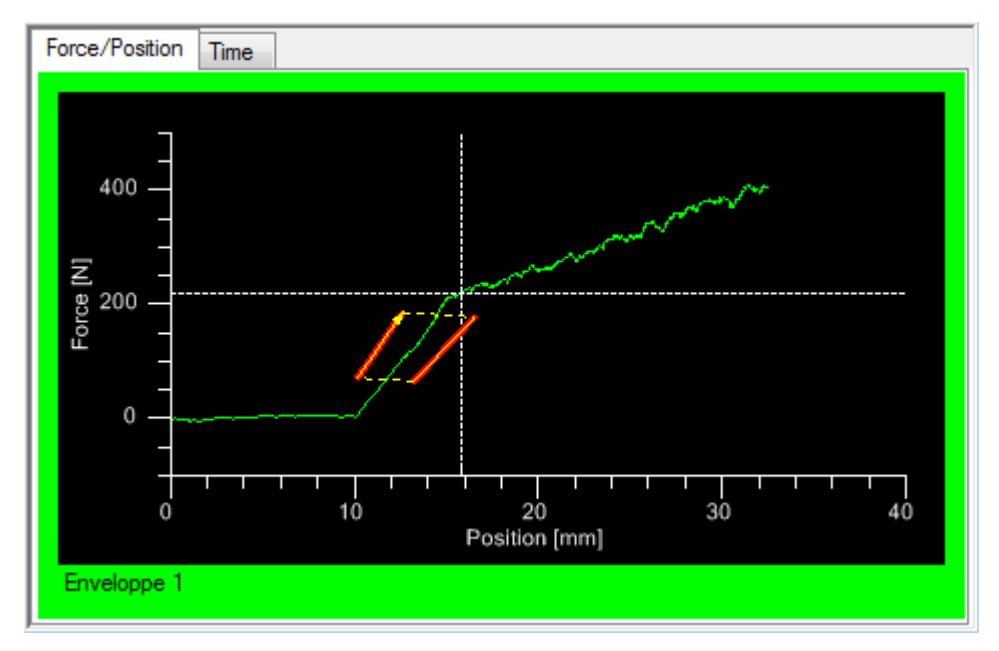

Figure 12: Force/position curve

In figure 13, the force appears in purple and the position in green. You can view the curves on separate graphs or on the same graph by clicking on the "overlapped graphs" button.

When the curves are overlapped on the same graph, you must place the cursor on one of the two for the force scale or position scale to be displayed.

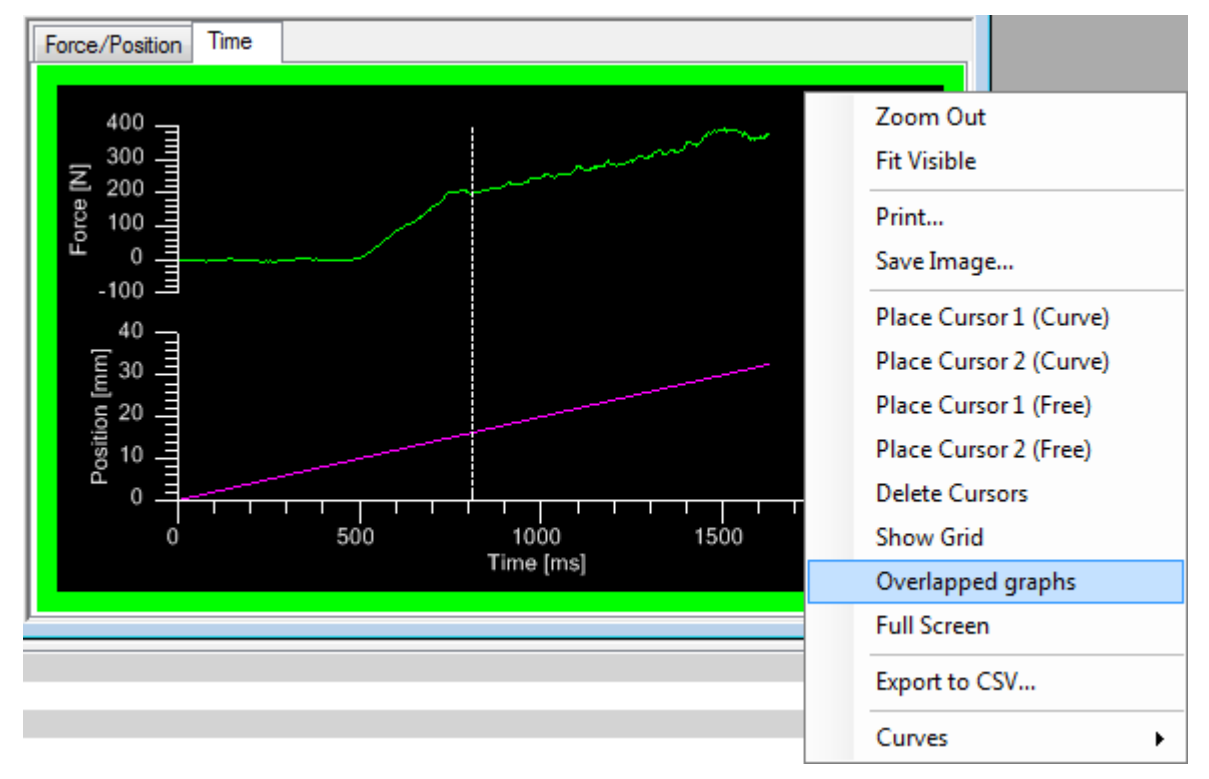

Figure 13: Force/time and position/time curves

## Data base

If you want to delete a production order and its results, click on "file" in the menu bar and then "database". In this window you can delete production orders that you no longer need.

From this window (figure 14), you can export the database in ".sql" format to be used on another workstation for example. To do this, click on the "export" button to save the database in a".sql" file format and then transfer the file to the new workstation. Afterwards, from MecaMotion, open the ".sql" file using the "import" button, all the production orders of the project will then be added in the "results management" field.

| 💲 Database           |                      |
|----------------------|----------------------|
| Results Management   |                      |
| Standalone_project   | •                    |
|                      |                      |
|                      | ing =<br>(2017)<br>▼ |
| Number of Results: 3 | Delete               |
| Entire database      |                      |
| Export Import        |                      |

Figure 14: Database

## Press control in manual mode

The press is controlled in manual mode from the control page by clicking on the "manual mode" button.

| 😑 Press 1 Manual Mode 📃 📼 💌                              |                     |                     |                      |  |  |  |
|----------------------------------------------------------|---------------------|---------------------|----------------------|--|--|--|
| Position [mm]: 0.000 For<br>Microswitch: <mark>ON</mark> | ce [N]: 0.0         | Measuring Sensor (m | nm]: 0.0000          |  |  |  |
| Jog                                                      |                     |                     | •                    |  |  |  |
| Velocity [mm/s]:                                         | 2.0                 |                     |                      |  |  |  |
| Position [mm]:                                           | 0.000               | ×                   | Stop                 |  |  |  |
| Acc./Deceleration [mm/s2]:                               | 1000                | <b></b>             | Movement             |  |  |  |
| Force Range:                                             | Range 1             |                     | Continue<br>Movement |  |  |  |
| (F2) Downward<br>(F3)                                    | ls Initial Position | Release<br>Position | Force Reset<br>(F6)  |  |  |  |

Figure 15 : Manual mode

This manual mode allows you to move the axis in run on sight and perform movements by giving relative or absolute position setpoints.

If you perform manual positioning, you must choose the speed, position and ramp (acceleration/deceleration). When a positioning is in progress, you can stop the movement at any time and then restart using the "stop movement" and "continue movement" buttons.

At the top of the window are displayed, the axis position, force value, measuring sensor value and micro switch status in real time.

From this window, it is also possible to move the axis to the initial or release position, select the range of the force sensor and reset the force sensor.

## Errors

When an error occurs, the "Warning" triangle at the bottom right of the software will blink. If you click on it, the list of errors present is displayed, you can acknowledge them using the "ACK" button. You will find the list of errors in the <u>PROFINET error list</u>.

| A                                                                    | Pres | s 1 - Alarms                   | - • ×             |  |
|----------------------------------------------------------------------|------|--------------------------------|-------------------|--|
|                                                                      | #    | Description                    | Date/time         |  |
|                                                                      | 3    | Positive Overload with Range 1 | 19.12.18 09:49:44 |  |
| 1                                                                    |      |                                |                   |  |
| ł                                                                    |      |                                |                   |  |
|                                                                      |      |                                | ACK               |  |
|                                                                      |      |                                |                   |  |
|                                                                      |      |                                |                   |  |
| , Microswitch: OFF, Range 1, Automatic Mode, Program: Program 1 🔥 .: |      |                                |                   |  |

Figure 16 : Errors

## **Production mode**

In the production mode you will find all the functions of the "control" window with a simplified layout to make it easier for the operator to use.

You can protect access to the edit mode and production mode with passwords.

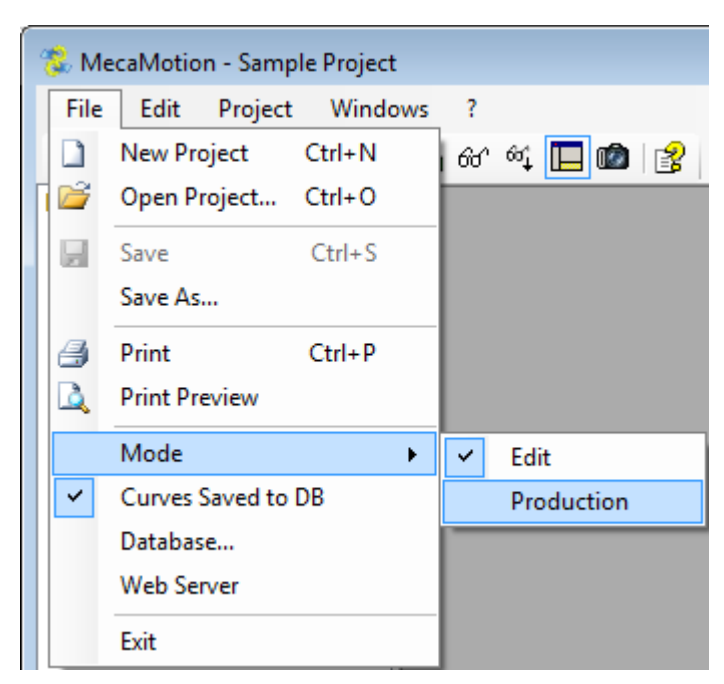

Figure 17: Access to production mode

If you want to return to edit mode, click on the production tab at the top left and then on the parameters tab at the right. On this window is the "project editor" button to return to edit mode. (Figure 18)

| 🐞 MecaMotion       |                     |                                 |              |                 |        |                |                                           |
|--------------------|---------------------|---------------------------------|--------------|-----------------|--------|----------------|-------------------------------------------|
| Productio          | n                   | Manual                          | Traceability | Alarms          |        | SOFTECA        | S.AAUTOMATION<br>G OF INDUSTRIAL CONTROLS |
| Program Parameters | Program<br>Pa<br>Pa | n 1 ame arameters 1 arameters 2 |              | Forceparameter: | 42     |                | Control                                   |
|                    |                     |                                 |              |                 | Logout | Project Editor |                                           |
| -                  |                     |                                 |              |                 |        |                |                                           |

Figure 18: Return to editing mode